# LORA / LORAWAN TUTORIAL 5 LoRallAN Gateway with Cellular Backhaul – RAK7244C

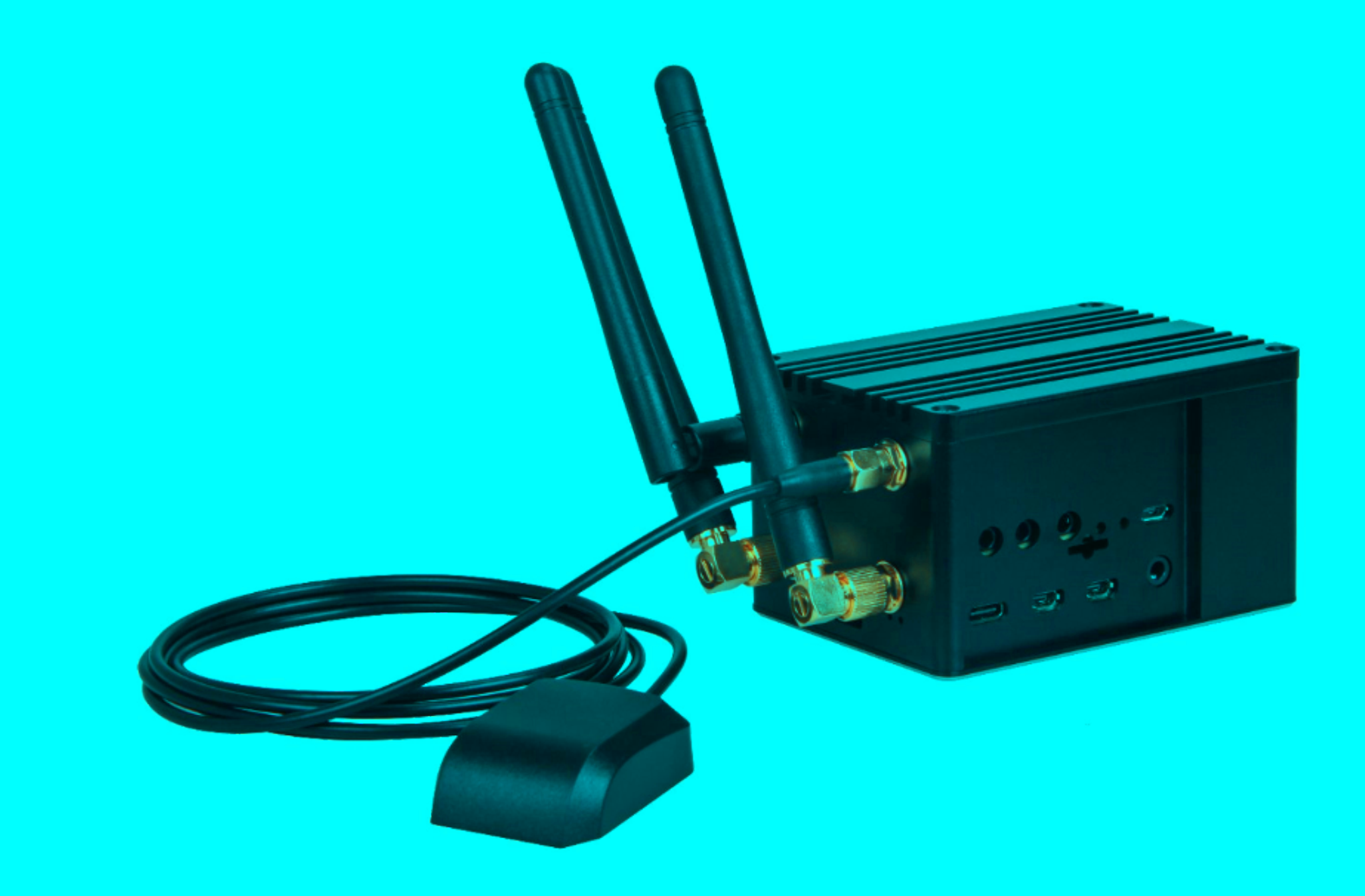

v1.3.0

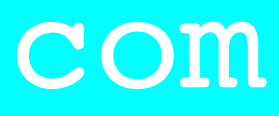

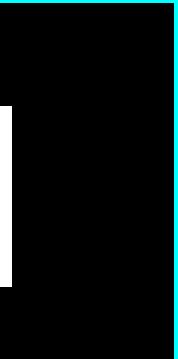

## INTRO

 In this tutorial I will demonstrate how to configure the RAK7244C Developer Gateway (aka WisGate Developer D4+).

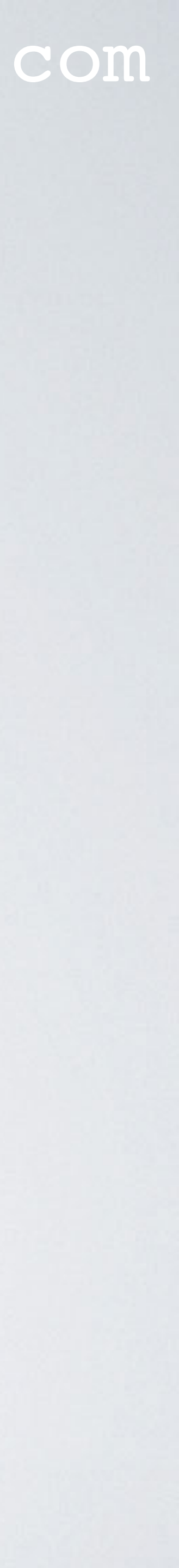

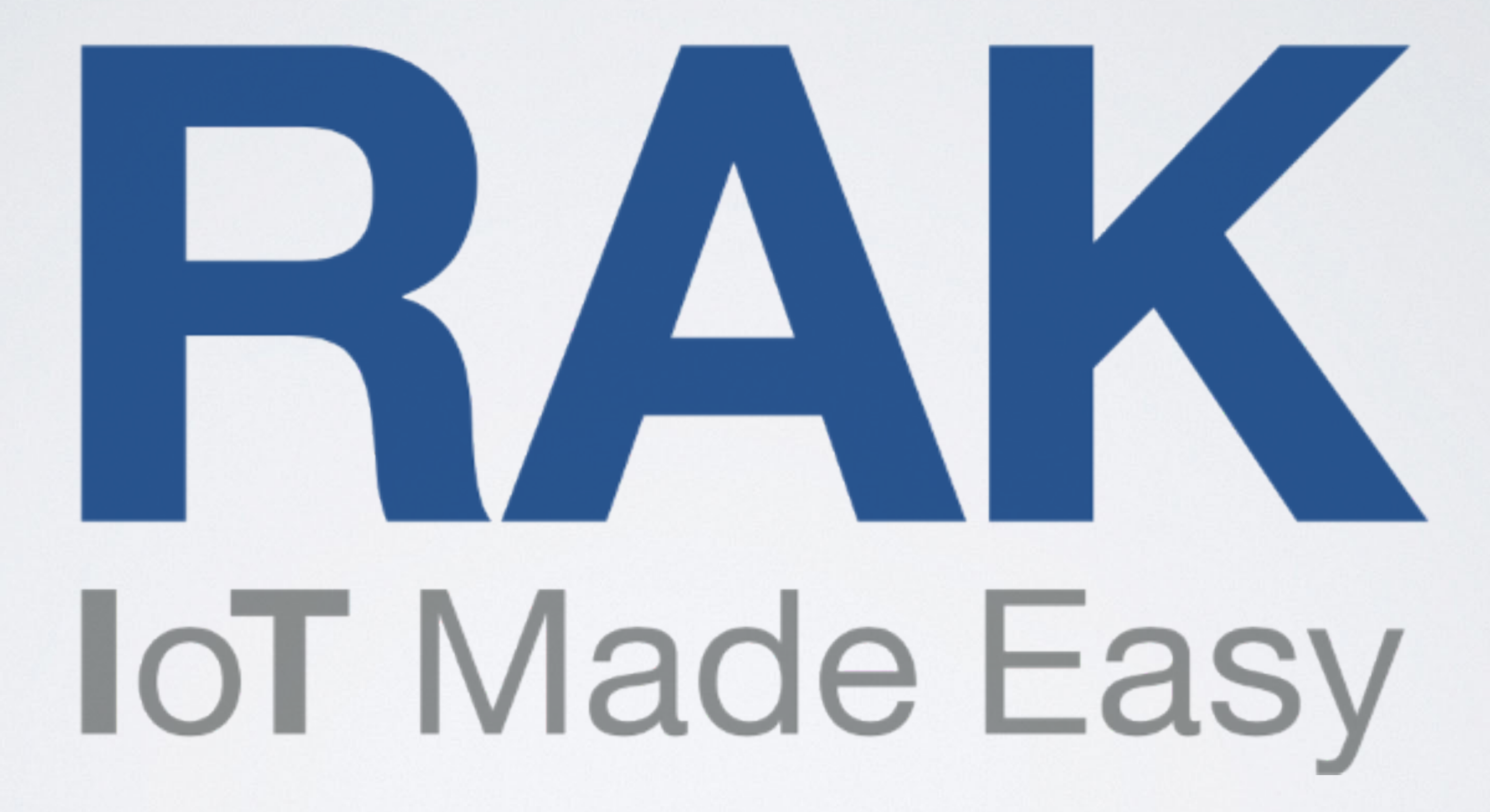

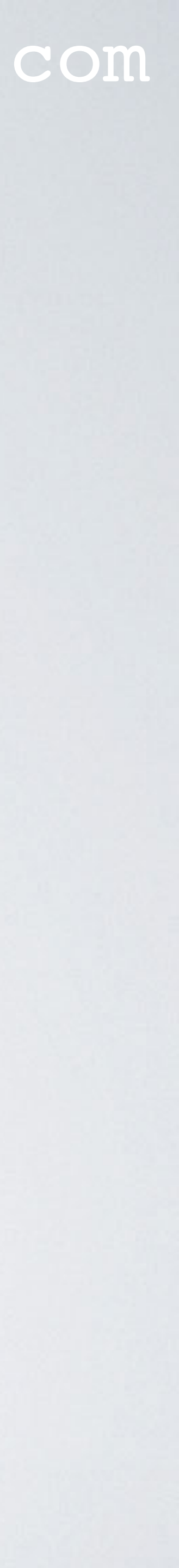

### DISCLAIMER

- I would like to thanks RakWireless for sending me this sponsored product.
- not been featured in my previous tutorials.

mobilefish.com

It is the RAK7244C LoRaWAN Developer Gateway (aka WisGate Developer D4+).

• I find this particular gateway interesting because it has a cellular backhaul which has

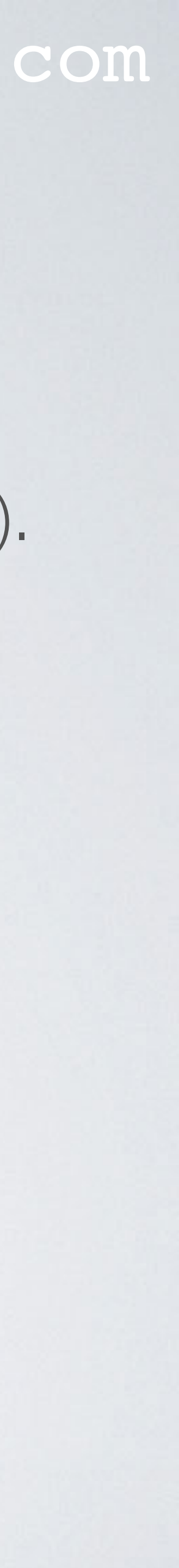

### PRESENTATION

- This presentation can be found at: https://www.mobilefish.com/download/lora/lora\_part51.pdf
- All my LoRa/LoRaWAN tutorials and presentations can be found at:

### mobilefish.com

# https://www.mobilefish.com/developer/lorawan/lorawan\_quickguide\_tutorial.html

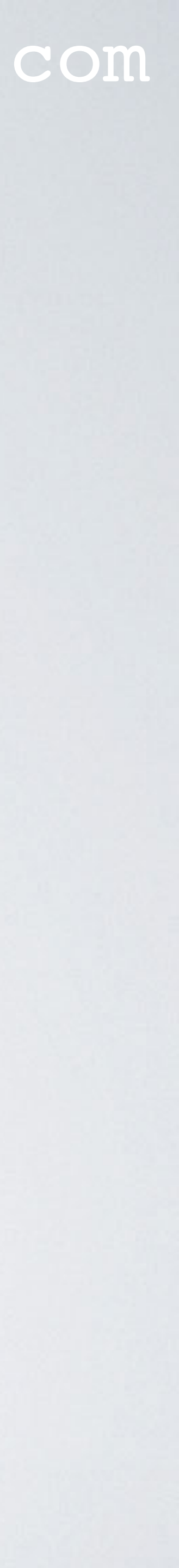

## RAKWIRELESS MANY DEVELOPER GATEWAYS

- developer gateways.
- you a quick explanation what the differences are.
- prototyping, proof-of concept evaluation or for demonstration purposes.

#### mobilefish.com

• While going thru RAKWireless documentation I was a little bit confused of their many

• In case you are interested in one their developer gateways, in the next slides I will give

• The RAK developer gateways or sometimes called RAK pilot gateways are ideal for

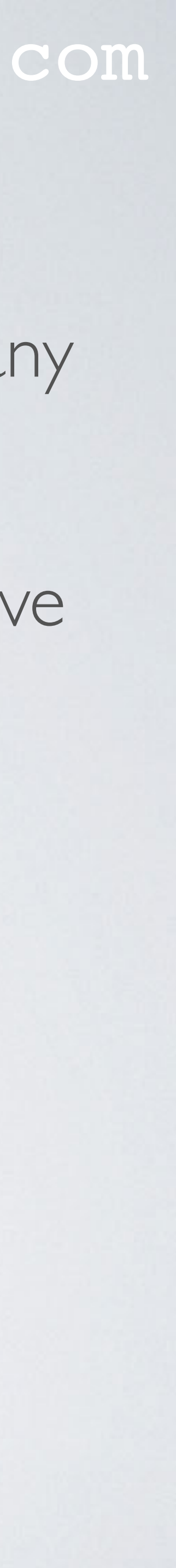

### mobilefish.com

## **RAK831 Pilot Gateway**

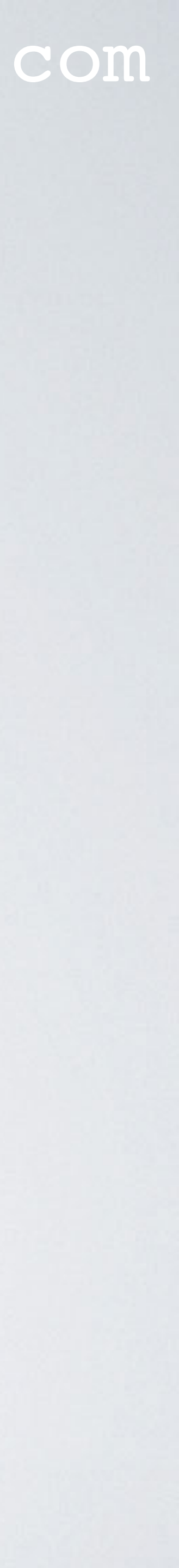

### RAK831 PILOT GATEWAY

### • In tutorial 28 and 28.1 I have explained the RAK831 Pilot Gateway.

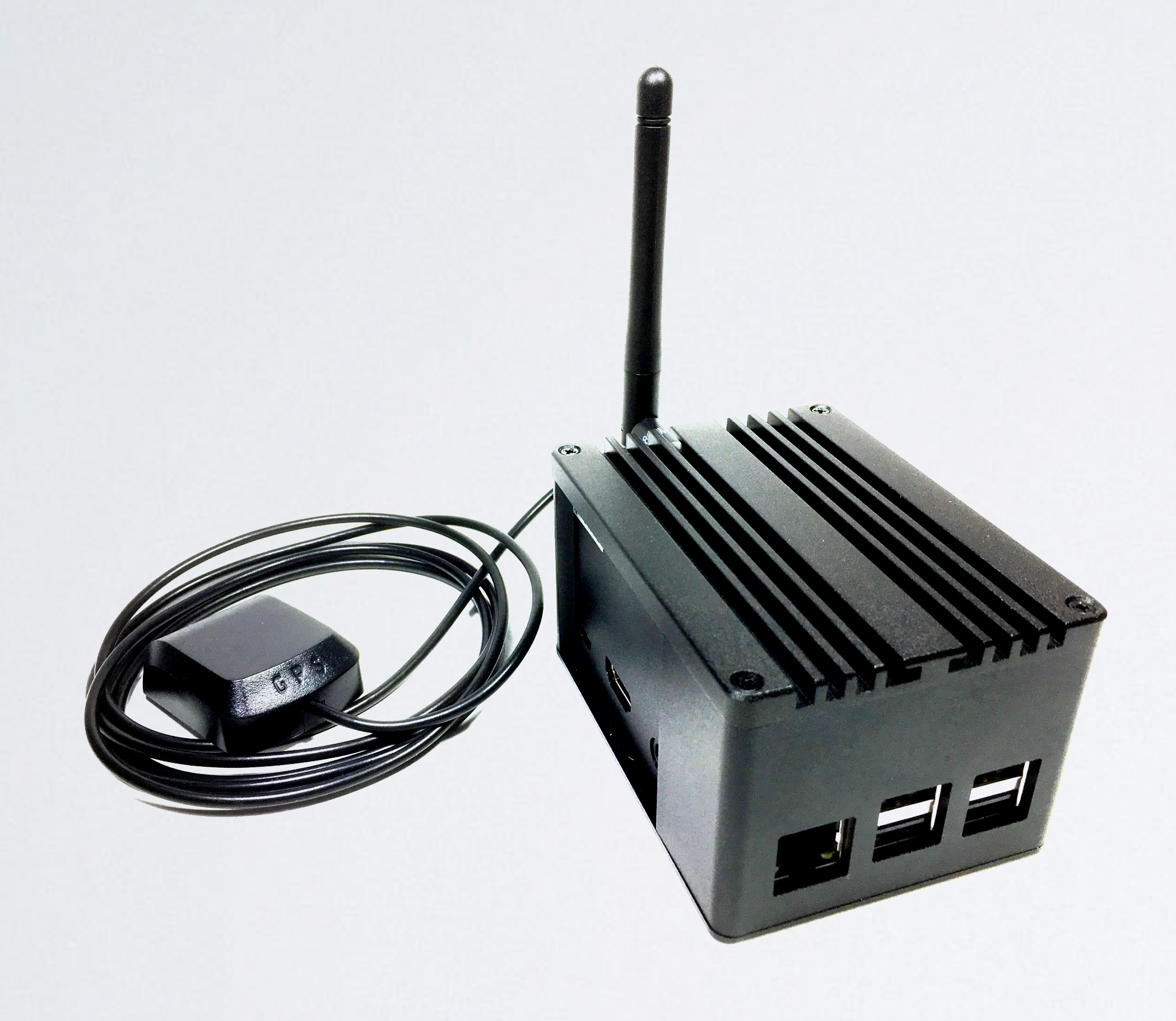

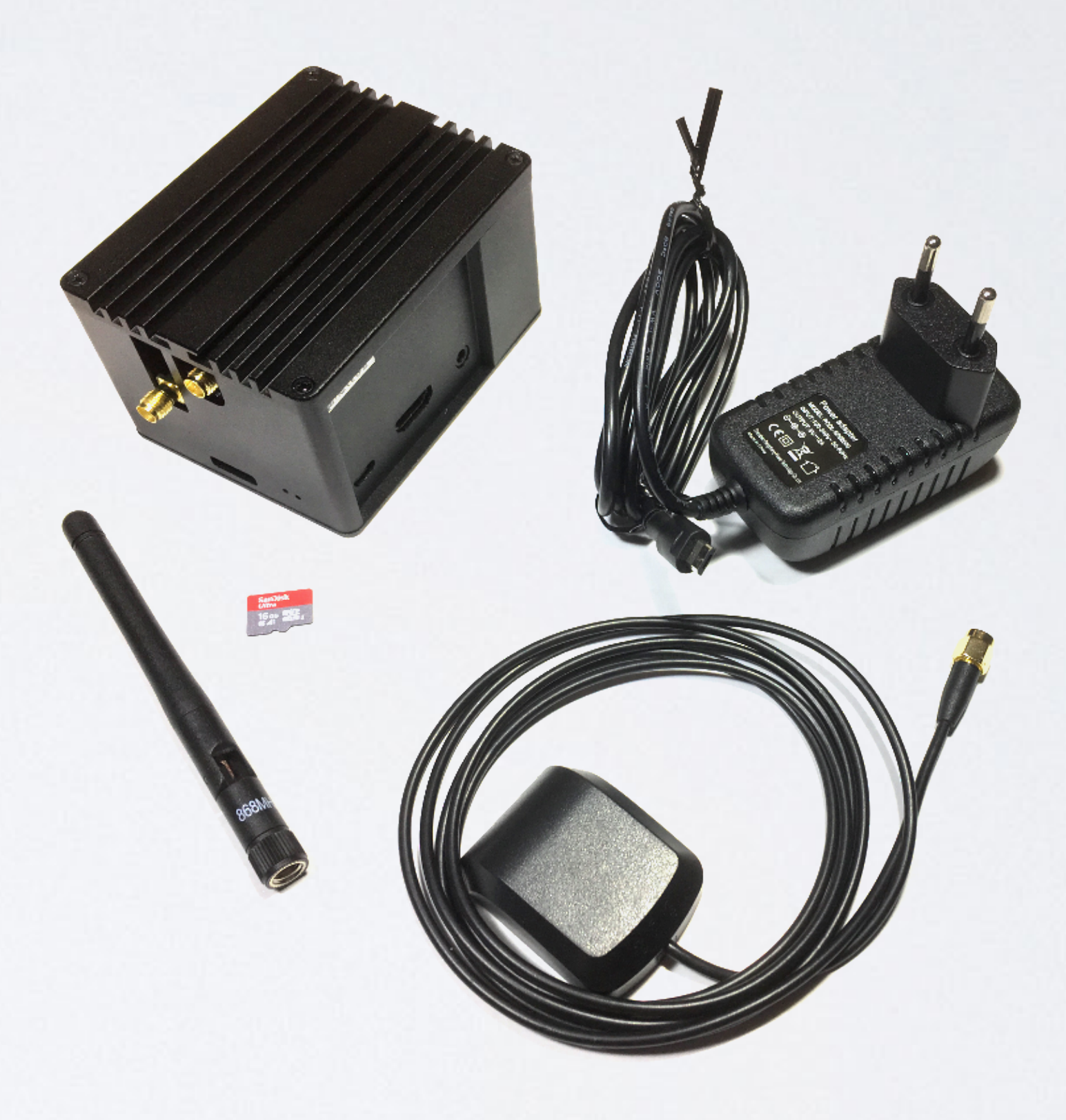

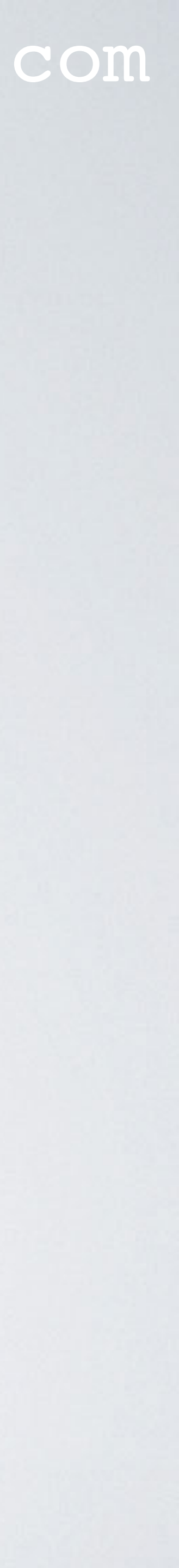

### RAK831 PILOT GATEWAY

• The RAK831 Pilot Gateway is shipped with:

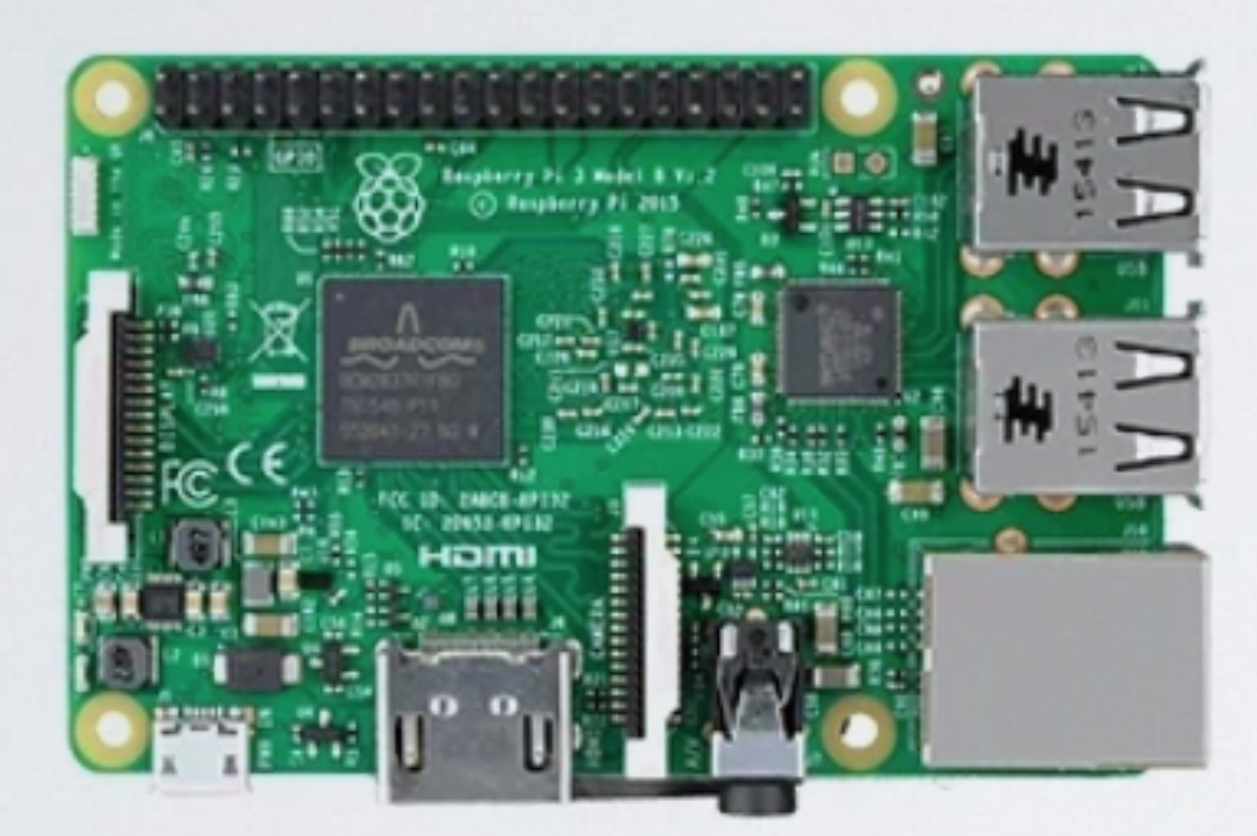

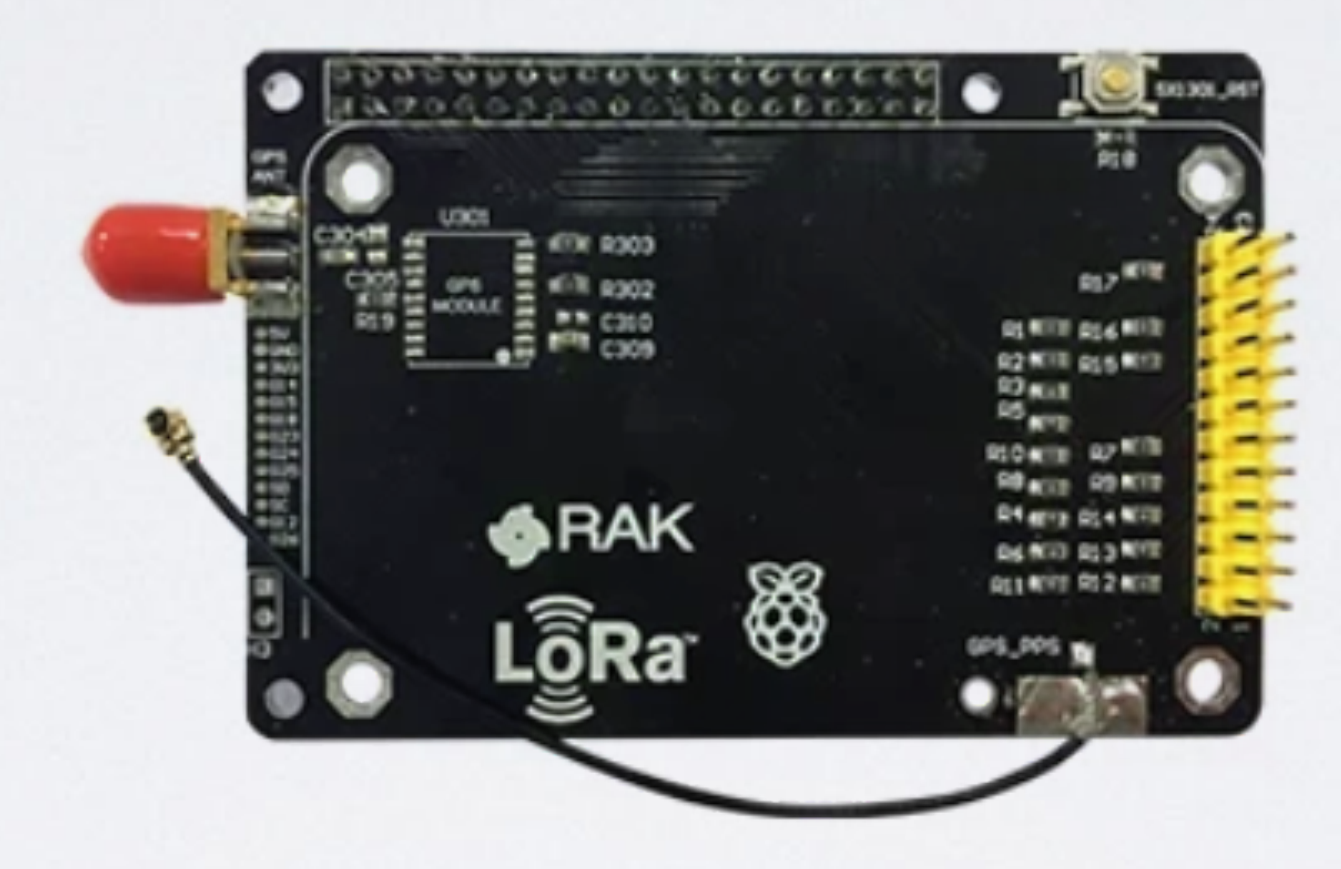

**Raspberry Pi 3 model B+** 

**Converter board** with GPS

https://store.rakwireless.com/collections/kits-bundles/products/lpwan-gatewaydeveloper-kit

### mobilefish.com

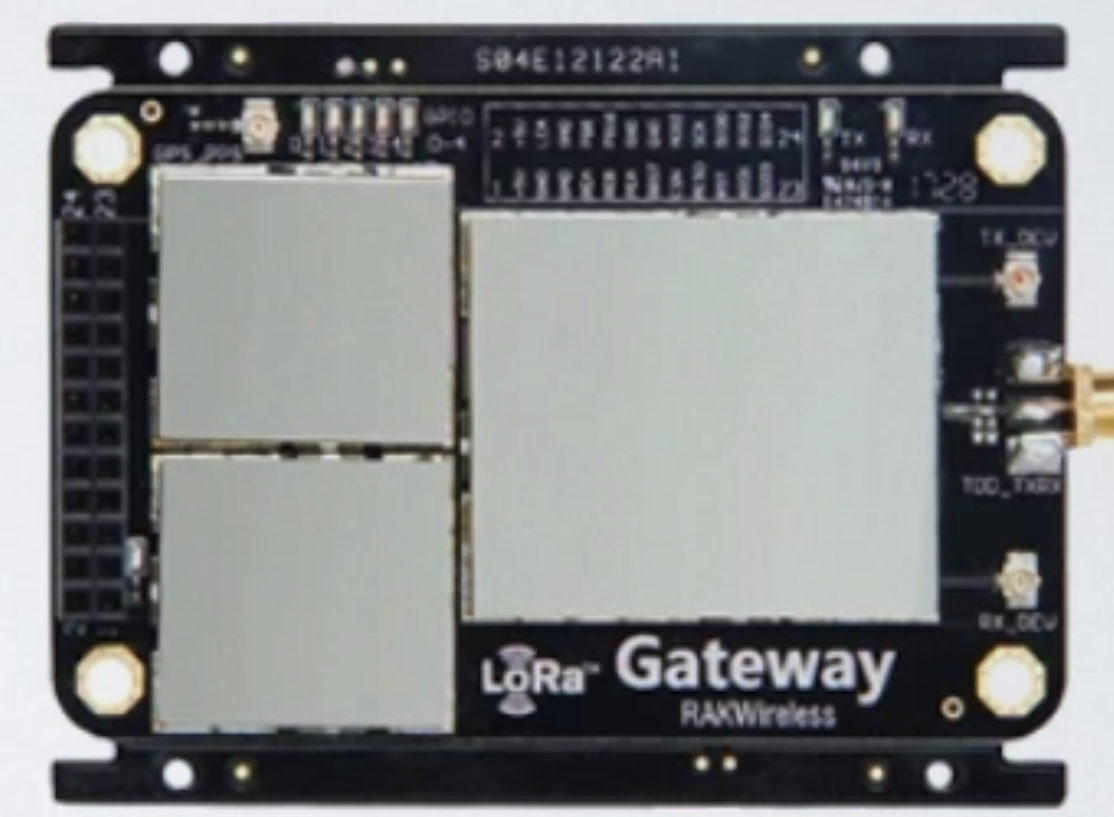

**RAK831 LoRa Concentrator module** 

• RAKWireless has discontinued manufacturing the RAK831 Pilot Gateway, but you can buy it as "LPWAN Gateway Developer Kit - Kit 7" without the aluminium enclosure.

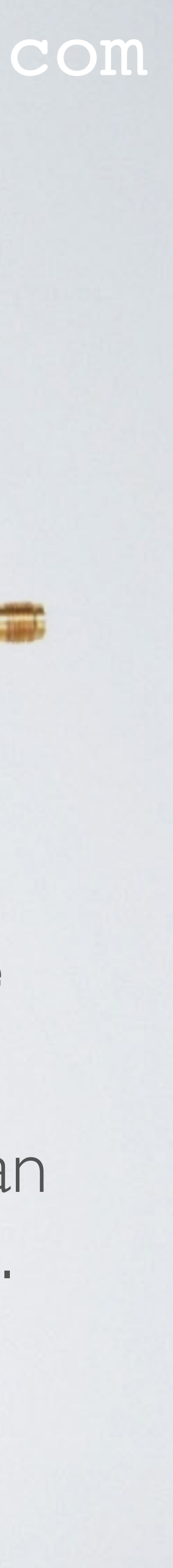

### LPWAN GATEWAY DEVELOPER KIT - KIT 7

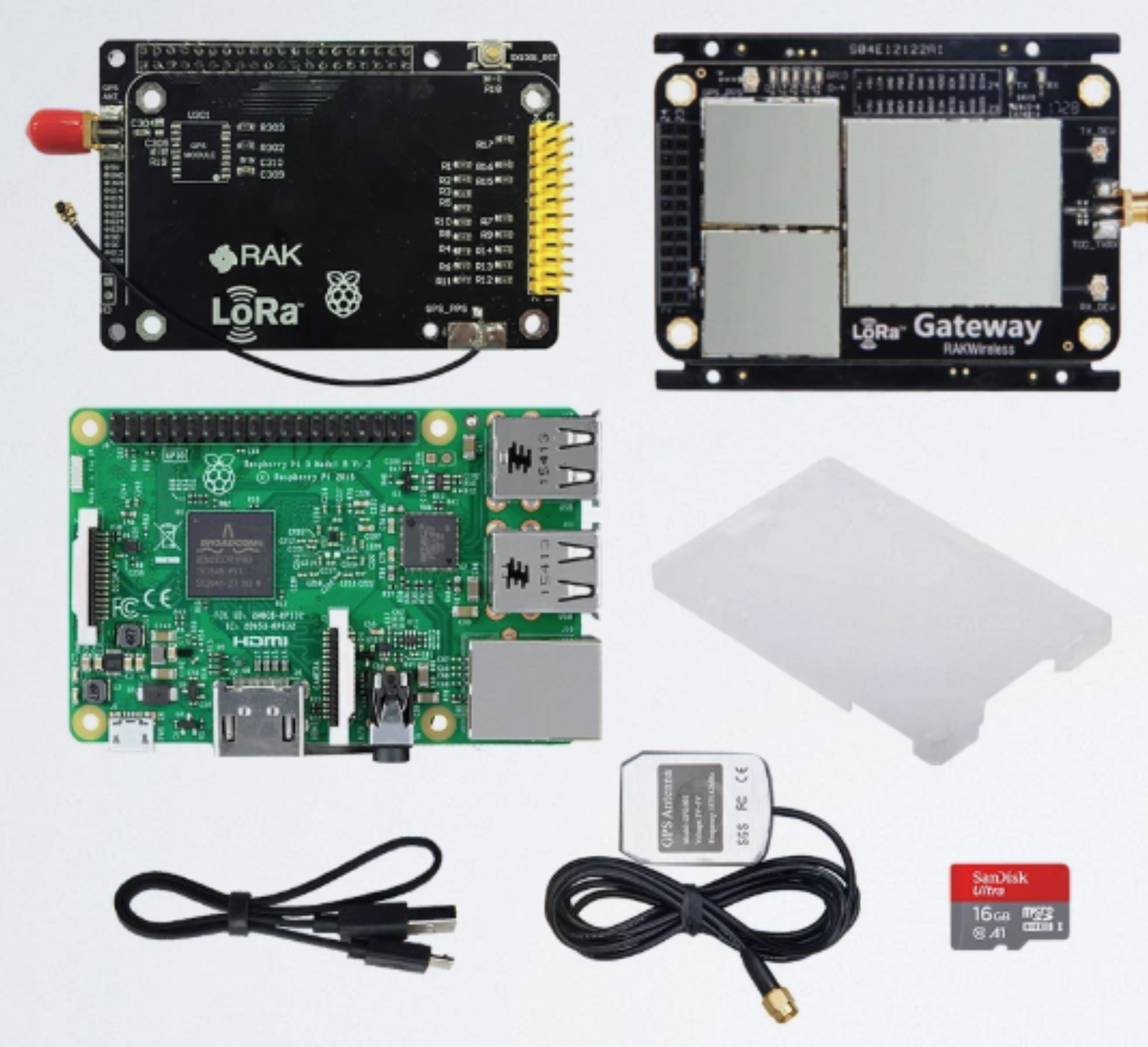

#### **LPWAN Gateway Developer kit**

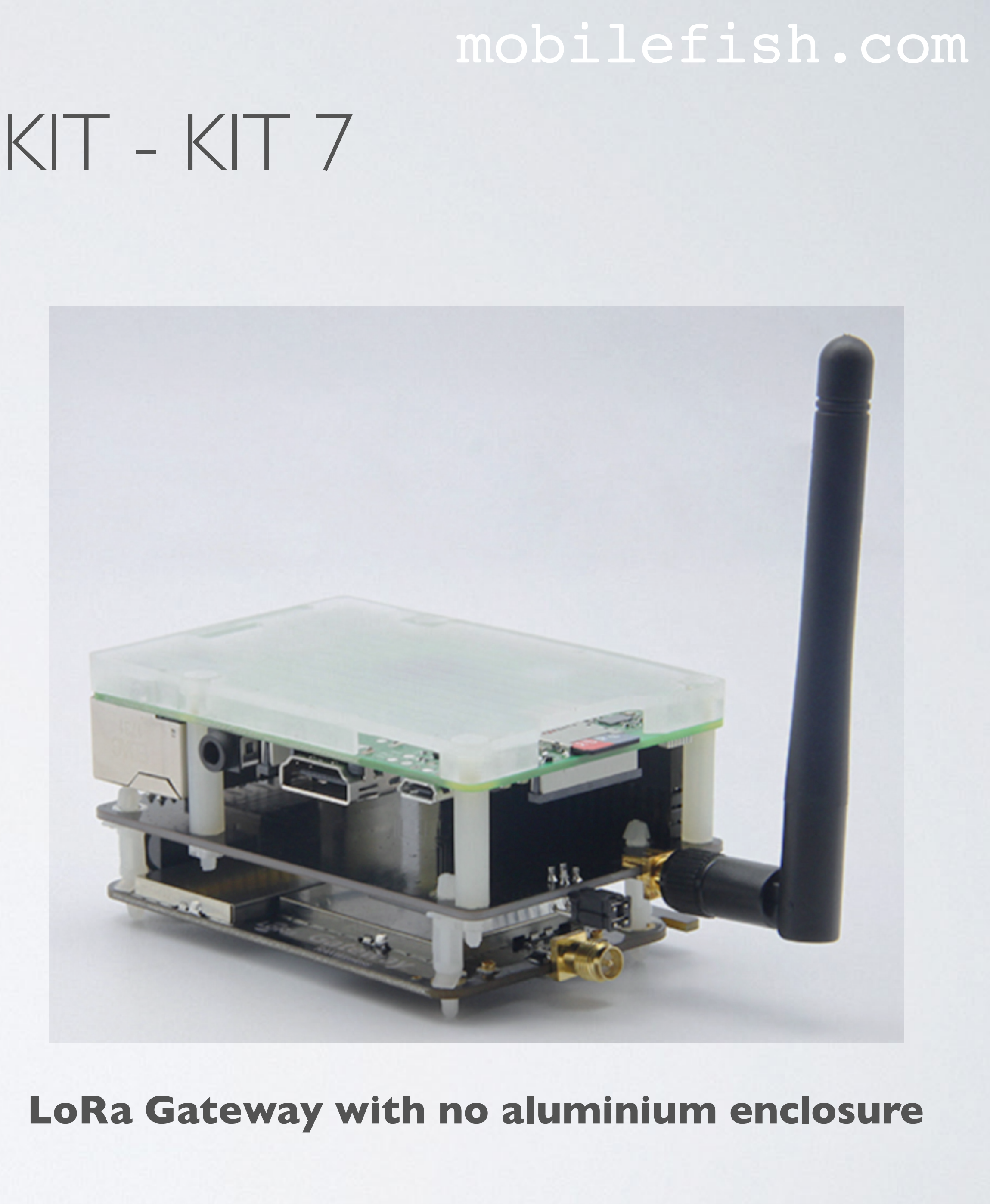

## RAK7243 Developer Gateway (aka WisGate Developer D3)

## RAK7243C Developer Gateway (aka WisGate Developer D3+)

mobilefish.com

### 8

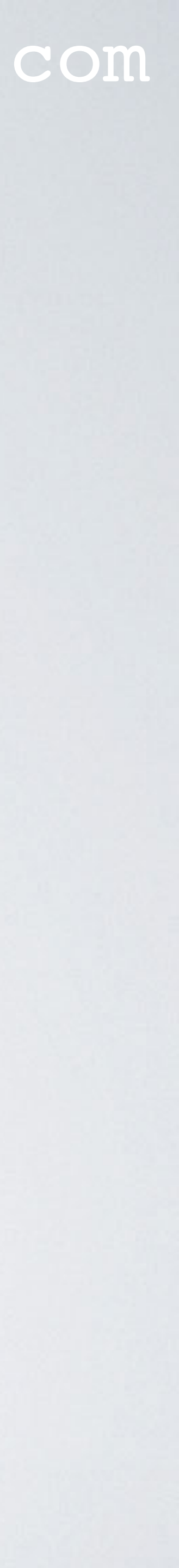

(upgrade) is called the RAK7243 Developer Gateway. This gateway uses the Raspberry Pi 3 model B+ and has two variants: - No LTE (cellular) functionality: RAK7243 Developer Gateway. - With LTE (cellular) functionality: RAK7243C Developer Gateway.

.oRa antenna

**GPS** antenna

**RAK7243 Developer Gateway** 

#### mobilefish.com

• RAKWireless made improvements to the RAK 831 Pilot Gateway and its successor

**RAK7243C Developer Gateway** 

LTE antenna's

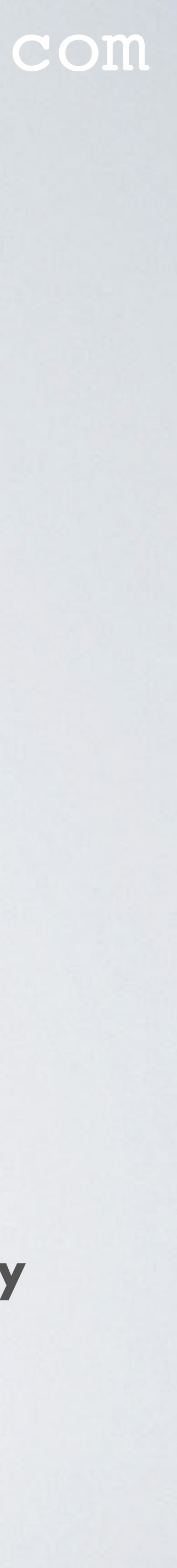

• The RAK7243 and RAK7243C Developer Gateway is shipped with:

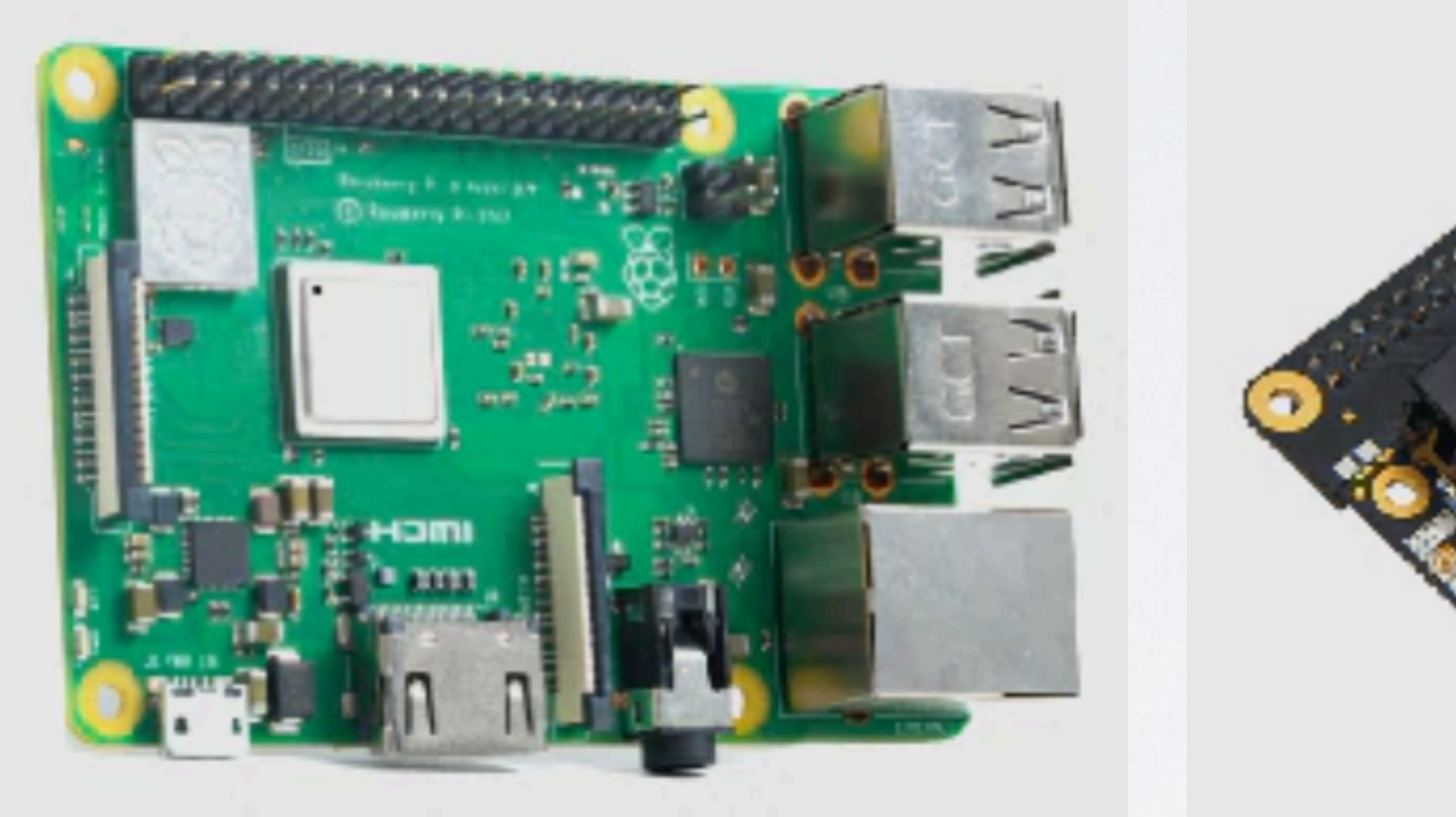

#### **Raspberry Pi 3 model B+**

#### mobilefish.com

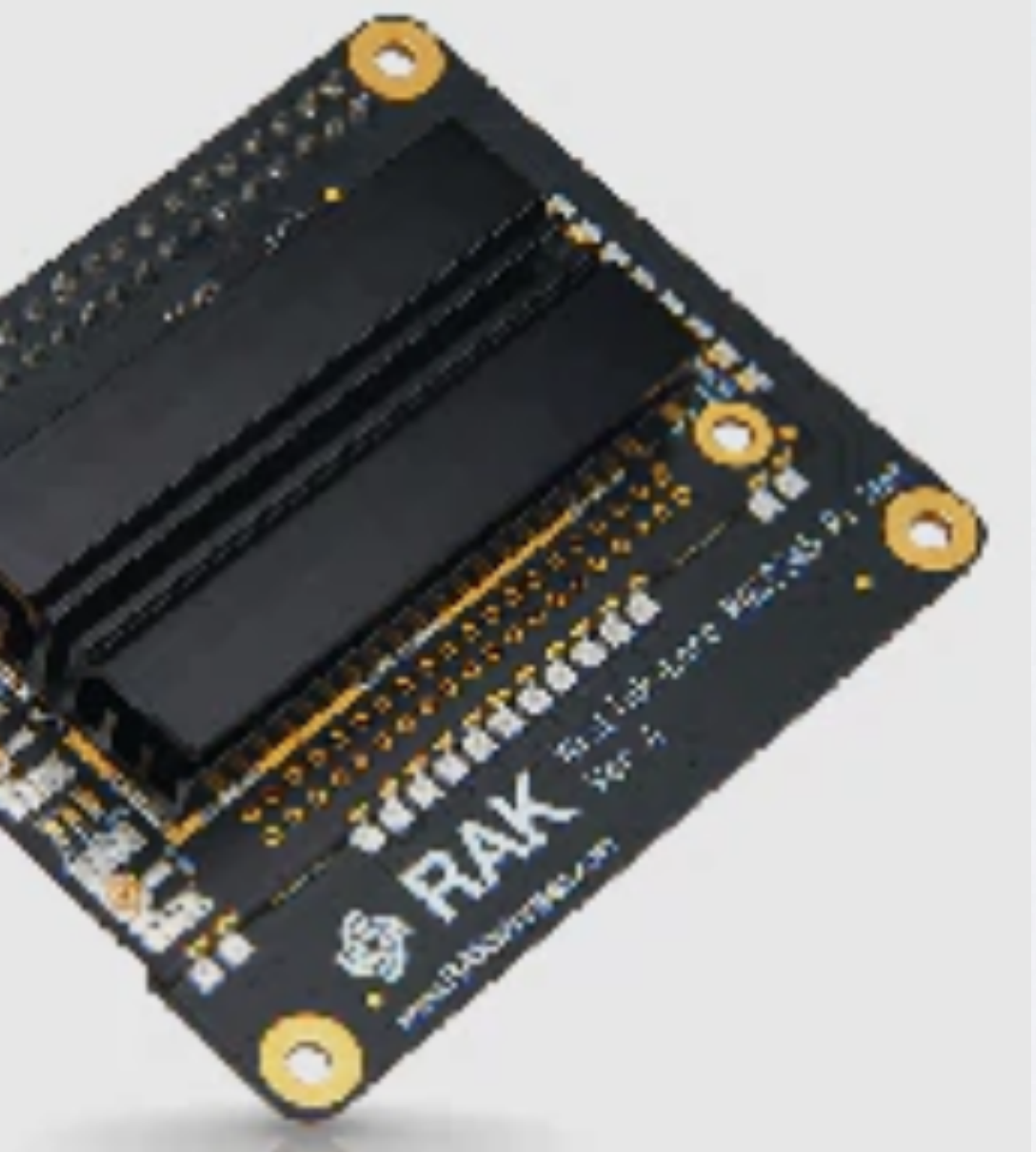

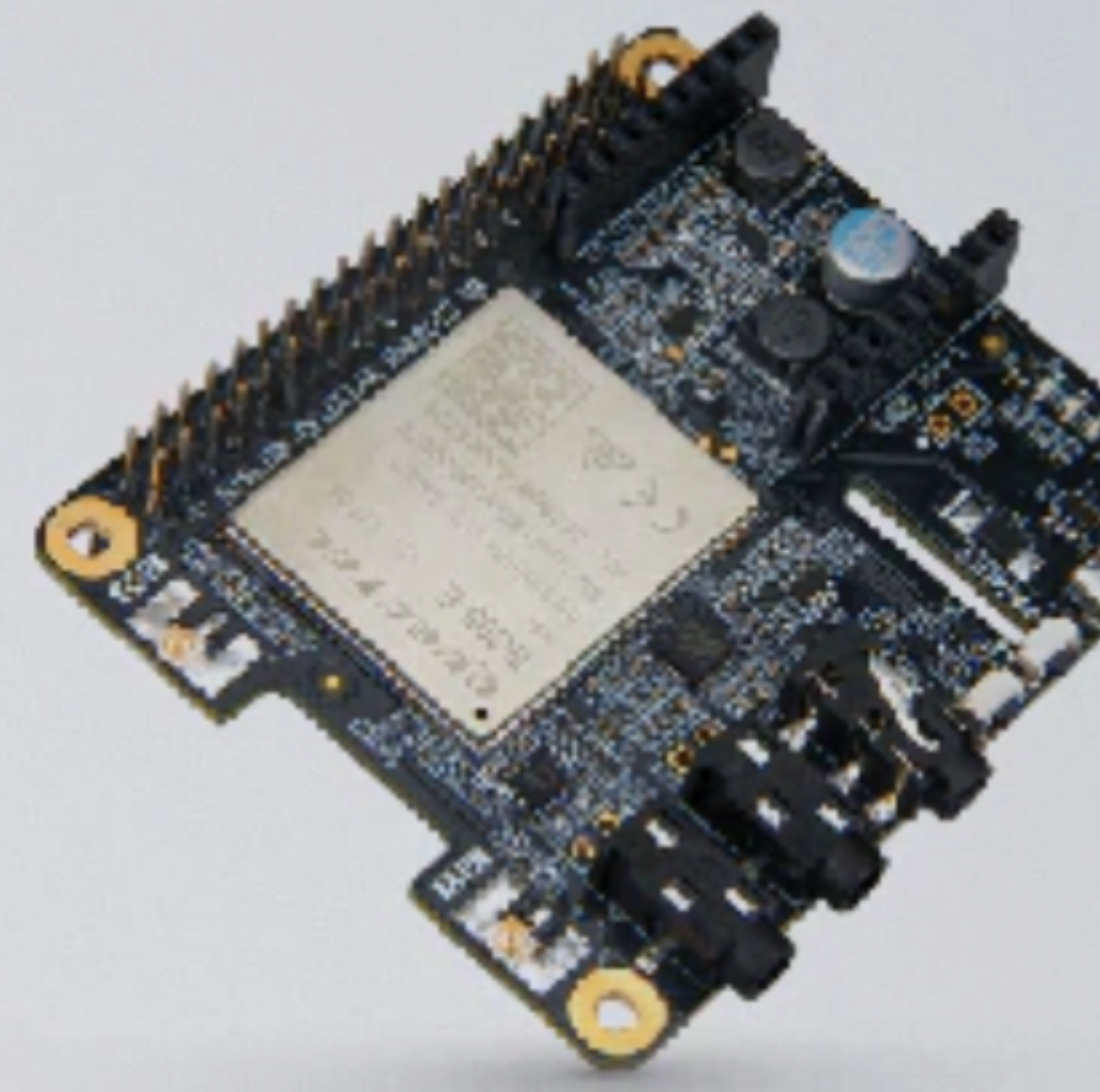

**RAK2245 Pi Hat Concentrator module** LoRa + GPS

#### (Optional) RAK2013 Pi Hat **LTE module for RAK7243C Developer Gateway**

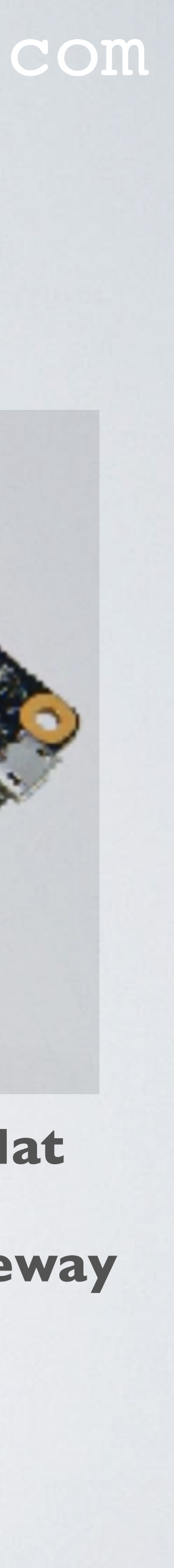

(Optional) RAK2013 Pi Hat LTE module for RAK7243C Developer Gateway

RAK2245 Pi Hat Concentrator module

#### mobilefish.com

**Raspberry Pi 3 model B+** 

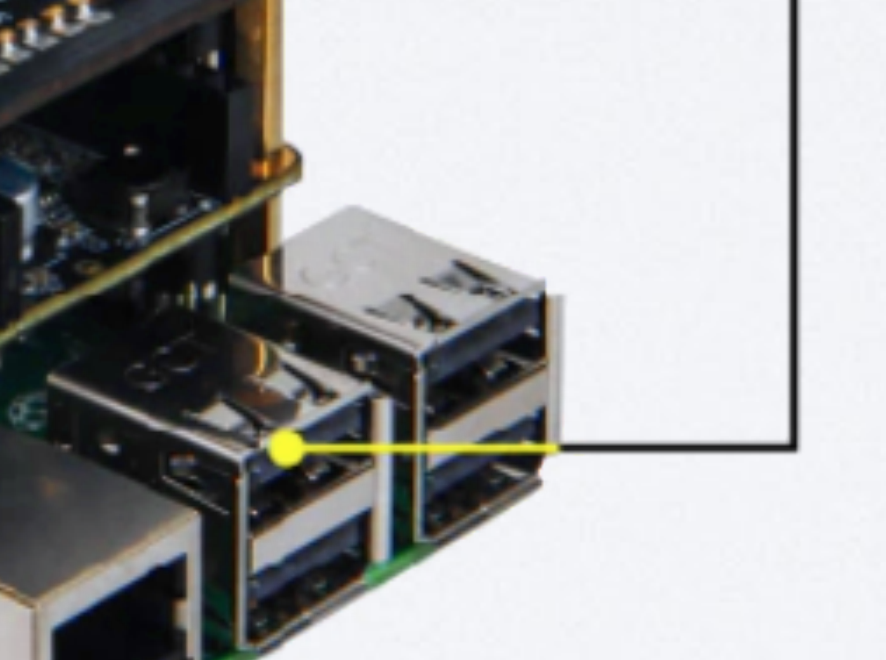

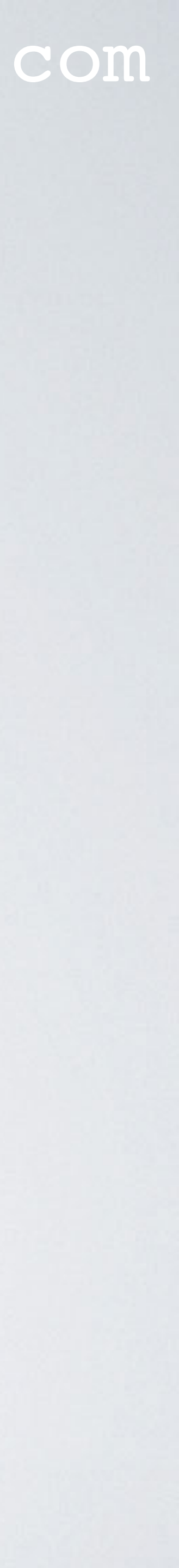

• More information about these gateways, see:

- RAK7243 Developer Gateway (WisGate Developer D3) https://doc.rakwireless.com/rak7243--lorawan----developer-gateway
- RAK7243C Developer Gateway (WisGate Developer D3+) https://doc.rakwireless.com/rak7243c-lorawan----developer-gateway

• Shop: https://store.rakwireless.com/products/rak7243c-pilot-gateway

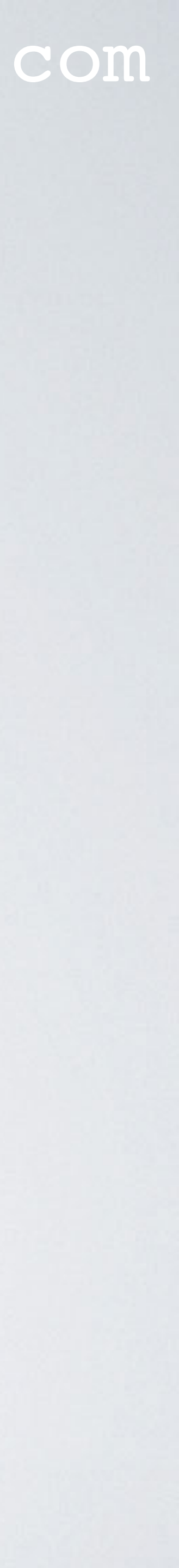

## RAK7244 Developer Gateway (aka WisGate Developer D4)

## RAK7244C Developer Gateway (aka WisGate Developer D4+)

mobilefish.com

### 8

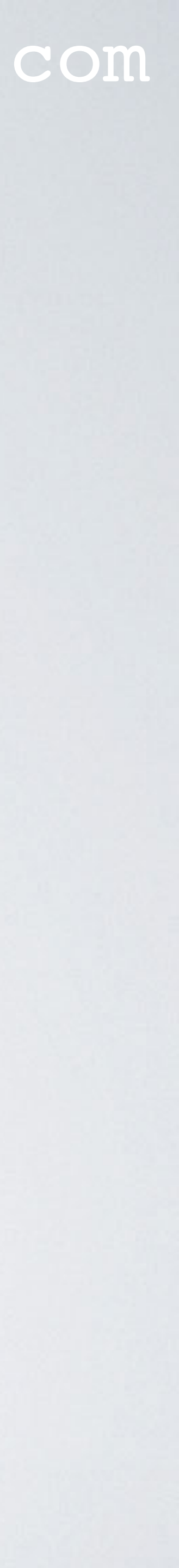

• The RAK7243 Developer Gateway is redesigned for the Raspberry Pi4, this new gateway is called the RAK7244 Developer Gateway. This gateway has two variants: - No LTE (cellular) functionality: RAK7244 Developer Gateway. - With LTE (cellular) functionality: RAK7244C Developer Gateway.

oRa antenna

**GPS** antenna

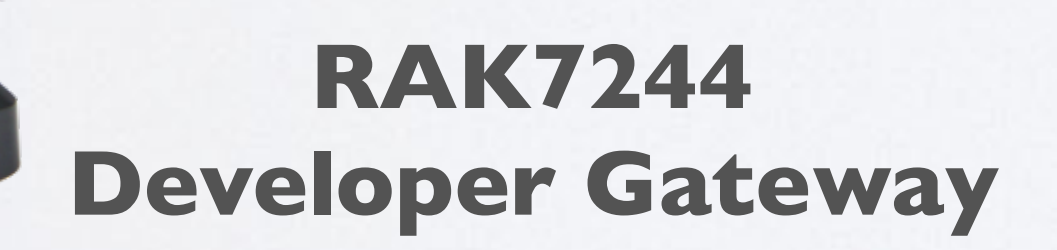

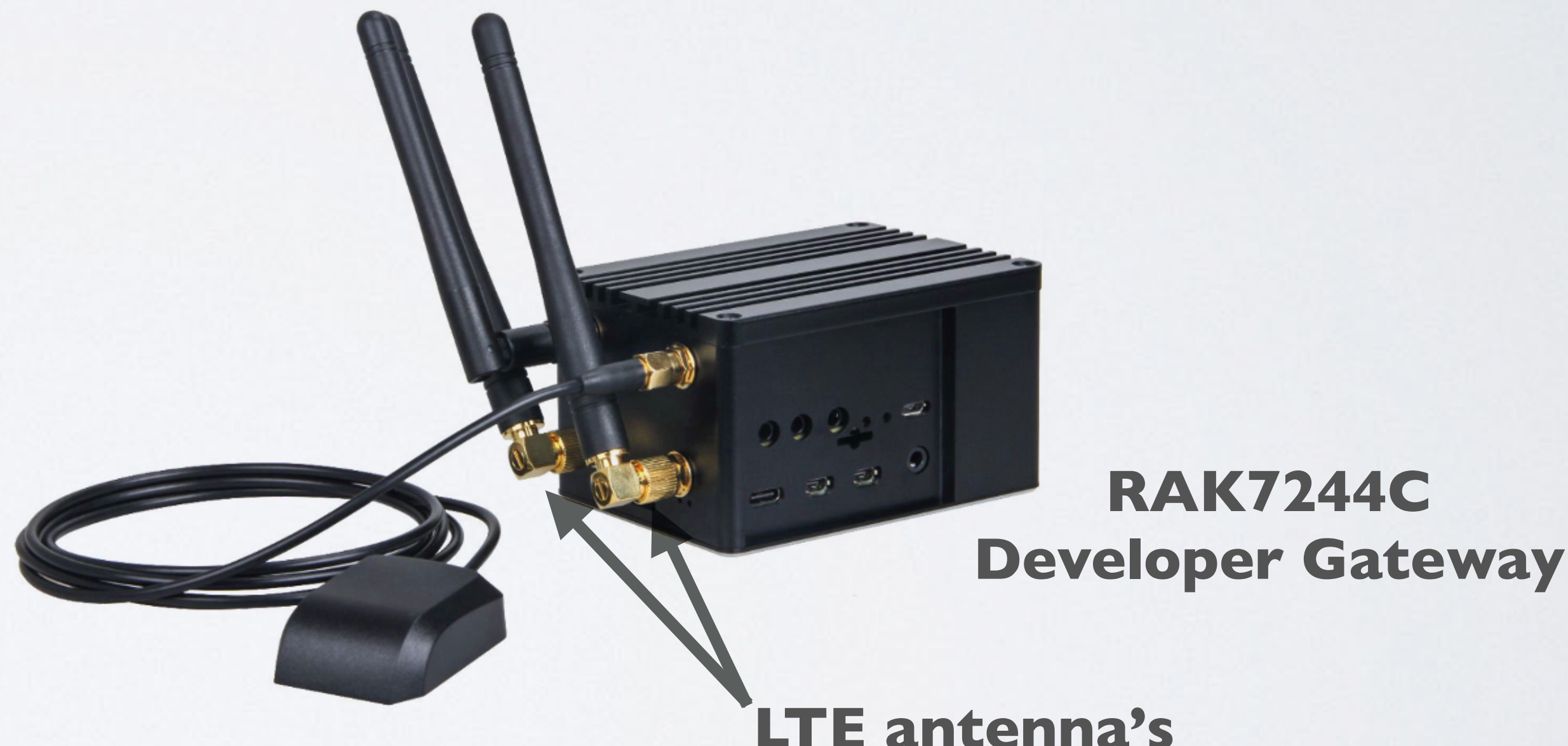

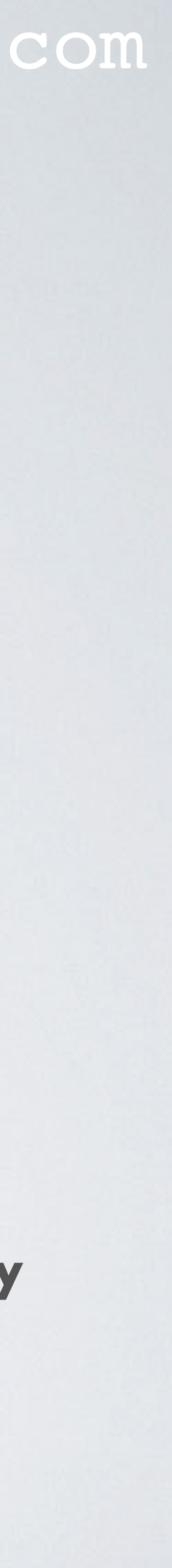

• The RAK7244 and RAK7244C Developer Gateway is shipped with:

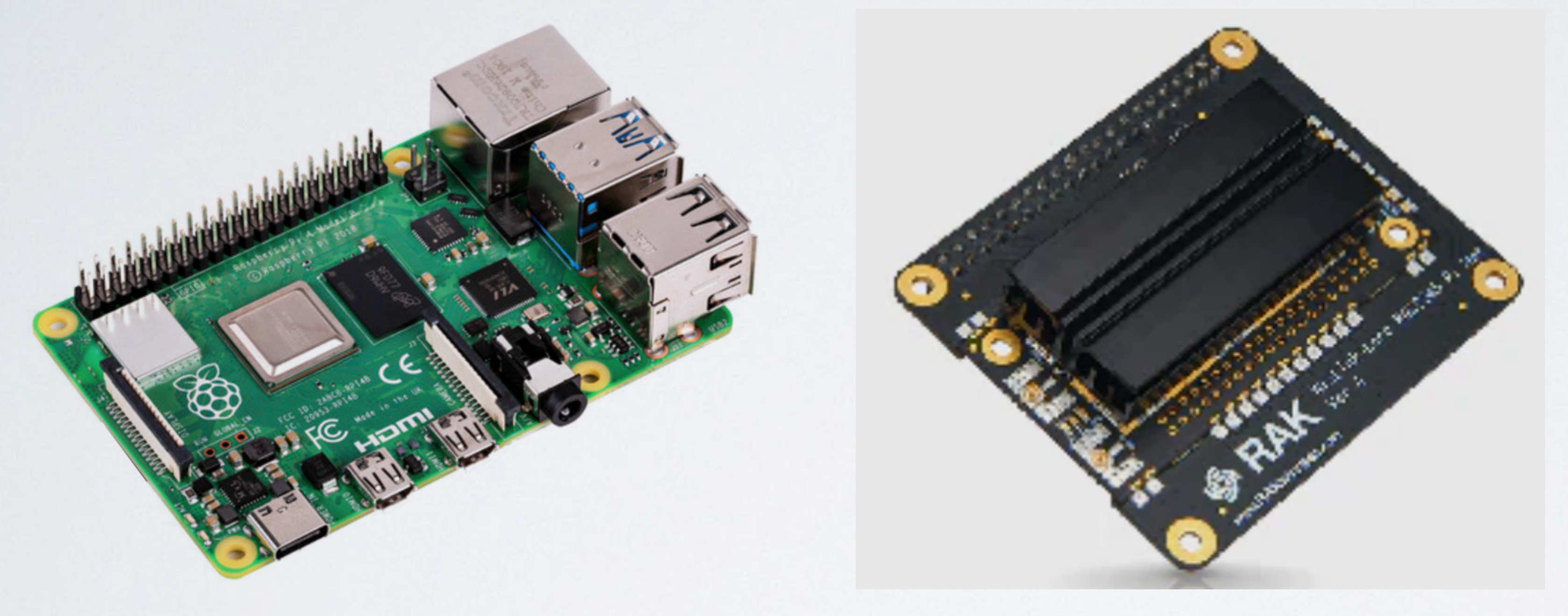

**Raspberry Pi 4 model B** 

#### mobilefish.com

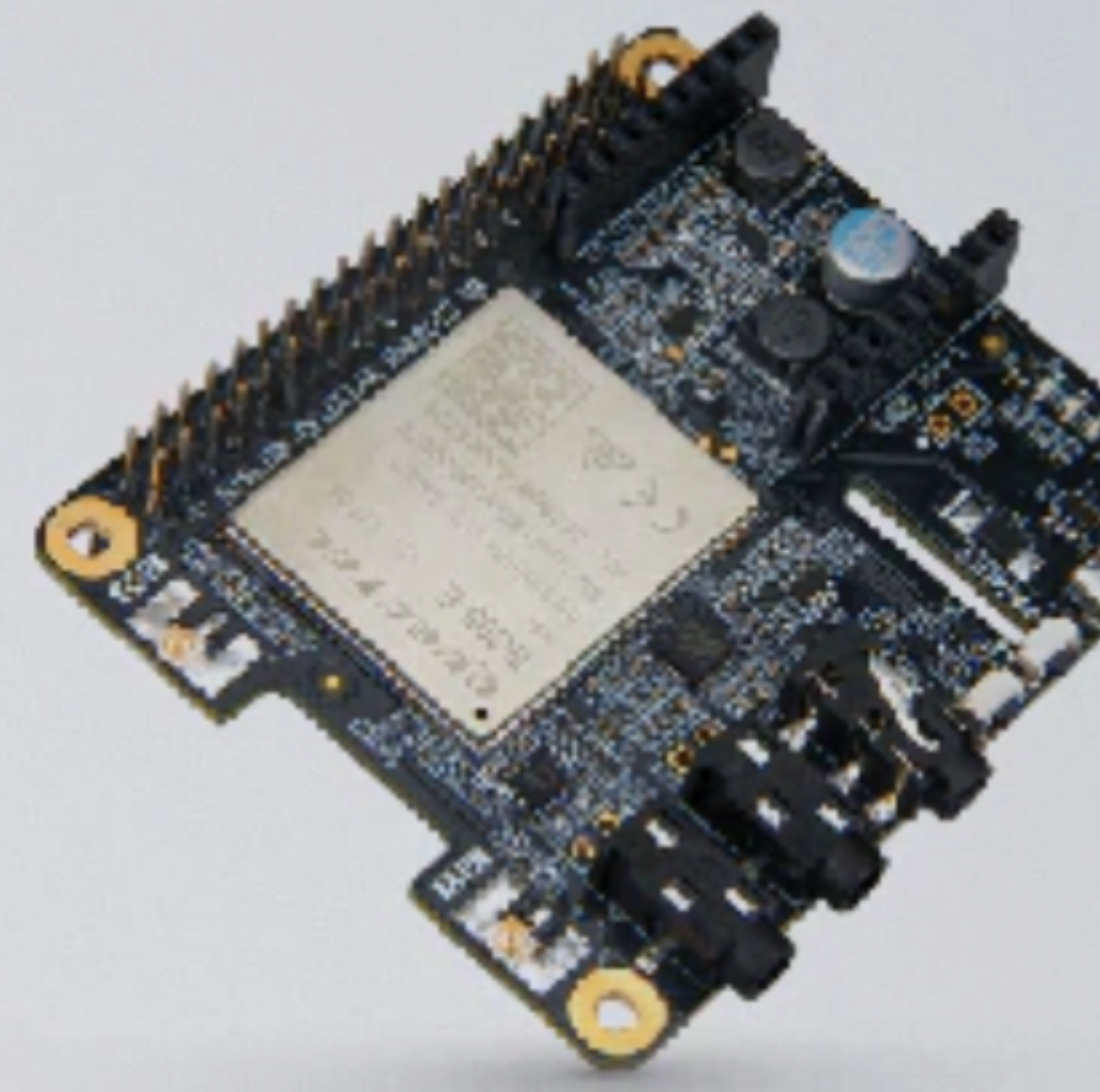

RAK2245 Pi Hat Concentrator module LoRa + GPS (Optional) RAK2013 Pi Hat LTE module for RAK7244C Developer Gateway

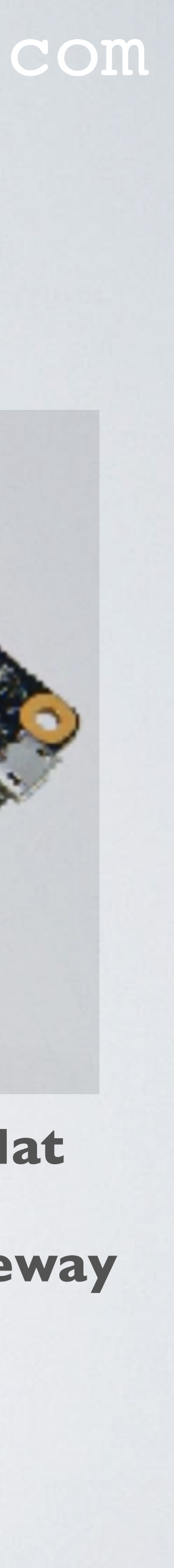

(Optional) RAK2013 Pi Hat LTE module for RAK7244C Developer Gateway

RAK2245 Pi Hat Concentrator module

#### mobilefish.com

Raspberry Pi 4 model B

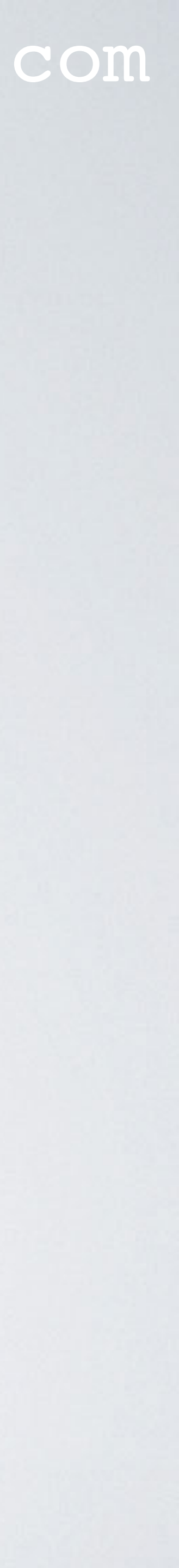

• More information about these gateways, see:

- RAK7244 Developer Gateway (WisGate Developer D4) https://doc.rakwireless.com/rak7244-lorawan----developer-gateway
- RAK7244C Developer Gateway (WisGate Developer D4+) https://doc.rakwireless.com/rak7244c-lorawan----developer-gateway
- Shop: https://store.rakwireless.com/collections/lora-gateways-concentrators/products/ rak7244-developer-lorawan-gateway

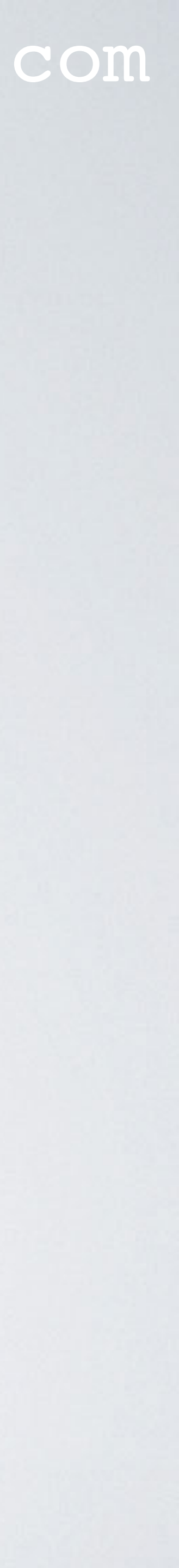

- This video is mainly focussed on the RAK7244C LoRaWAN developer gateway.
- hardware components.

#### mobilefish.com

• The RAK7244 and RAK7244C are almost identical with the exception of the cellular

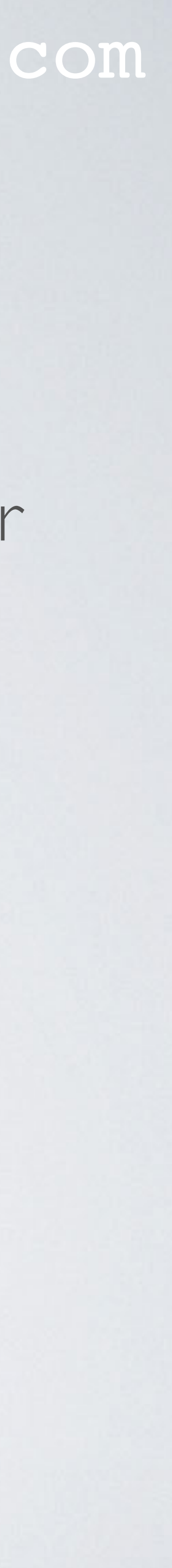

## RAKWIRELESS ONLINE STORES

- RAKWireless has their own online web store: https://store.rakwireless.com/
- retail service where businesses can sell products to international online buyers. On AliExpress the store is called RAK Wireless Store: https://www.aliexpress.com/store/2805180
- and FedEx.

### mobilefish.com

• RAKWireless also offer the same products on AliExpress, which is a Chinese online

• One of the major differences between the two shops is they way the products are shipped. On their own web store they are using the well know shipping companies: DHL/UPS and FedEx. On AlixExpress you can also choose "AliExpress Standard Shipping", with lower shipping costs but the delivery is not fast compared to DHL/UPS

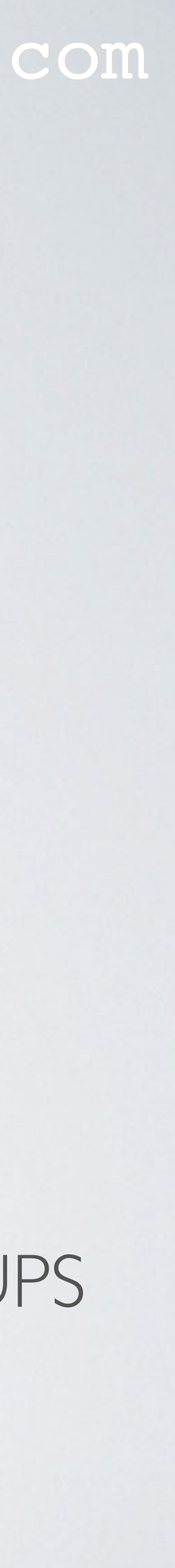

## RAK7244C LoRaWAN Developer Gateway (WisGate Developer D4+)

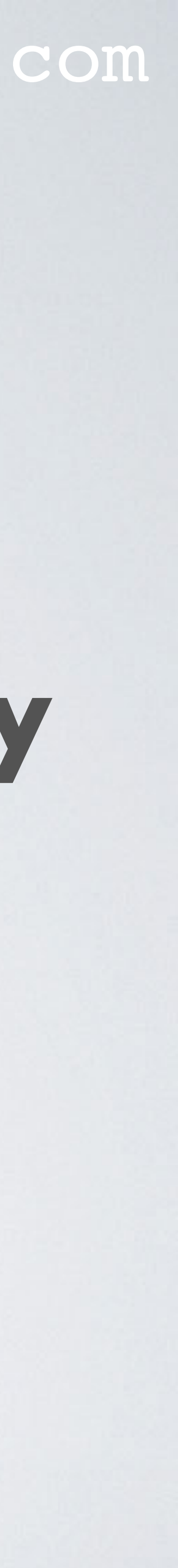

## RAK7244C FEATURES

- Aluminium enclosure with Raspberry Pi 4 model B Full LoRaWAN Stack support version 1.0.2 Supports for 8 channels and spreading factors (SF7-SFI2) Band support: 433MHz, 470MHz, 865MHz, 868MHz, 915MHz, 920MHz, 923MHz Tx Power max: 27 dBm Rx Sensitivity: -139 dBm Ublox MAX-7Q GPS module Quectel EG95 LTE module
- Datasheet https://doc.rakwireless.com/datasheet/rakproducts/rak7244c-lorawan-developergateway-datasheet

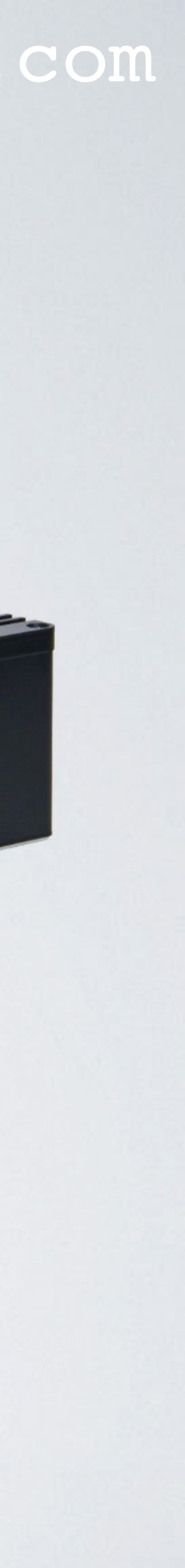

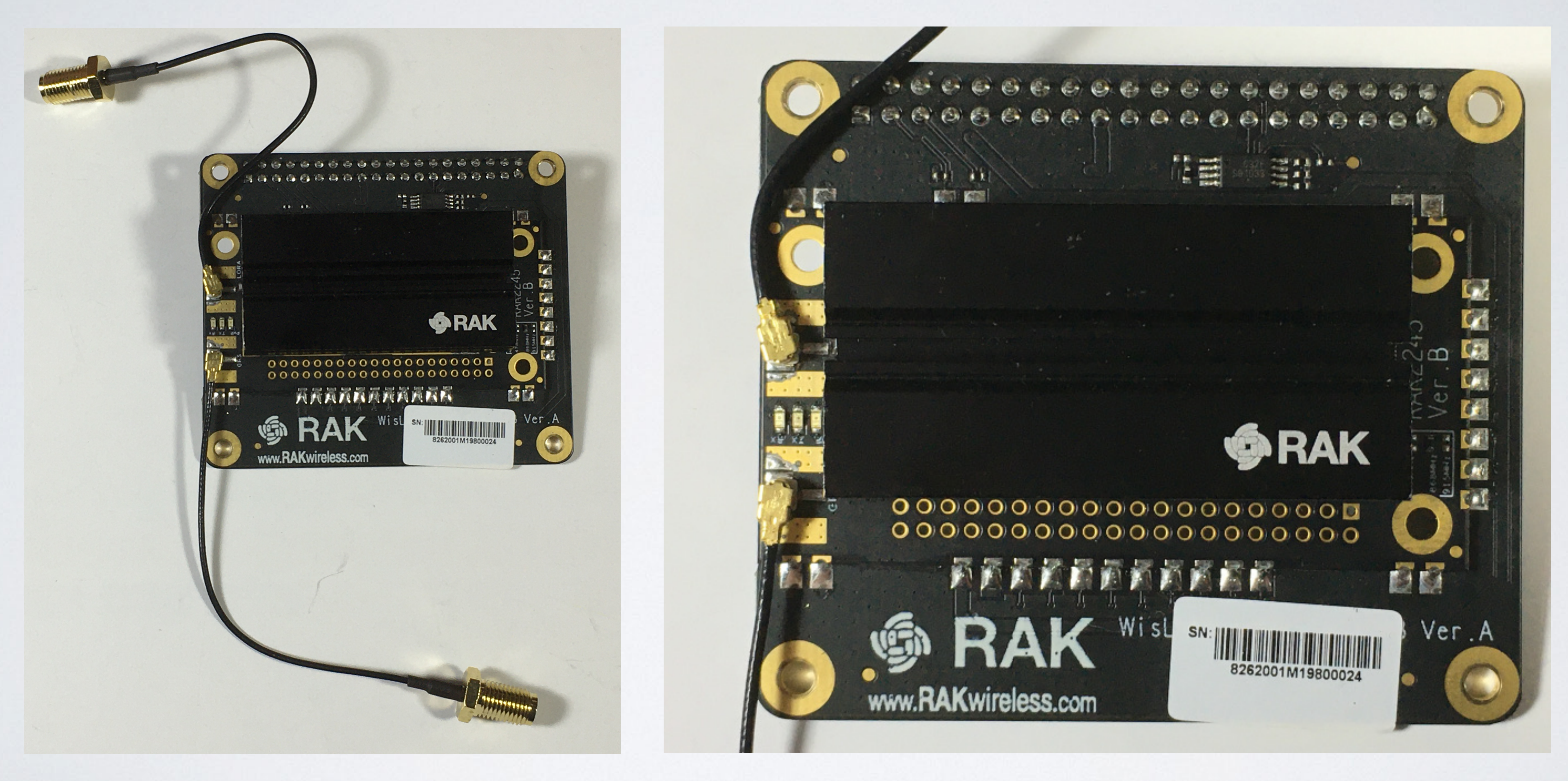

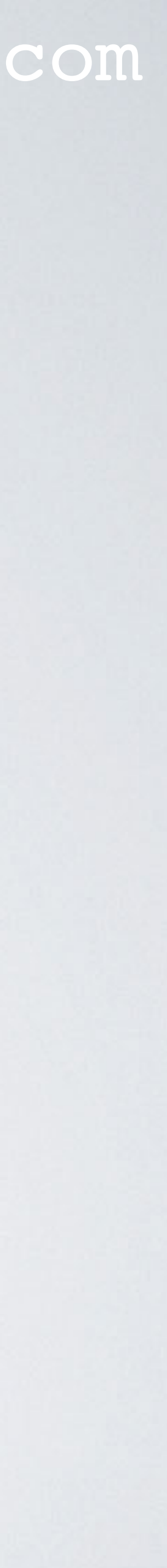

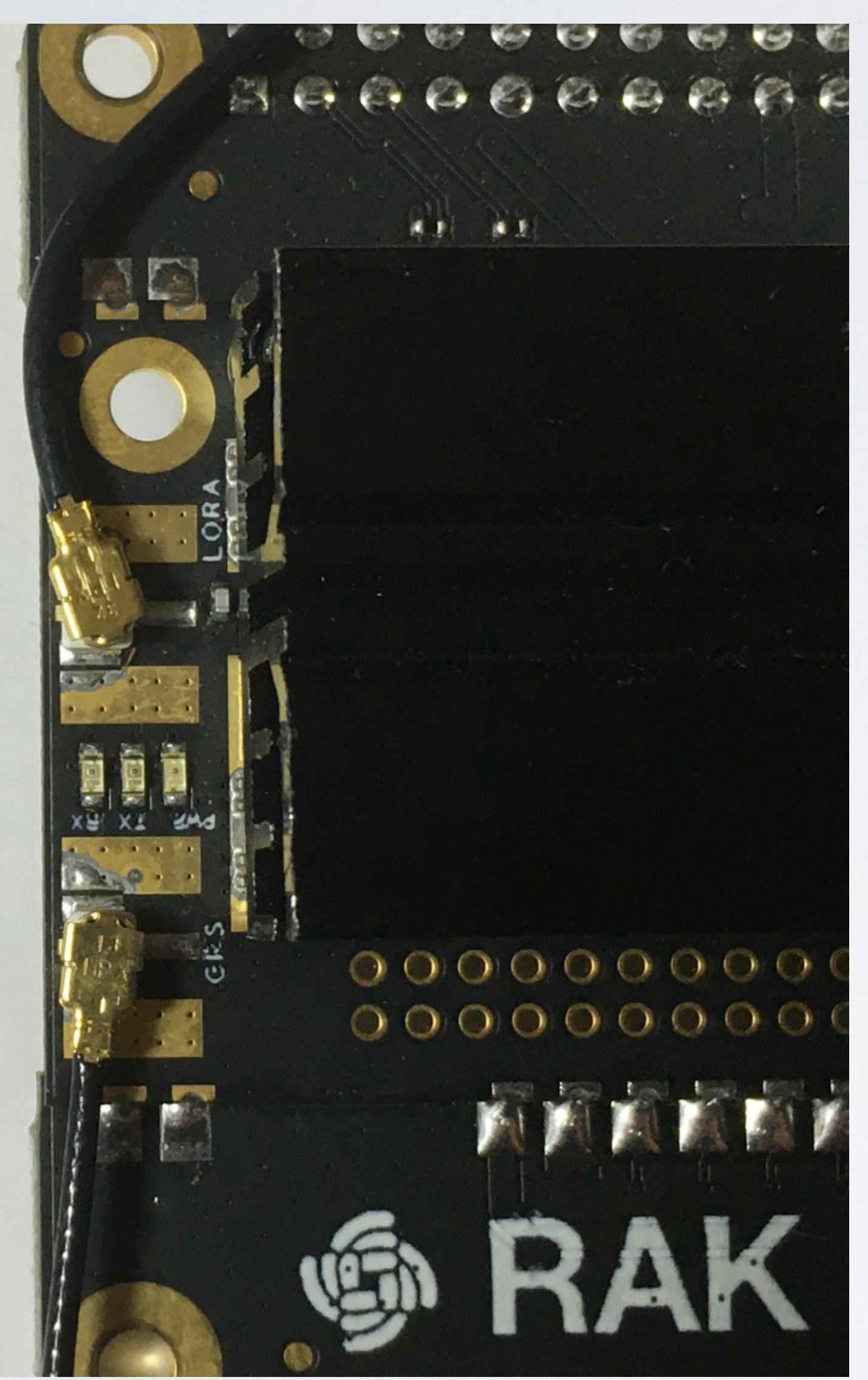

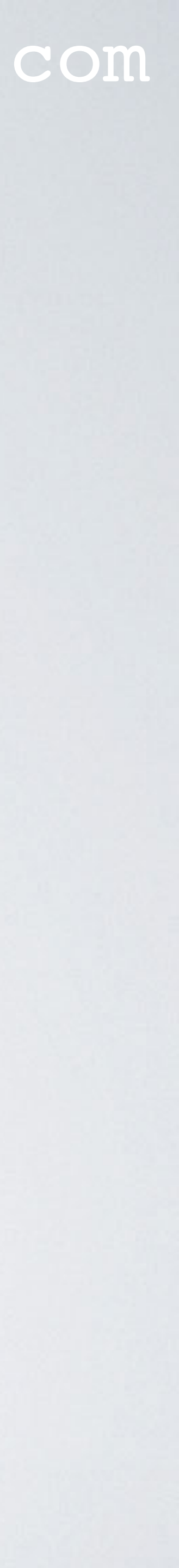

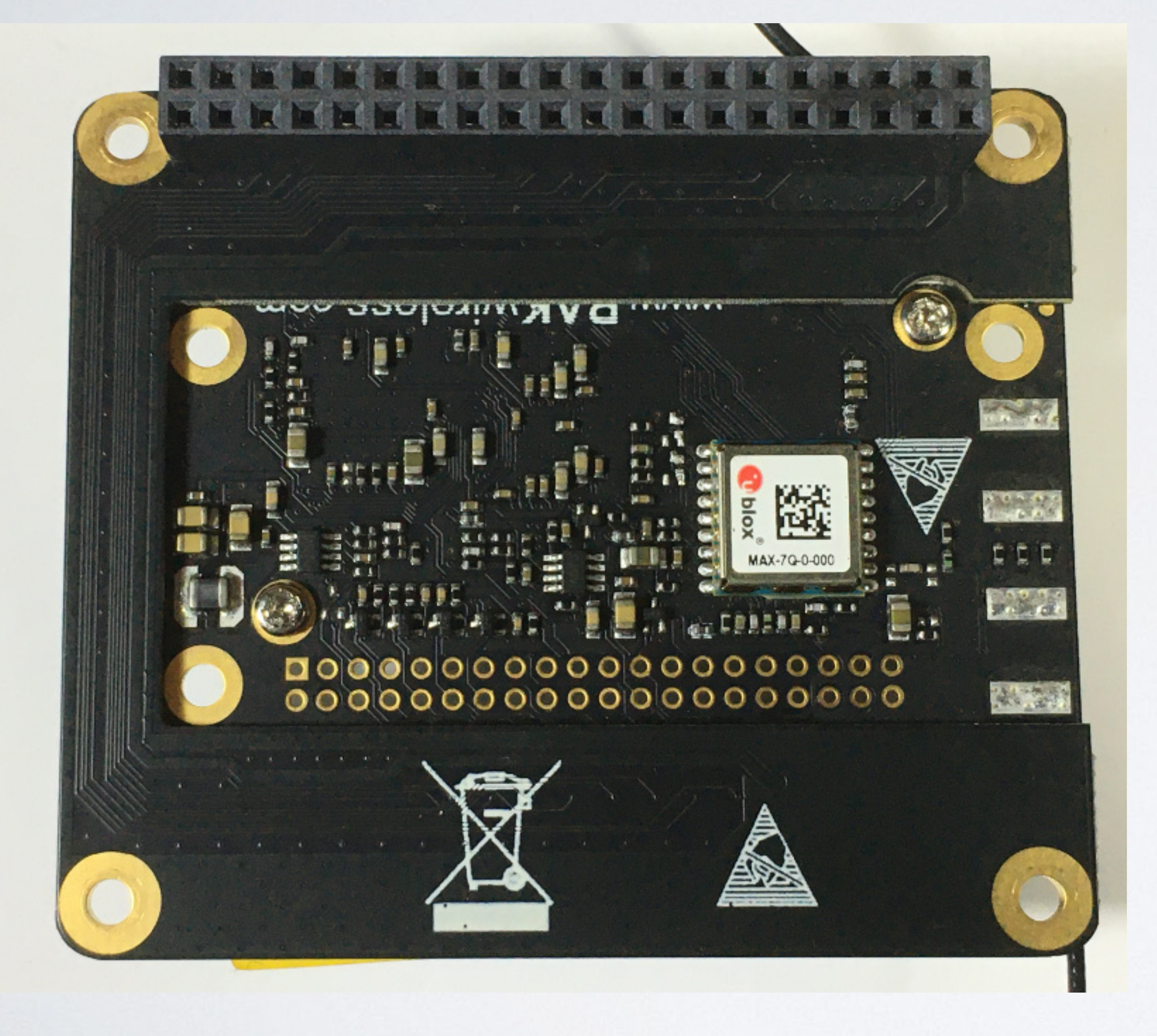

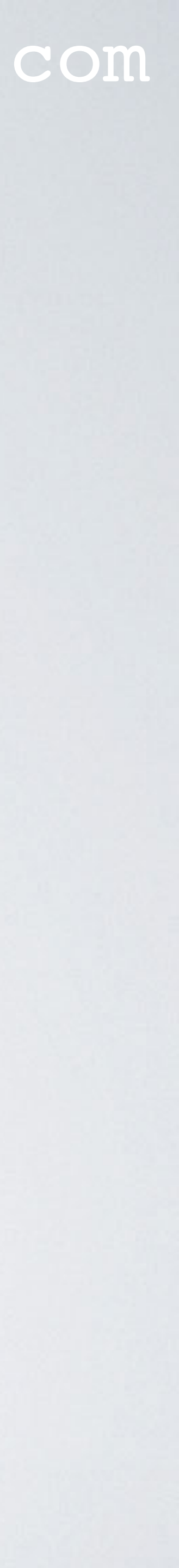

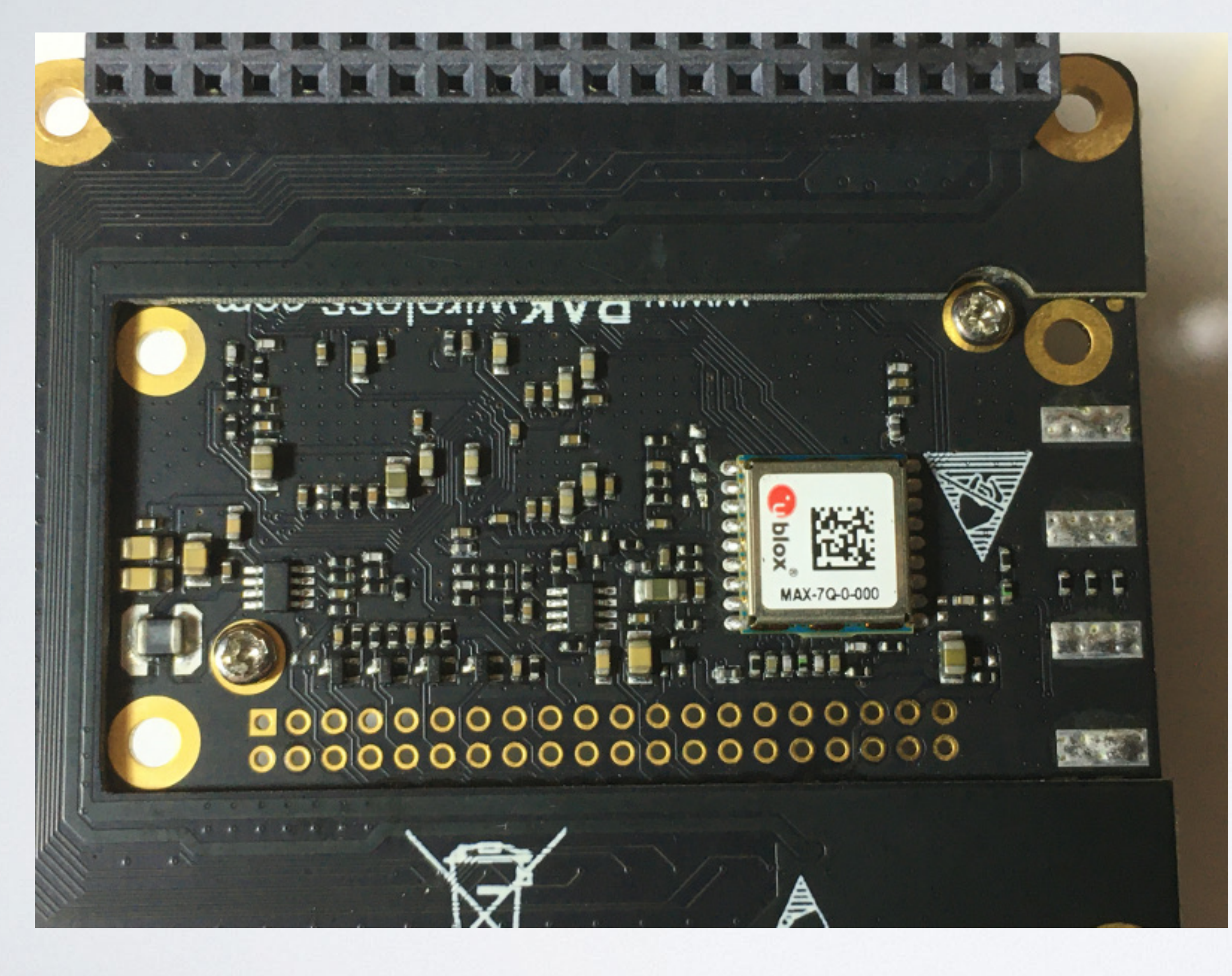

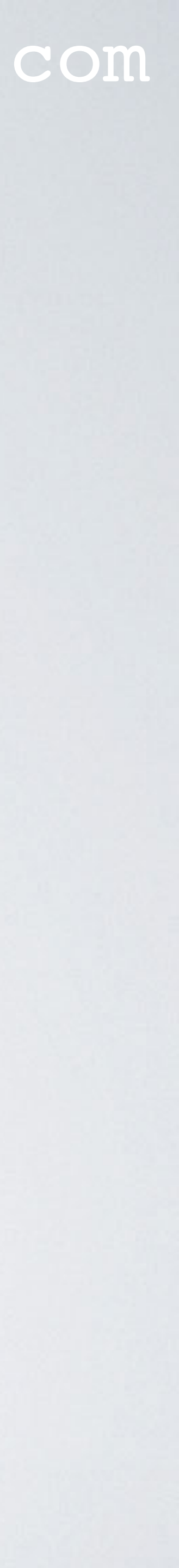

### RAK2013 PI HAT LTE MODULE

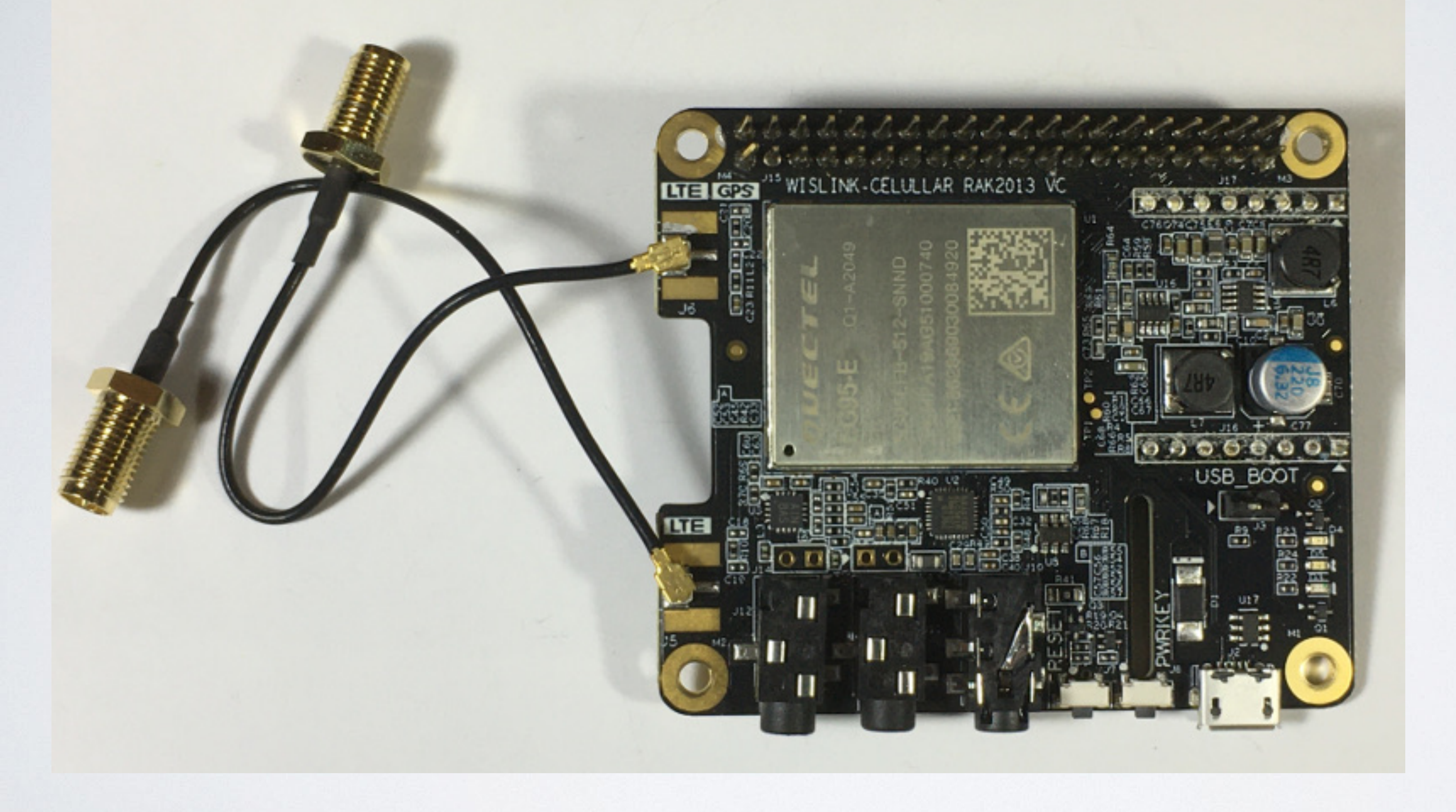

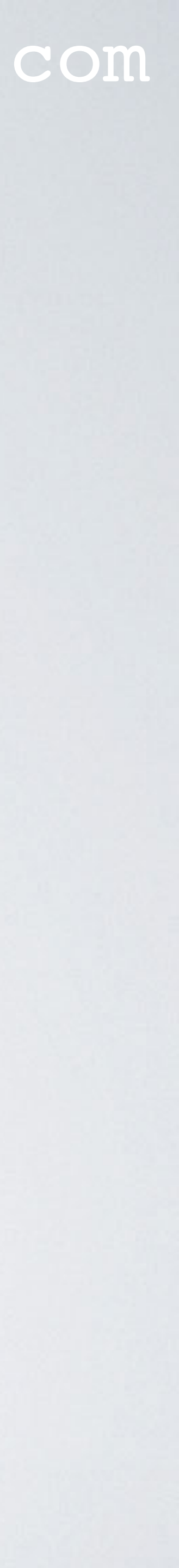

### RAK2013 PI HAT LTE MODULE

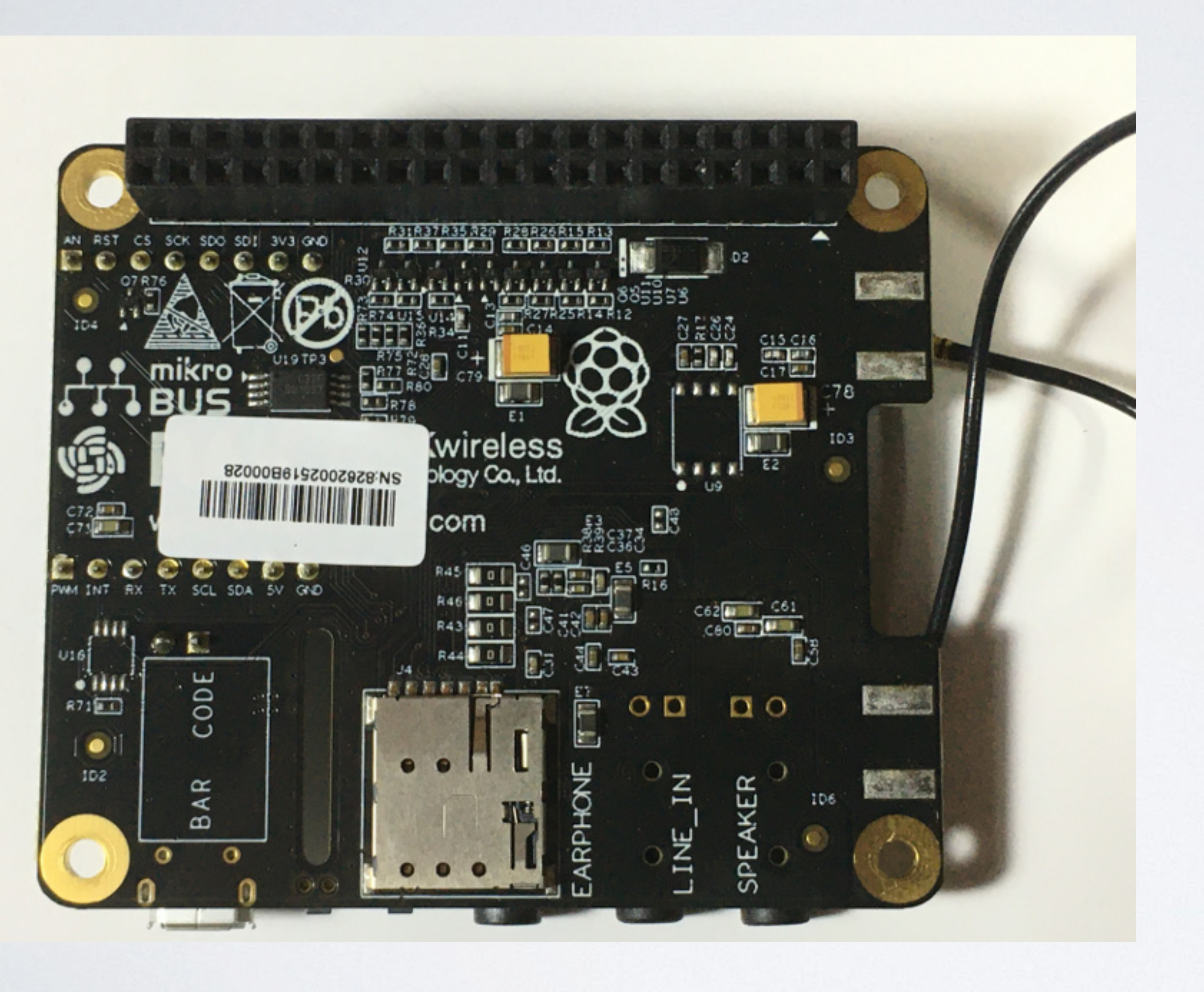

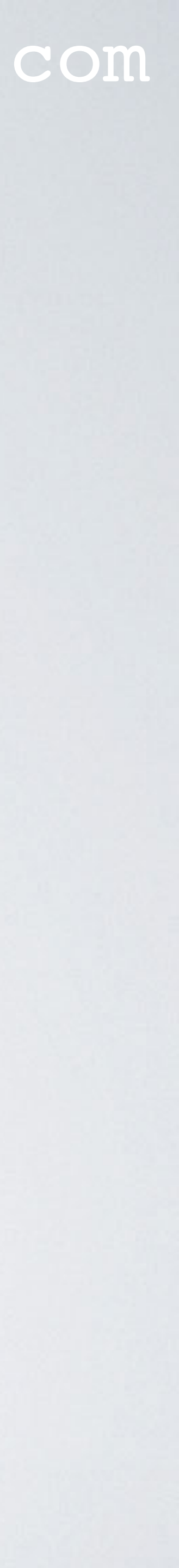

### RAK2013 PI HAT LTE MODULE

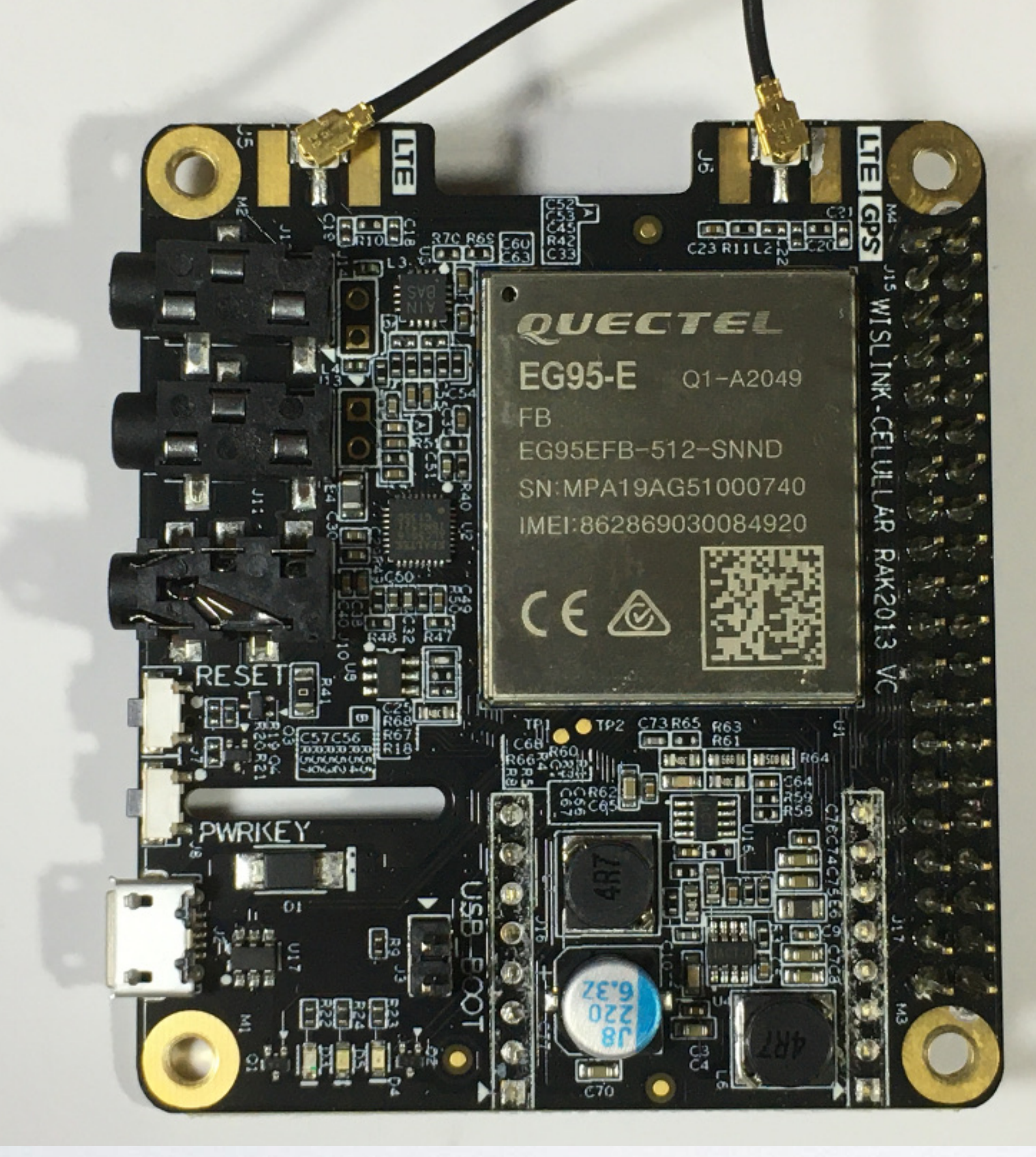

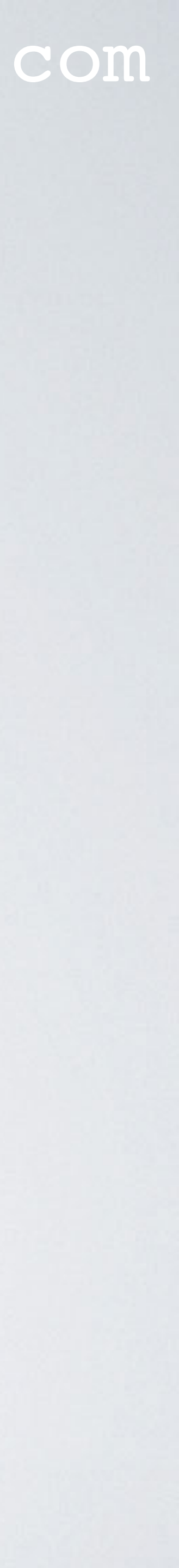

### RASPBERRY PI 4 MODEL B

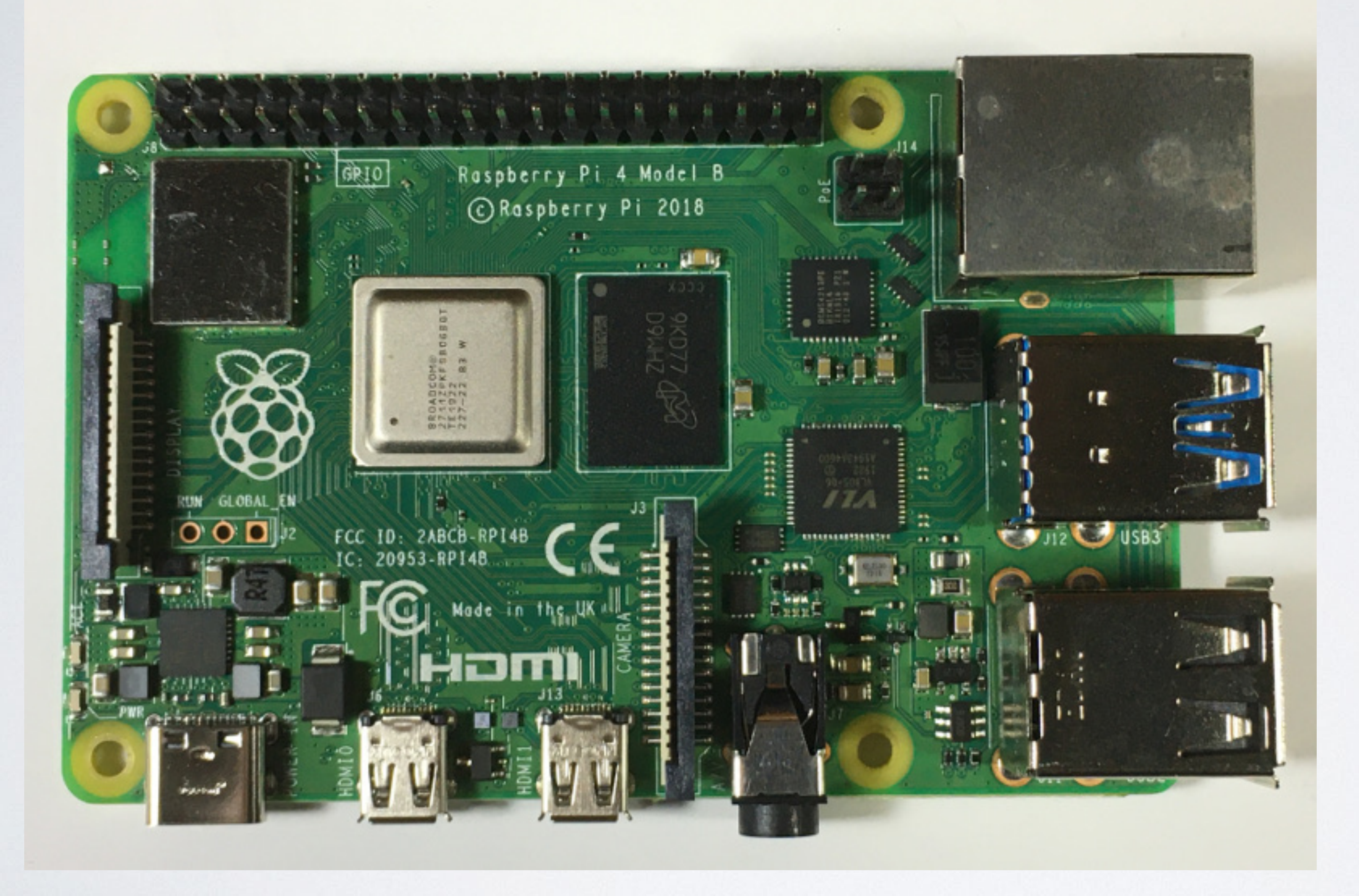

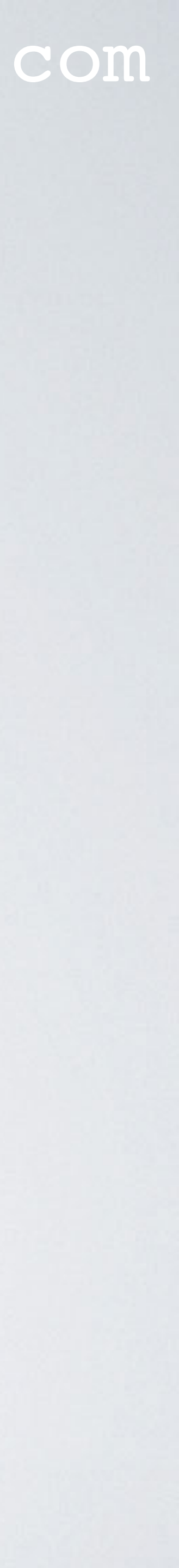

### RASPBERRY PI 4 MODEL B

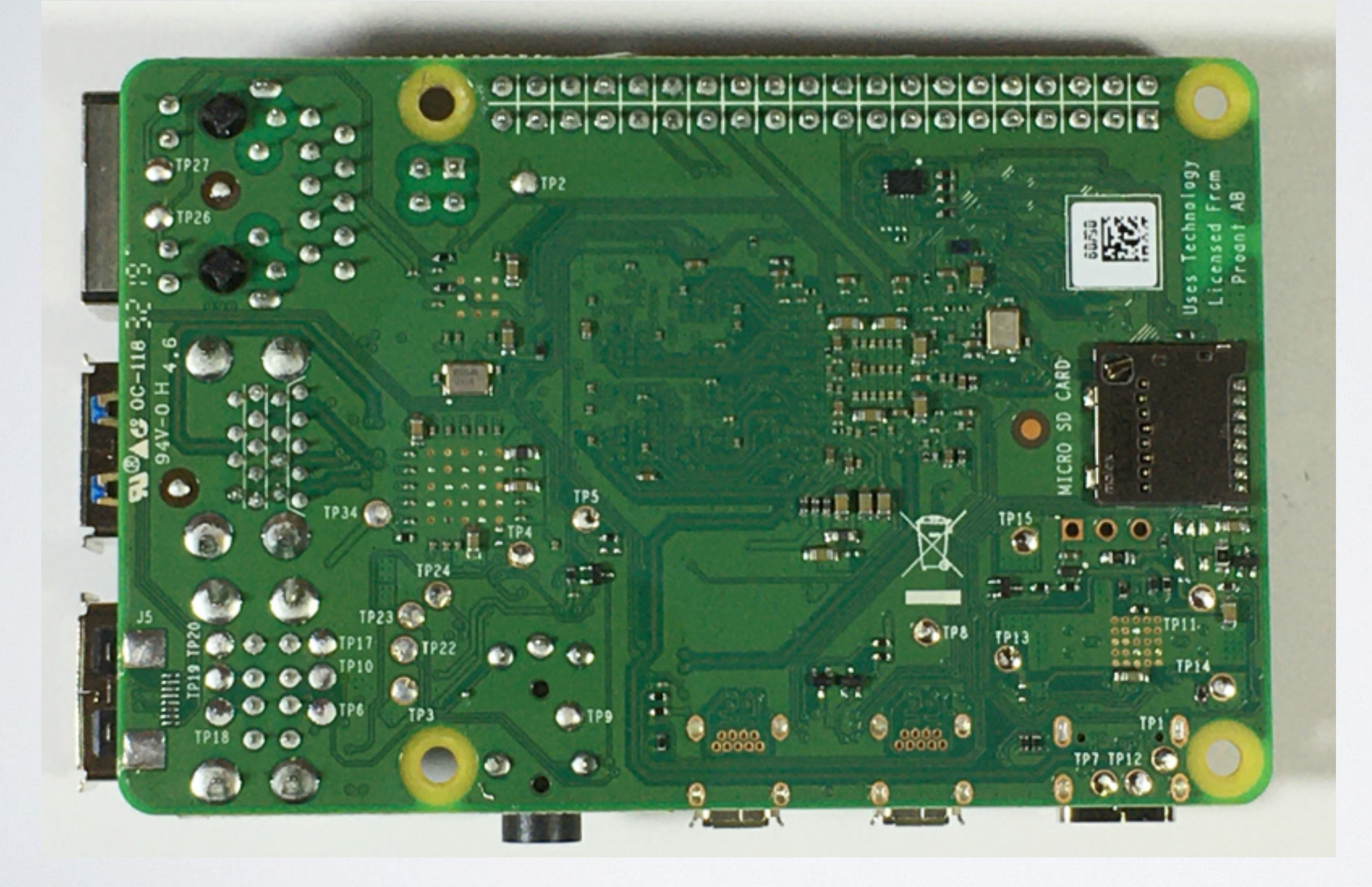

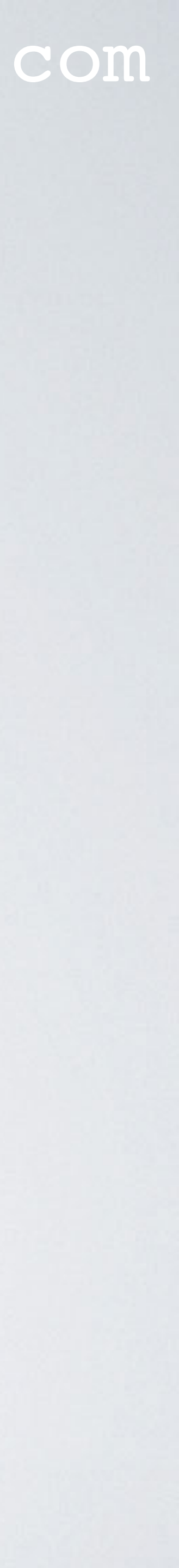

## ALUMINIUM ENCLOSURE

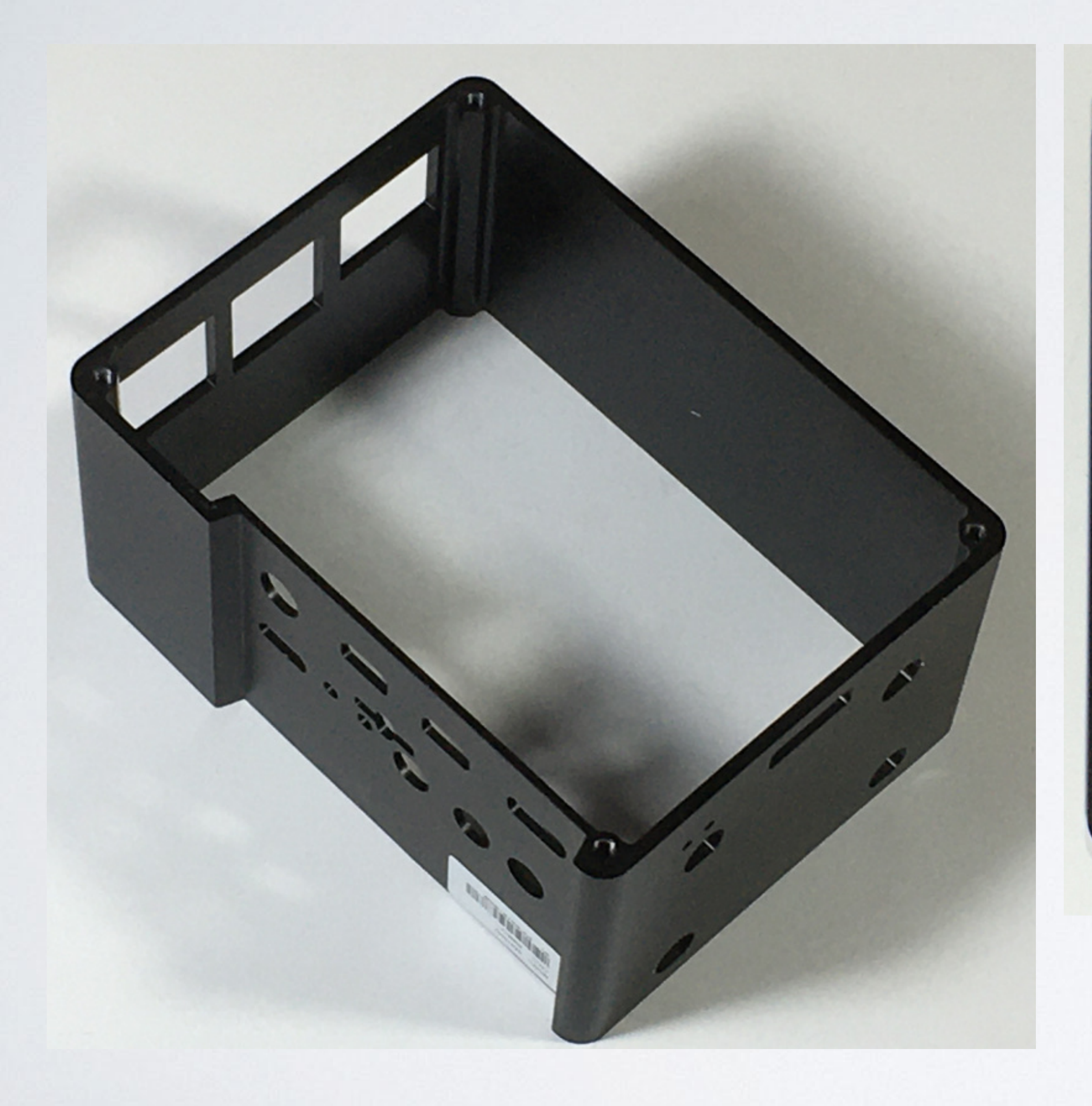

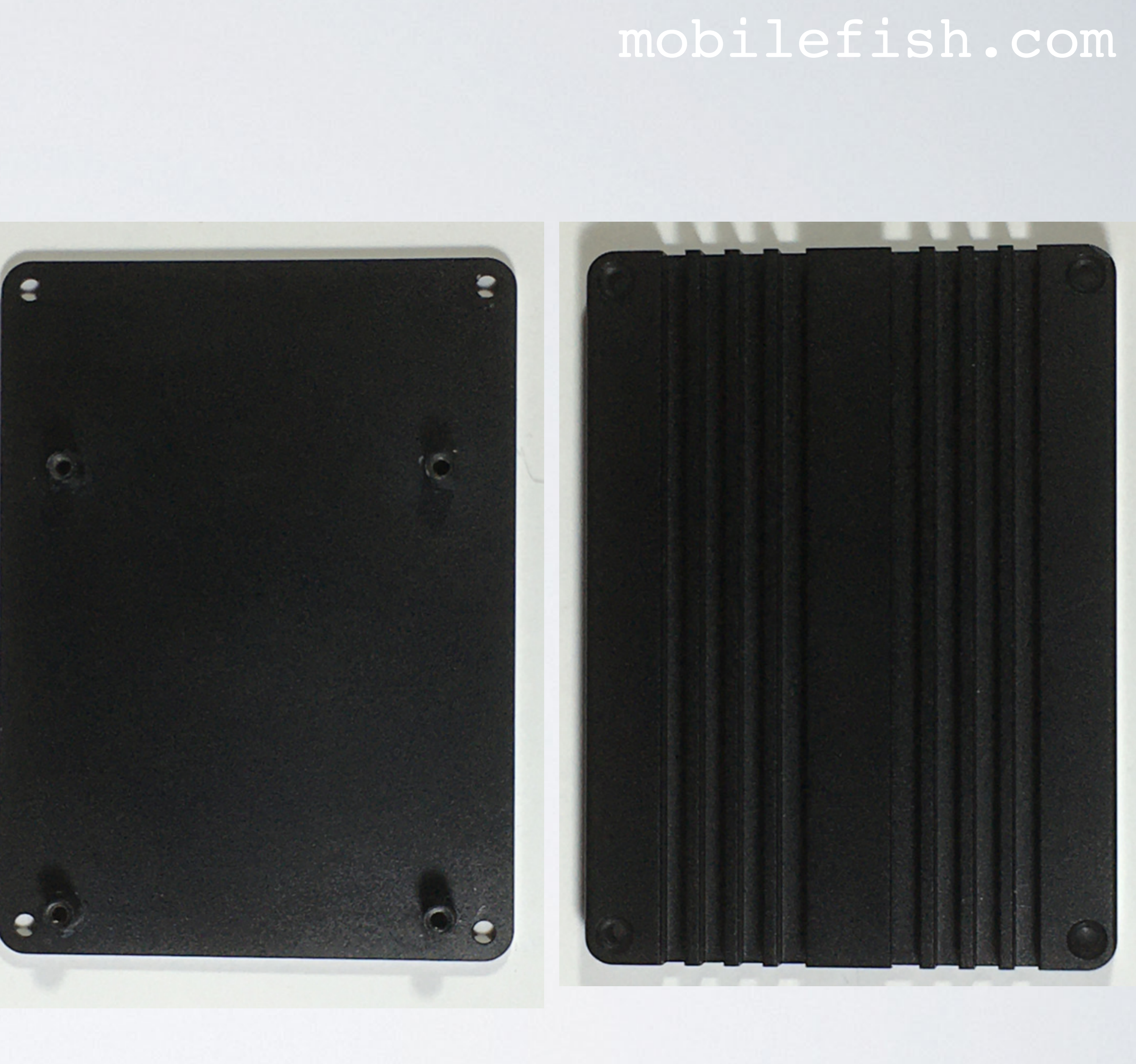

## **RAK7244C Quick Start Guide**

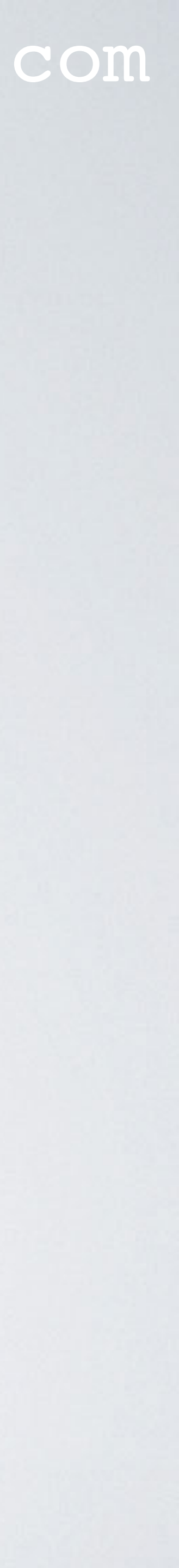

## RAK7244C QUICK START GUIDE

- The RAK7244C Quick Start Guide:
- Software download: https://downloads.rakwireless.com/en/
- RAK7244C firmware: https://downloads.rakwireless.com/en/LoRa/Developer-LoRaWAN-Gateway-RAK7244C/Firmware/
- The firmware version downloaded and demonstrated in the video is: RAK7244C(RAK7244\_LTE)\_based\_on\_Raspbian\_V4.1.0\_20191202

### mobilefish.com

### https://doc.rakwireless.com/rak7244c-lorawan----developer-gateway/quick-start-guide

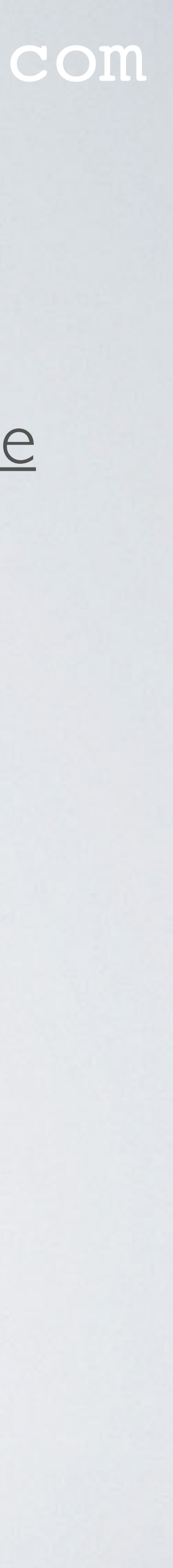
## FIRMWARE INSTALLED SOFTWARE

- the following software pre-installed.
  - Raspbian Buster Lite https://www.raspberrypi.org/downloads/raspbian
  - Semtech LoRa library (V5.0.1) https://github.com/Lora-net/lora\_gateway /opt/ttn-gateway/lora gateway
  - Semtech UDP Packet Forwarder (V4.0.1) https://github.com/Lora-net/packet forwarder /opt/ttn-gateway/packet forwarder

### mobilefish.com

### • The firmware RAK7244C(RAK7244\_LTE)\_based\_on\_Raspbian\_V4.1.0\_20191202 has

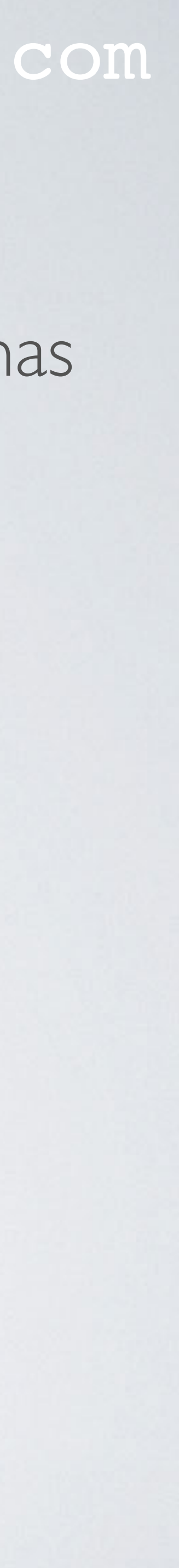

## RAKWIRELESS GITHUB

- RakWireless Github: https://github.com/RAKWireless
- The firmware source code: https://github.com/RAKWireless/rak\_common\_for\_gateway
- The firmware (binary image): Firmware/

### mobilefish.com

### https://downloads.rakwireless.com/LoRa/Developer-LoRaWAN-Gateway-RAK7244C/

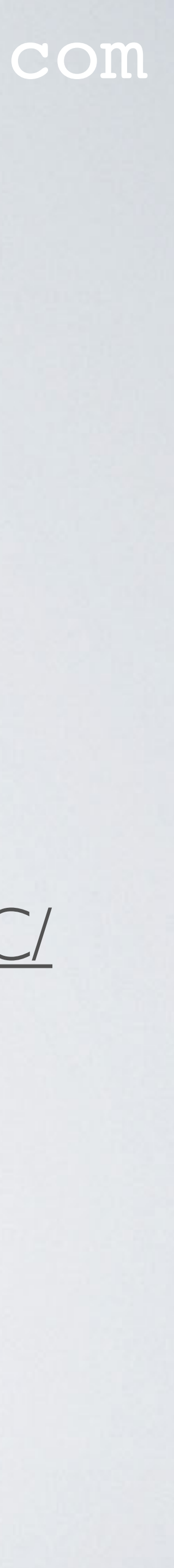

## INSTALL FIRMWARE ON SD CARD

- Install BalenaEtcher: <u>https://www.balena.io/etcher/</u>
- Download firmware (for example: RAK7244C\_Latest\_Firmware.zip) Firmware/
- Unzip the zip file: RAK7244C\_4.2.6\_20210108.img
- Insert 16GB (or more) SD Card in your card reader.
- Start BalenaEtcher

### mobilefish.com

## https://downloads.rakwireless.com/LoRa/Developer-LoRaWAN-Gateway-RAK7244C/

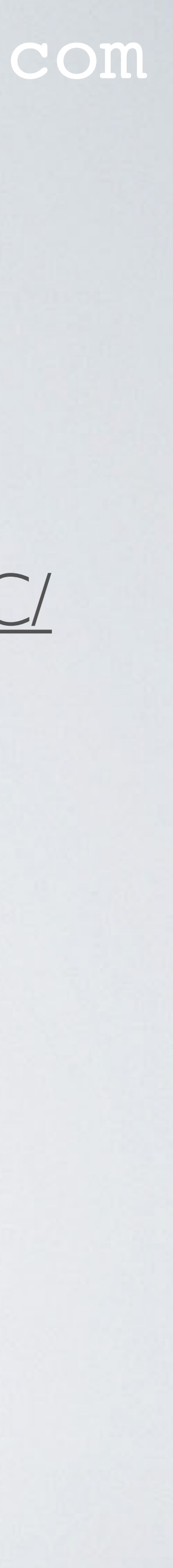

## INSTALL FIRMWARE ON SD CARD

- Select the img file and make sure the SD card is selected.
- Press the Flash button.

| •••              |                                            | — <b>7</b> | € \$   |
|------------------|--------------------------------------------|------------|--------|
| RAK7244C10108.im | g APPLE SD …der Media                      | Flash!     |        |
| Change           | Change                                     |            |        |
| 2.31 GB          |                                            |            |        |
|                  |                                            |            |        |
|                  |                                            |            |        |
|                  | oalena Etcher is an open source project by | 📦 balena   | 1.5.57 |

power up the gateway.

### mobilefish.com

• After SD card is flashed, insert the SD card in the RAK7244C Developer Gateway and

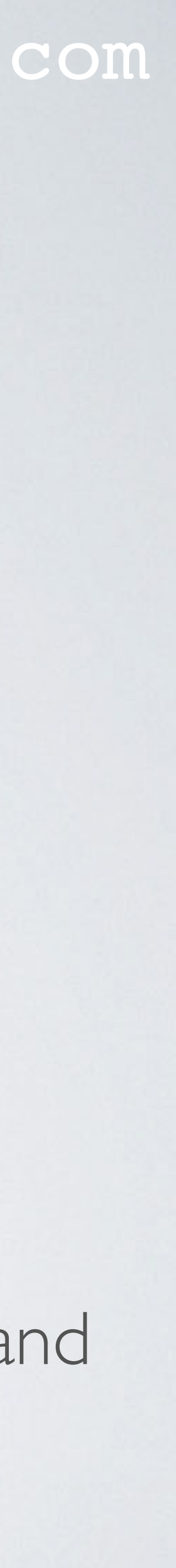

- Connect your computer to this AP.

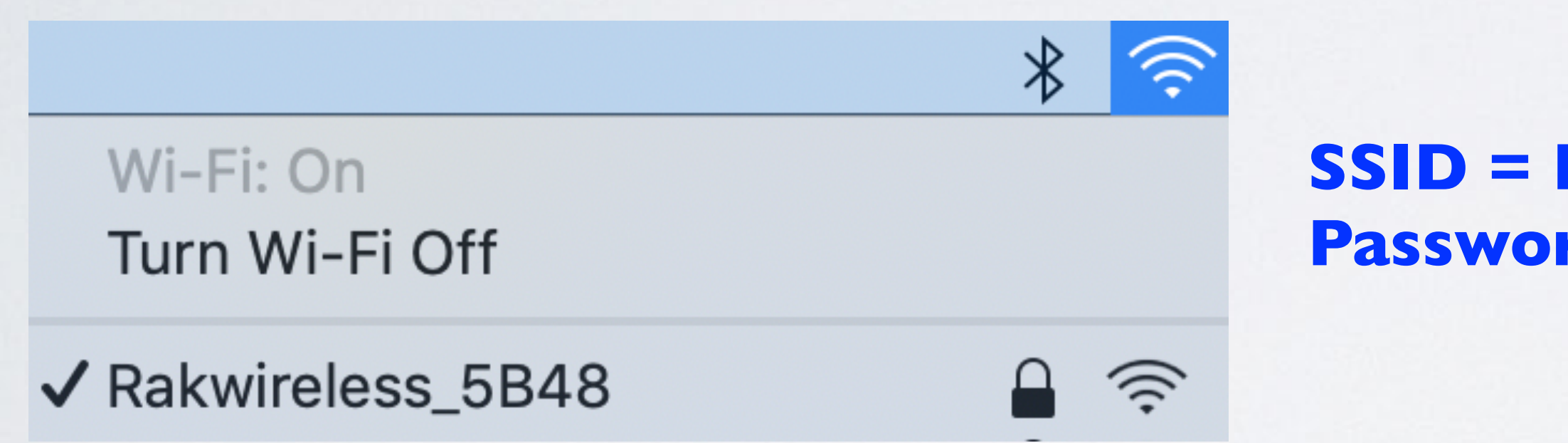

via an Ethernet cable.

### mobilefish.com

• By default the RAK7244C Developer Gateway is in WiFi Access Point (AP) mode.

It may take few minutes before you see this SSID when the Gateway is started up.

**SSID** = **Rakwireless\_XXXX Password = rakwireless** 

From your computer you can access the RAK7244C Developer Gateway via WiFi or

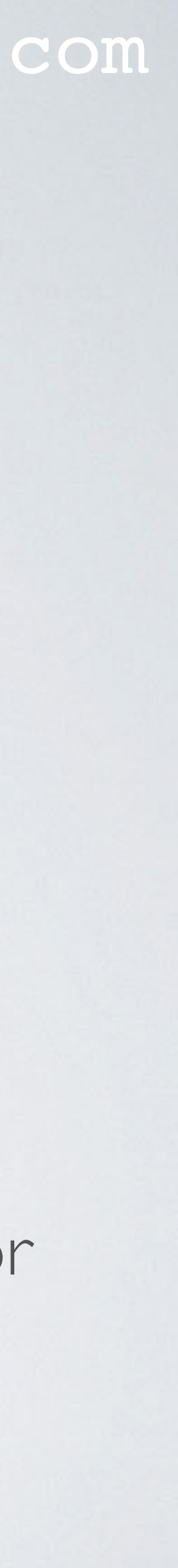

- Via WiFi (RECOMMENDED) The RAK7244C Developer Gateway IP = **192.168.230.1** (always) Login to the gateway via SSH: ssh pi@192.168.230.1 password: raspberry
- Via Ethernet cable (NOT RECOMMENDED) Gateway but your computer must still be connected via WiFi to the AP. The RAK7244C Developer Gateway IP = **192.168.10.10** (always) Login to the gateway via SSH: ssh pi@192.168.10.10 password: raspberry

mobilefish.com

Attach an Ethernet cable between your computer and the RAK7244C Developer

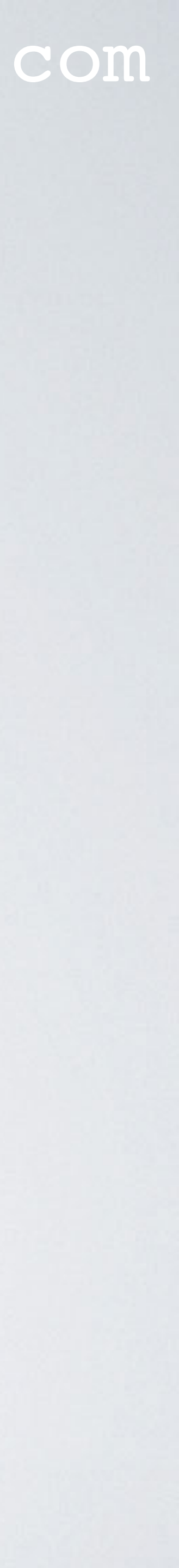

- Open the gateway configuration menu: sudo gateway-config
- Select: Setup RAK Gateway Channel Plan Select: Server is TTN Select: EU\_863\_870 (If gateway is located in Europe) Check which channel plan to use: https://www.thethingsnetwork.org/docs/lorawan/frequencies-by-country.html
- Select Edit packet-forwarder config Change the server\_address from router.eu.thethings.network (V2) to eul.cloud.thethings.network (V3)

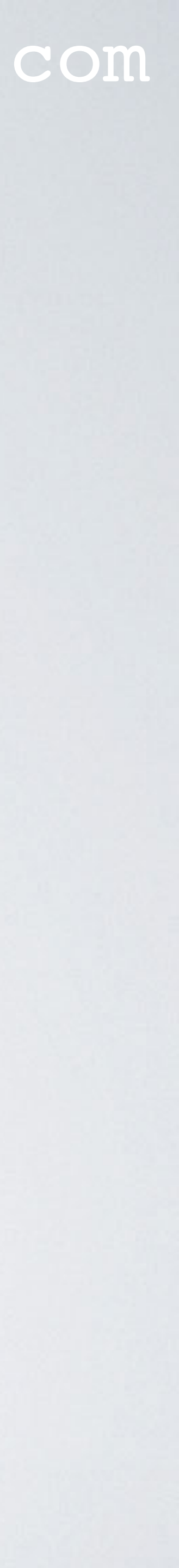

- Select Configure WIFI
- Select Change WiFi country
- Select Enable Client Mode/Disable AP Mode
- Select Add New SSID for Client Enter your router SSID and password Note:
  - To check if the SSID and password are correctly set, check file: sudo nano /etc/wpa\_supplicant/wpa\_supplicant.conf

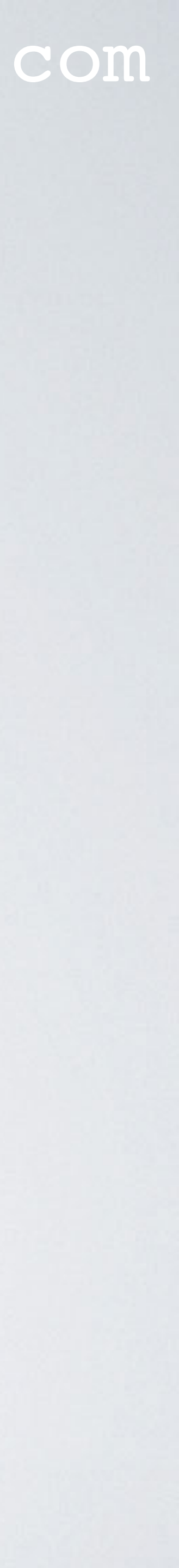

- Select Set pi pasword Change the Raspberry pi password.
- Reboot Raspberry pi: sudo shutdown -r now

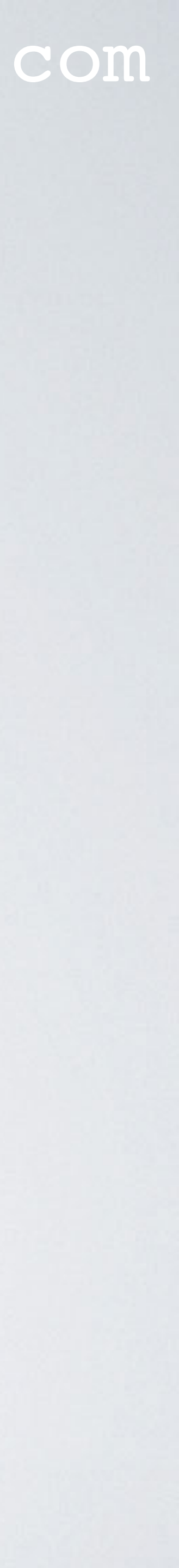

- To find the ip address use the Net Analyzer App or log into the router.
- Alternative way to find gateway ip address:
  - Type: ifconfig to find computer ip address, for example 192.168.2.1
  - Type: nmap -sn 192.168.2.0/24 This will display all ip addresses found on the same network.
- Assume the gateway ip address is: 192.168.2.9 Access the gateway: ssh pi@192.168.2.9 Use the changed raspberry pi password!

### mobilefish.com

• After the gateway is rebooted, the gateway gets a new ip address from the router.

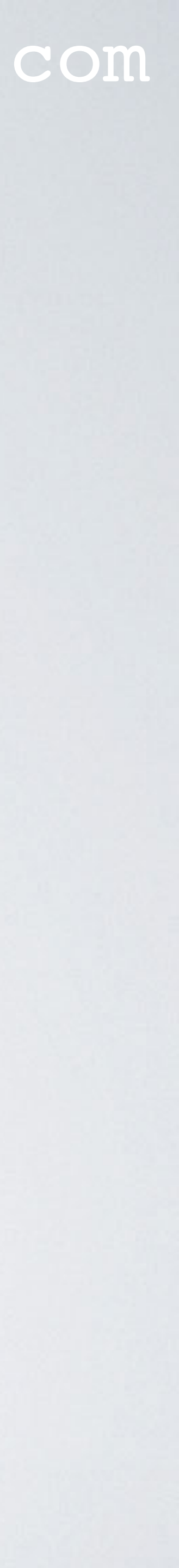

- Check if you have access to the internet: ping www.google.com
- The local\_conf.json and global\_conf.json file can be found at: /opt/ttn-gateway/packet\_forwarder/lora\_pkt\_fwd
- Open the local\_conf.json file and check the gateway ID.

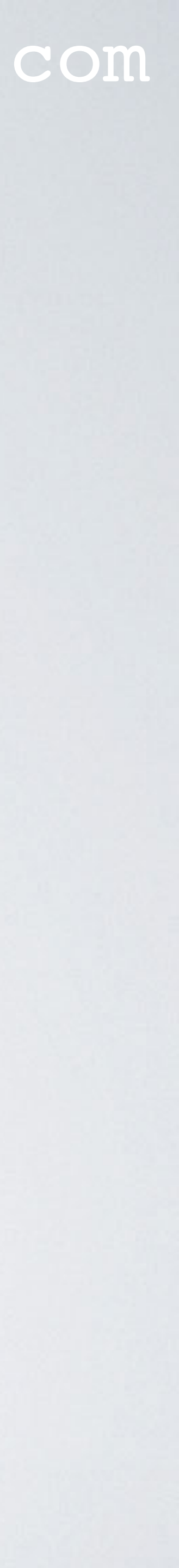

### Check if your gateway has the correct frequency.

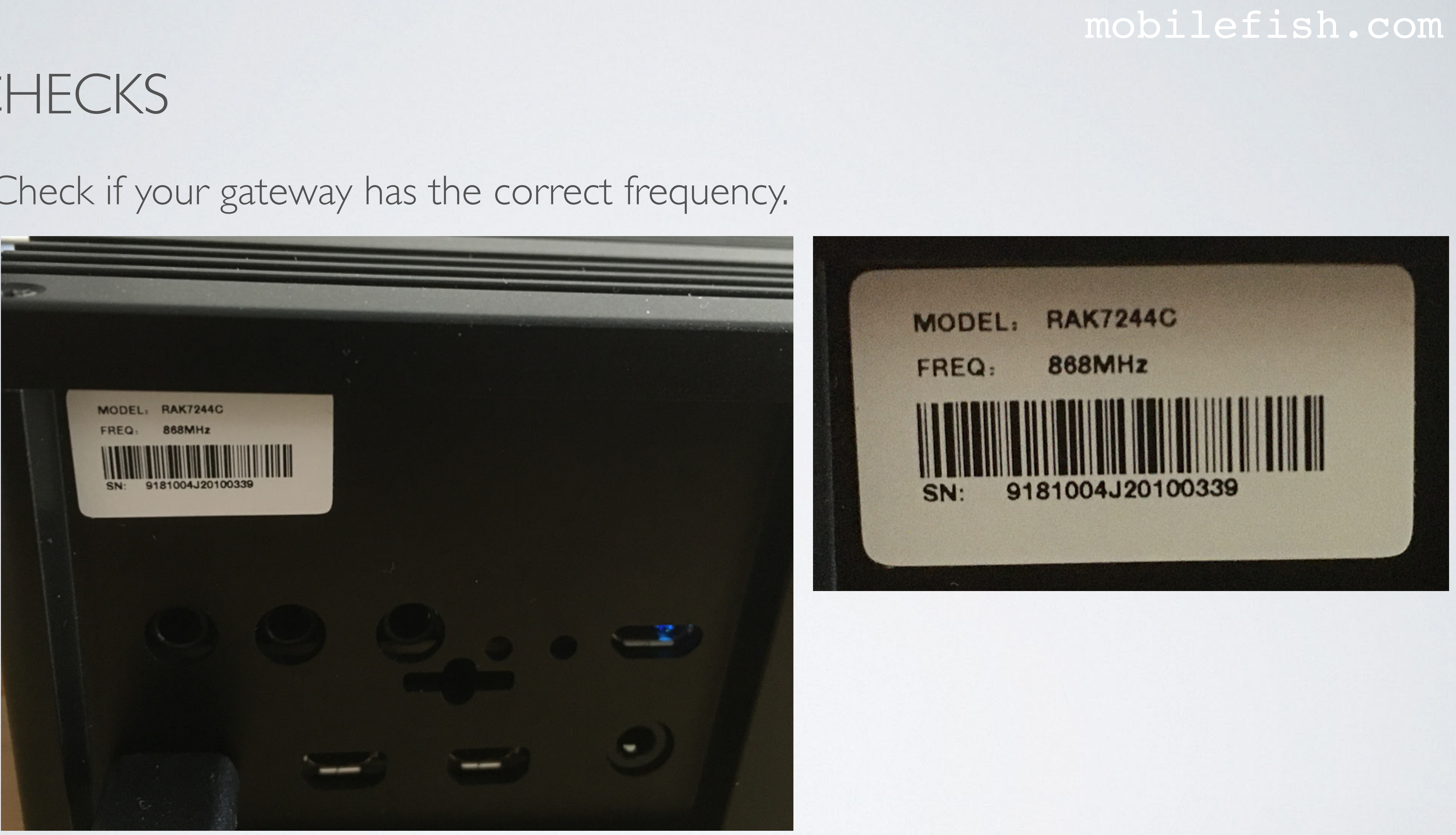

Open the global\_conf.json file and check the server\_address parameter.

TTN Frequency plan V2 server\_address AS 923-925 (AS2) router.as2.thethings.network AU 915-928 router.au.thethings.network CN 470-510 router.cn.thethings.network EU 863-870 router.eu.thethings.network EU 433 router.eu.thethings.network IN 865-867 router.in.thethings.network router.kr.thethings.network KR 920-923 router.ru.thethings.network RU 864-870 US 902-928 router.us.thethings.network

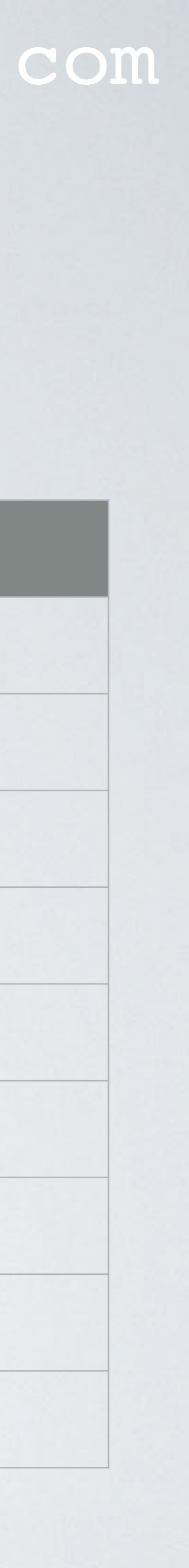

• Open the global\_conf.json file and check the server\_address parameter. <region> = aul, eul or naml

| TTN Frequency plan |   |
|--------------------|---|
| AS 923-925 (AS2)   | < |
| AU 915-928         |   |
| CN 470-510         | < |
| EU 863-870         |   |
| EU 433             |   |
| IN 865-867         | < |
| KR 920-923         | < |
| RU 864-870         | < |
| US 902-928         |   |

mobilefish.com

V3 server\_address region>.cloud.thethings.network au .cloud.thethings.network region>.cloud.thethings.network eu .cloud.thethings.network eu .cloud.thethings.network region>.cloud.thethings.network region>.cloud.thethings.network region>.cloud.thethings.network nam I.cloud.thethings.network

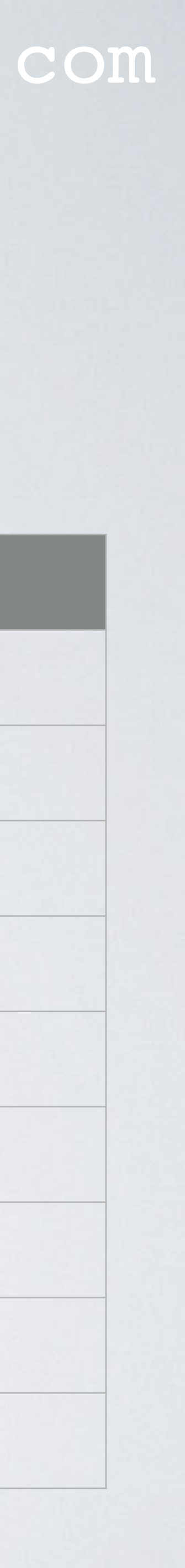

- Check the ttn-gateway service status: systemctl status ttn-gateway -1
- Check the log file: tail -f /var/log/syslog
- Check the system time: date
- If the system time is wrong, change this using the Raspberry Configuration Tool: sudo raspi-config Select 4. Localisation Option **I2 Change Timezone**

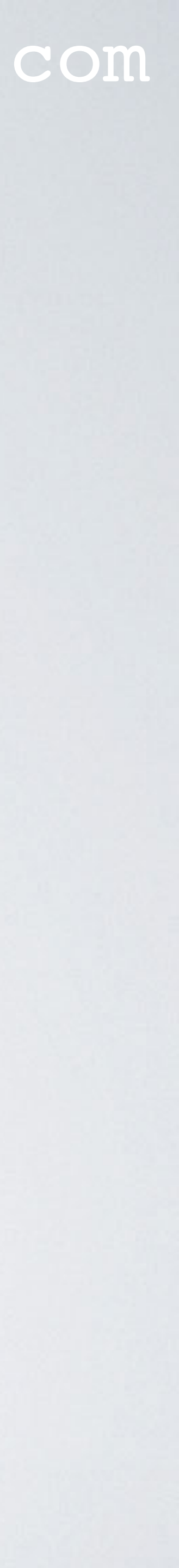

 Check if the router SSID and password is correctly set: cd /etc/wpa\_supplicant sudo nano wpa\_supplicant.conf

```
ctrl interface=DIR=/var/run/wpa supplicant GROUP=netdev
update_config=1
country=NL
network={
ssid="MY-ROUTER-SSID"
psk="MYSECRET"
```

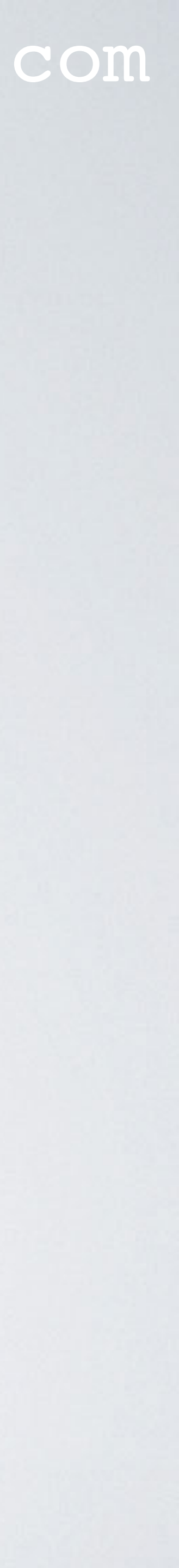

- Check the disk space: df -h
- Check the Raspberry Pi 4 model B ram size: free -h

Note:

On the board, see chip with marking: IGB: 4HBMGCJ (+ QR code) 4GB: D9WHV (M - micron logo)

### mobilefish.com

### 2GB: D9WHZ (M - micron logo). The shipped RAK7244C RaspPi 4 had this ram size.

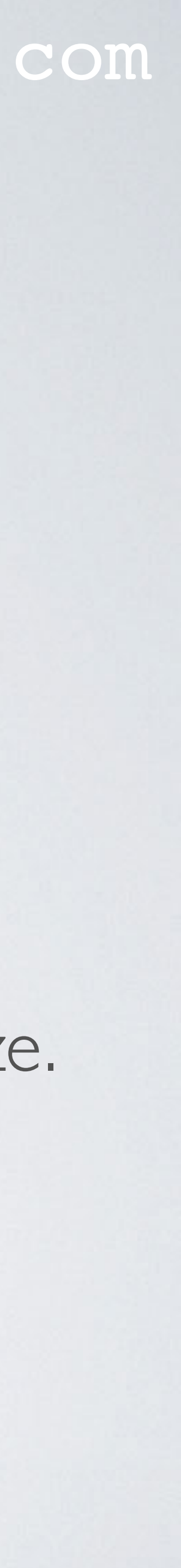

## USEFUL COMMANDS

- Open the gateway configuration menu: sudo gateway-config
- Show gateway ID and RAK gateway model and version: sudo gateway-version
- Reboot Raspberry Pi: sudo reboot now or sudo shutdown -r now
- Shutdown Raspberry Pi: sudo shutdown -h now
- Check installed Raspbian version: cat /etc/os-release

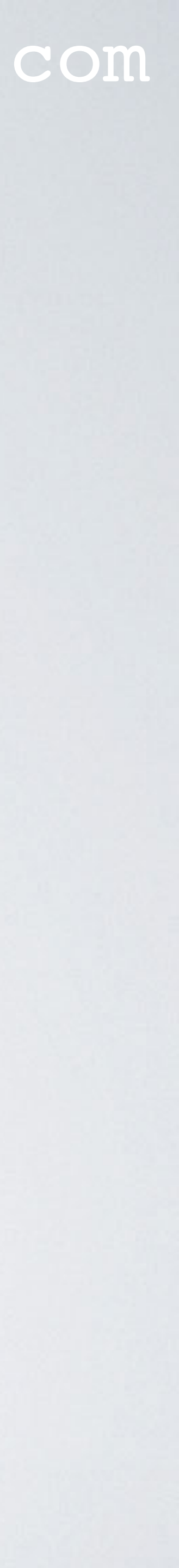

## USEFUL COMMANDS

- Restart the ttn-gateway service: sudo service ttn-gateway restart
- Stop the ttn-gateway service: sudo service ttn-gateway stop
- Start the ttn-gateway service: sudo service ttn-gateway start

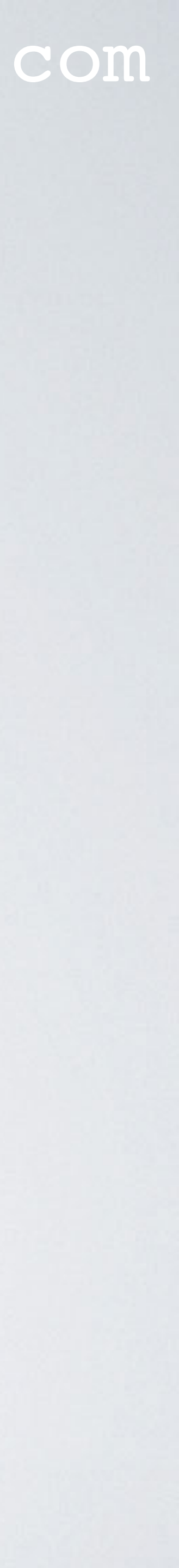

## SYSTEMD SERVICES & UNITS

• The systemd services & units: /lib/systemd/system Usage: systemctl status <service-or-unit> Example: systemctl status ttn-gateway

| Service name                  | Description                     |
|-------------------------------|---------------------------------|
| create_ap                     | Create Access Point Service     |
| chirpstack-network-server     | ChirpStack Network Server       |
| chirpstack-application-server | ChirpStack Application Server   |
| chirpstack-gateway-bridge     | ChirpStack Gateway Bridge       |
| ttn-gateway                   | Rak LoRaWAN concentrator        |
| rak-pppd                      | Rak pppd for LTE Module         |
| hciuart                       | Configure Bluetooth Modems conr |
| serial-getty@ttyAMA0          | GPS TTY path (/dev/ttyAMA0)     |

### mobilefish.com

nected by UART

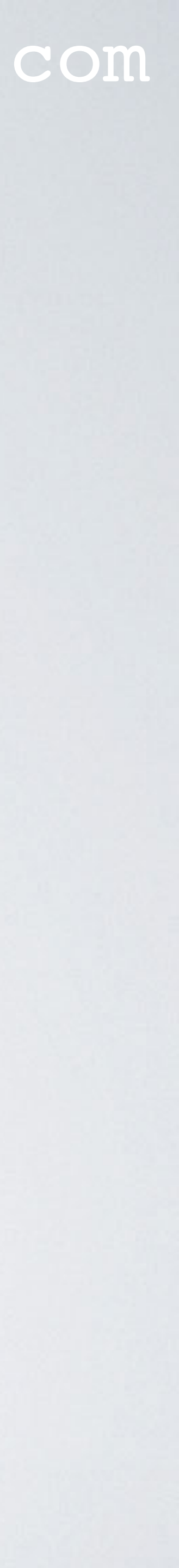

## mobilefish.com RAK7244C GATEWAY CONFIGURATION SETTINGS

- The RAK7244C gateway configuration settings are stored in: /usr/local/rak/gateway-config-info.json Note: value "I'' = enabled, "2'' = disabled.
- The gateway model and version are stored in: /usr/local/rak/rak gw model.json
- copied to /usr/bin.

• The shell scripts /usr/local/rak/gateway-config and /usr/local/rak/gateway-version are

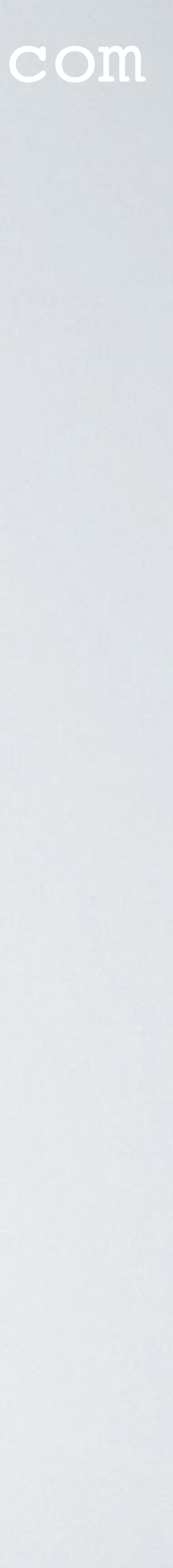

## MORE INFORMATION

• The RAK831 and RAK7244C uses the same Semtech LoRa library (V5.0.1) and Semtech UDP Packet Forwarder (V4.0.1).

| Tutorial |                                        |
|----------|----------------------------------------|
| 28       | How to use GPS.                        |
| 28.1     | Information about the global_conf.json |
| 28.2     | Enable debug logging for Semtech LoR   |
| 29       | Semtech UDP packet forwarder and t     |
| 30       | Semtech UDP packet forwarder config    |

### mobilefish.com

Description

and local\_conf.json file.

Ra Gateway and Semtech UDP packet forwarder.

he Semtech UDP protocol.

guration files explained.

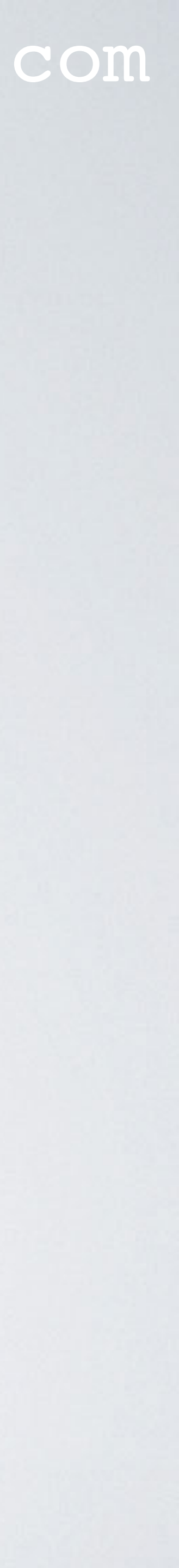

## TCPDUMP

- Install topdump on the gateway, see tutorial 29.
- Monitor UDP messages between the RAK7244C and TTN server: sudo tcpdump -XUq port 1700 (ASCII and Hex) sudo tcpdump -AUq port 1700 (only ASCII)

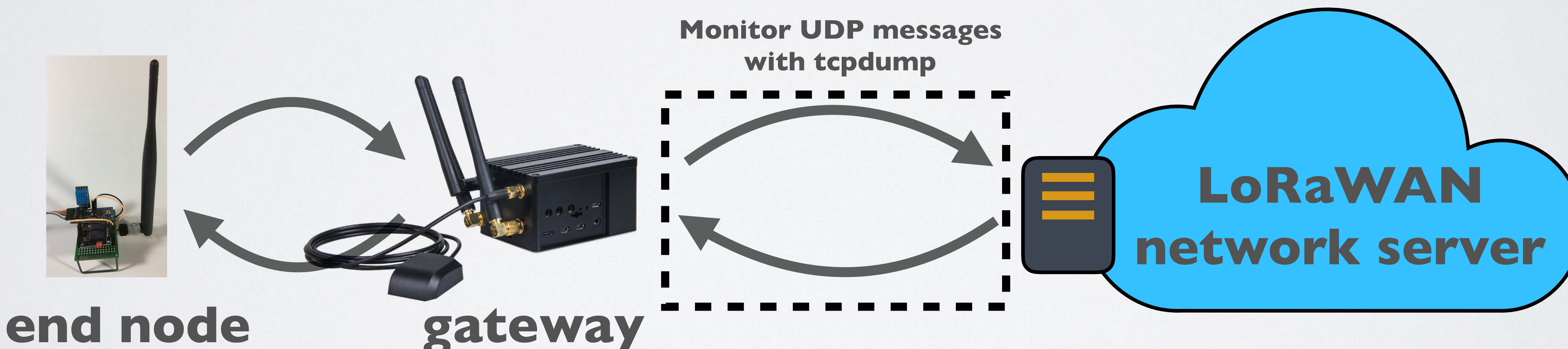

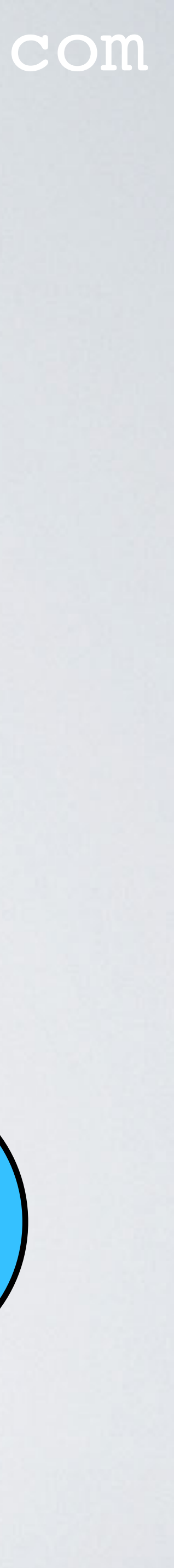

## NODE-RED

- Install Node-Red on the gateway, see tutorial 29. Use Node-Red:
  - Goto pi's home directory: cd ~
  - Start Node-Red: node-red-start
  - View the recent Node-Red logs: node-red-log
  - Stop Node-Red: CTRL+C node-red-stop

### mobilefish.com

(Node-Red is still running in the background)

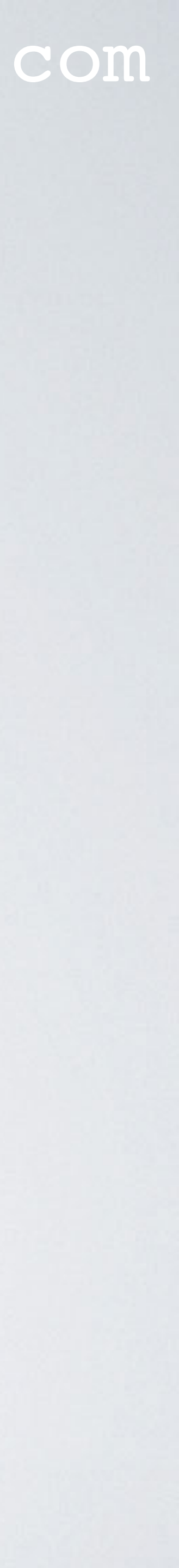

## NODE-RED

- To make the Node-Red flow work, a command need to be executed: sudo tcpdump -Alqn port 1700 | nc localhost 88888 &
- To stop the running background process: (show list of background jobs) jobs fg <number> (Stop the job) CTRL+C
- Import a very simple Node-Red flow to capture the rxpk (received packet), stat ISON objects which are sent to/from the gateway: https://www.mobilefish.com/download/lora/ capture gateway lorawan network server packets.json

### mobilefish.com

(Eg: **fg 2**, bring job 2 to foreground)

(status), txpk (transaction packet) and txpk\_ack (transaction packet acknowledge)

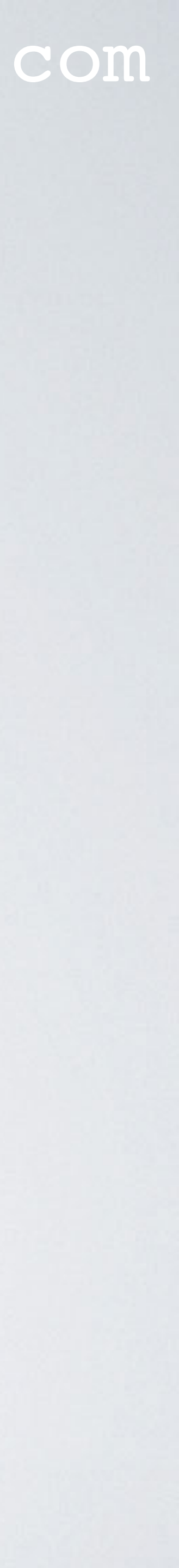

## NODE-RED

S Node-BED : 192.168.1.109

## Open a browser and enter: http://<gateway\_ip>:1880

x +

| -                            |                                                                                                    |                                                                                                    |
|------------------------------|----------------------------------------------------------------------------------------------------|----------------------------------------------------------------------------------------------------|
| ← → C ③ Not Sec              | cure 192.168.1.109:1880                                                                                | x 📜 🖸 🥥 🗔 🚳 i                                                                                                    |
| -C Node-RED                  |                                                                                                    | =/= Deploy -                                                                                                    |
| Q filter nodes               | Flow 1 + i≡                                                                                            | 兆 debug i 永 マ                                                                                                    |
| v common                     |                                                                                                    | T all nodes 📋                                                                                                    |
| injact<br>debug              | Cepture rxpk, stat, txpk and txpk_ack JSON objects  Cepture rxpk, stat, txpk and txpk_ack JSON objects | 23/01/2020, 14:08:50 node: topdump debug<br>msg.payload : string[225]<br>▶ "14:08:49.392057 IP<br>192.168.1.109.35118 ><br>52.169.76.203.1700: UDP, length<br>12.4E<br>(@.@,m4.Lc@26[G.4<br>IP 52.169.76.203.1700 ><br>192.168.1.109.35118: UDP, length<br>4.4E@.1.(.4.Lm |
| <ul> <li>function</li> </ul> |                                                                                                    | 23/01/2020, 14:09:01 node: topdump debug<br>msg.payload : string[368]<br>> "14:09:00.979419 IP<br>192.168.1.109.37243 ><br>52.169.76.203.1700: UDP, length                                                                                                    |
| switch                       |                                                                                                    | 154→E@.@n4.L{<br>h.z26[G{"stat":{"time":"2020-<br>01-23 13:09:00<br>GMT","lati":52.45152,"long":4.81098,"a<br>↓14:09:01.003179 IP                                                                                                    |
| A 4                          | 11 - 0 +                                                                                               |                                                                                                    |

### mobilefish.com

### For example: <u>http://192.168.1.109:1880</u>

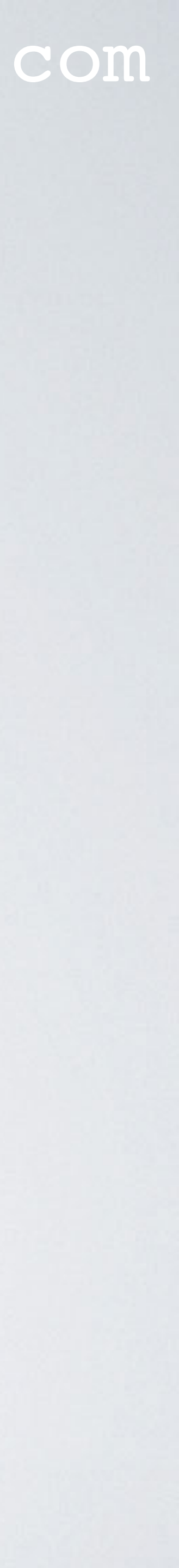

# RAK7244C LORAWAN GATEWAY BACKHAUL OPTIONS

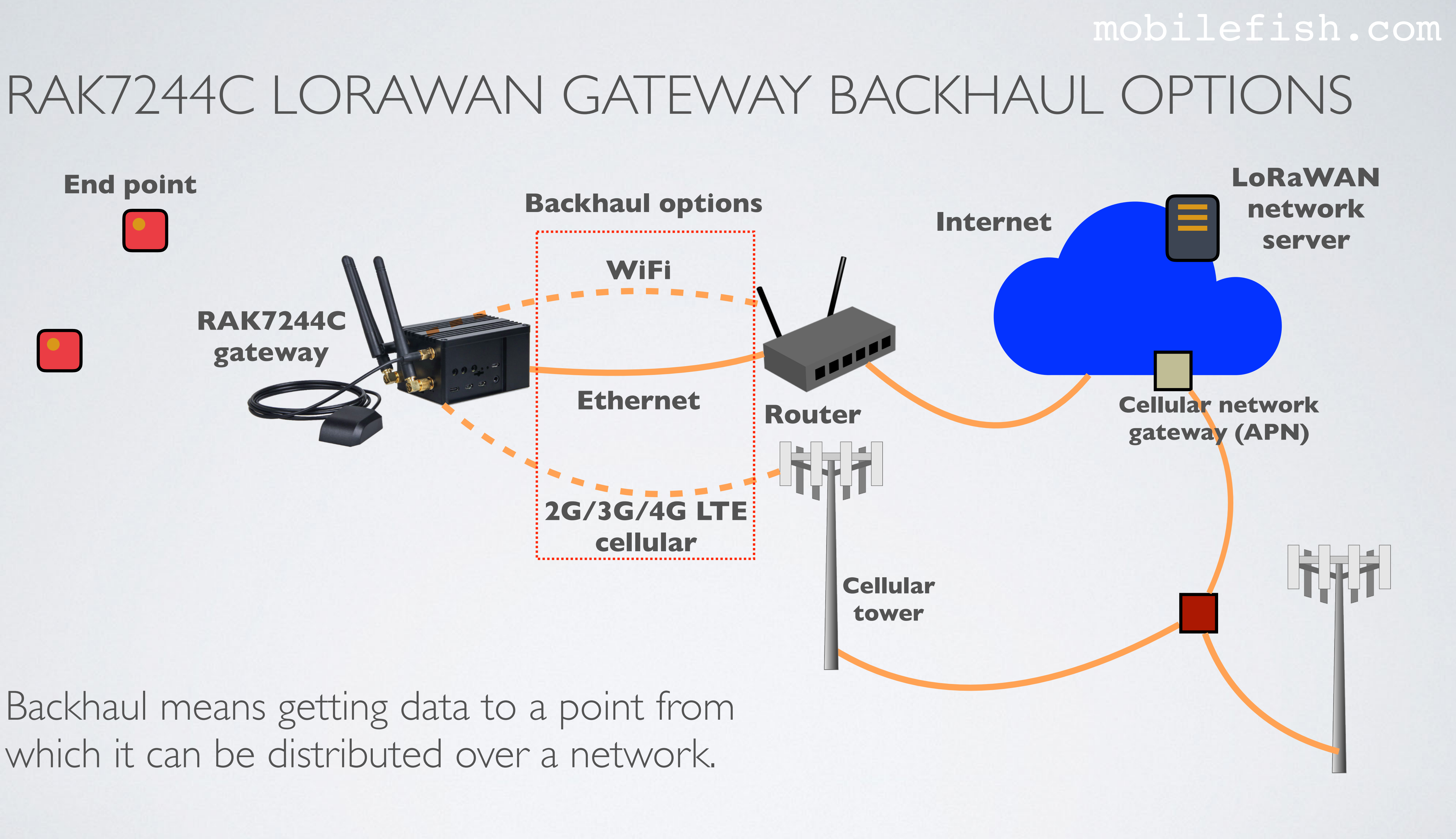

## **Evolution of cellular standards**

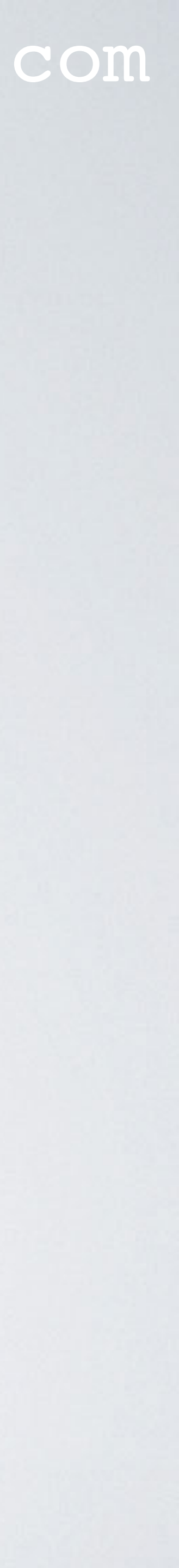

## EVOLUTION OF CELLULAR STANDARDS

network it is useful to understand the evolution of cellular standards.

### mobilefish.com

Before I demonstrate how to connect the RAK7244C LoRaWAN gateway to an LTE

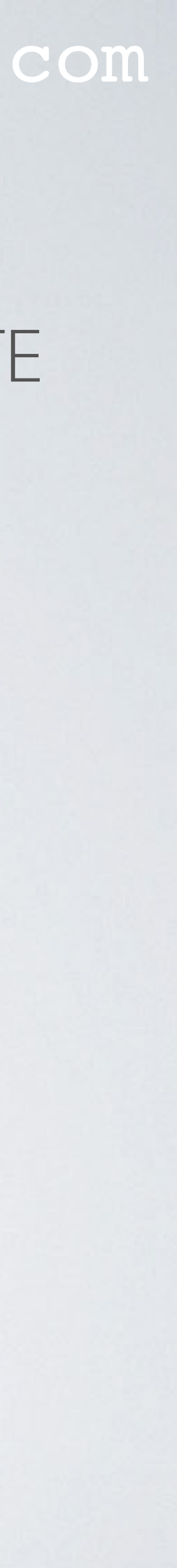

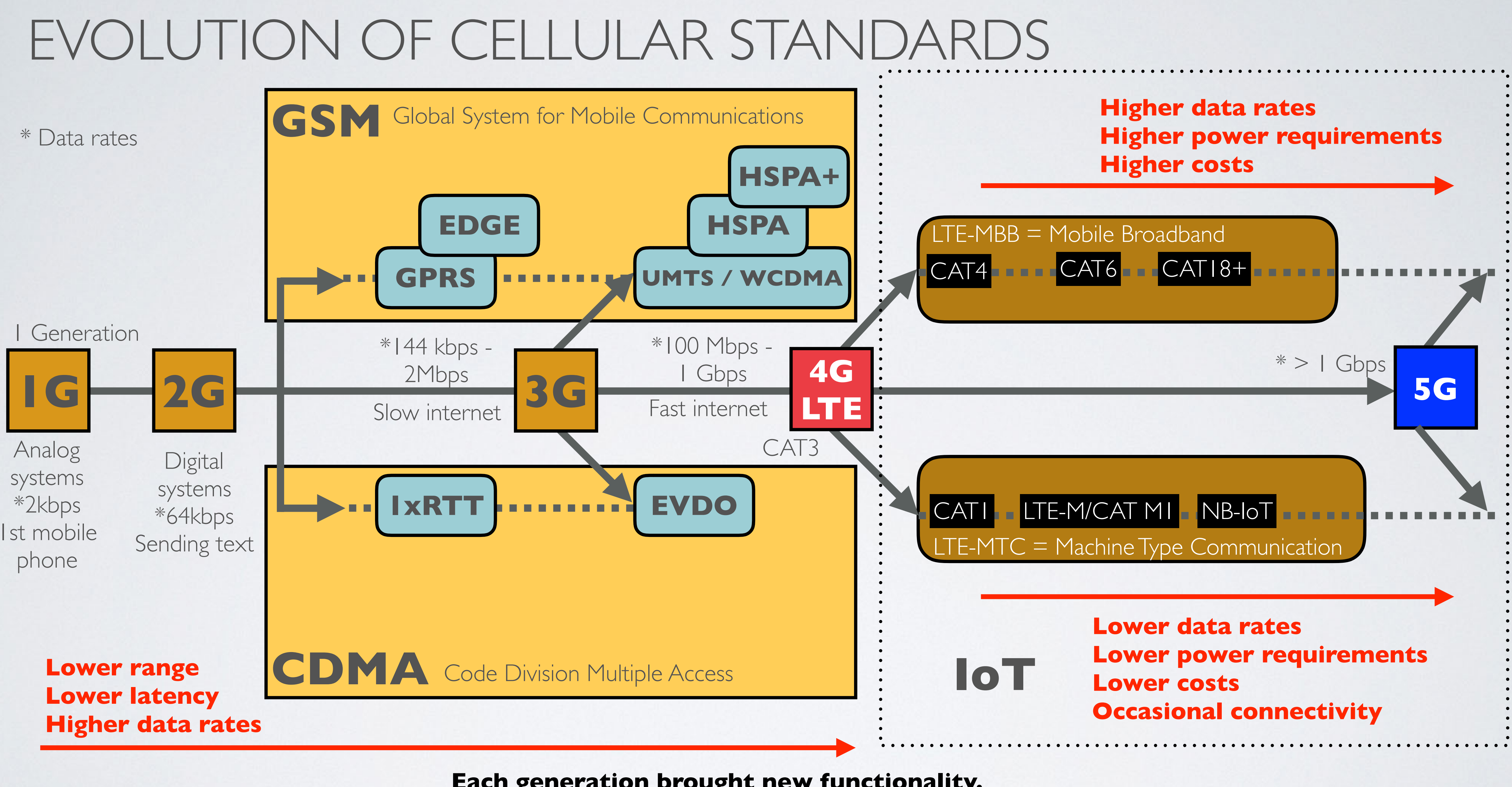

Each generation brought new functionality.

## 4G LTE CATEGORIES

• The LTE UE (User Equipment) categories are used to describe the LTE network capabilities from a consumer perspective. These are theoretical speeds.

| LTE UE CAT | Downlink (Mbps) | Uplink (Mbps) |
|------------|-----------------|---------------|
| 0          | ~               | ~             |
|            | ~10             | ~5            |
| 2          | ~50             | ~25           |
| 3          | ~100            | ~50           |
| 4          | ~150            | ~50           |
| 5          | ~300            | ~75           |
| 6          | ~300            | ~50           |
| 7          | ~300            | ~100          |
| 8          | ~3000           | ~1500         |
| 9          | ~450            | ~50           |
| 10         | ~450            | ~100          |
|            | ~600            | ~50           |
| 12         | ~600            | ~100          |
| 13         | ~390            | ~150          |
| 14         | ~3900           | ~9500         |
| 15         | ~750            | ~225          |

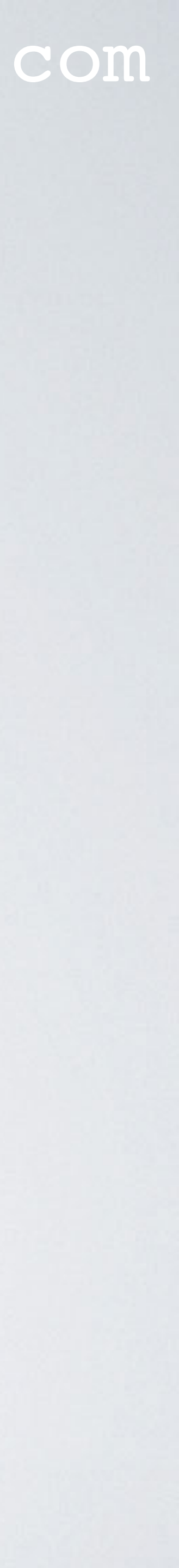

## GSM & CMDA

- In the world of cellar communications, GSM (Global System for Mobile Communications) and CDMA (Code Division Multiple Access) were the two dominant cellular standards. Most of the world uses GSM standard.
- GSM uses SIM cards, CMDA does not. In CMDA each mobile phone is verified against a whitelist at the carrier side.
- contains the information of the subscriber.
- by swapping the SIM card. In a CDMA system this is not possible.

### mobilefish.com

• SIM (Subscriber Identification Module) cards are in many different form factors and

• This means in a GSM system a user can easily switch from one mobile to another just

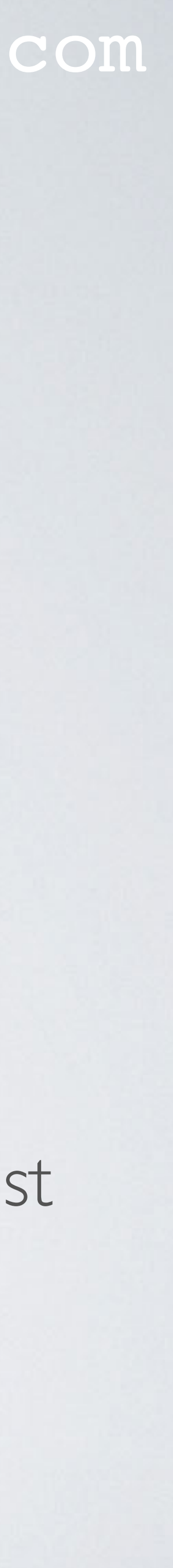

## 4G LTE & 4G LTE-A

- 4G LTE (Long Term Evolution) is a standard for wireless high speed data communications. It is developed and standardised by 3GPP (Third Generation Partnership Project).
- 4G LTE means that this standard does not fully adhere to the 4G standards. Often the word LTE is used, referring to 4G LTE.
- In 4G LTE, SIM cards are used.

### mobilefish.com

• 4G LTE-A, A stands for advanced, means that this standard is close to proper 4G.

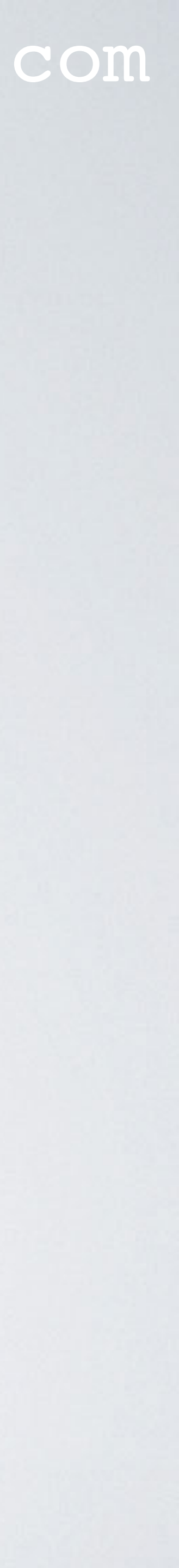

## QUECTEL E95

- IoT applications. More information: <u>https://www.quectel.com/product/eg95.htm</u>
- RAK7244C LoRaWAN gateway supports EG95-E or EG95-NA.

| Frequency | Generation | EG95-E                                      | EG95-NA          |
|-----------|------------|---------------------------------------------|------------------|
| LTE FDD   | 4G LTE     | BI/B3/B7/B8/B20/B28A                        | B2/B4/B5/B12/B13 |
| WCDMA     | 3G         | BI/B8                                       | B2/B4/B5         |
| GSM/EDGE  | 2G         | B3/B8                                       |                  |
| Region    |            | EMEA<br>(Europe, Middle East and<br>Africa) | North America    |

### mobilefish.com

• Quectel EG95 is a series of LTE category 4 module optimised specially for M2M and

• Quectel EG95 has 4 variants: EG95-E, EG95-NA, EG95-EX, and EG95-NAX.

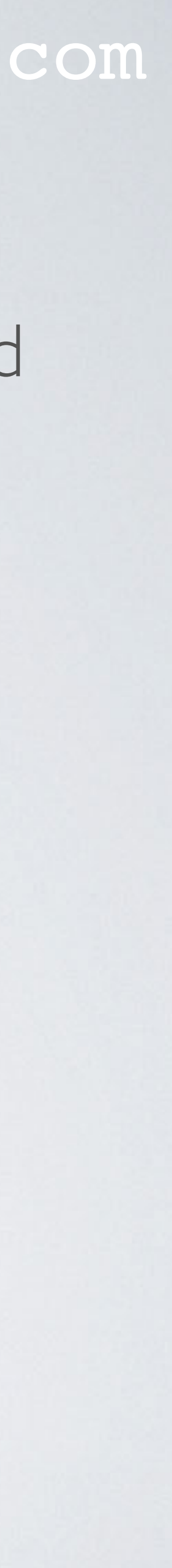

## QUECTEL E95

- LTE FDD (4G LTE): Long Term Evolution Frequency Division Duplex
- WCDMA (3G): Wideband Code Division Multiple Access
- EDGE (2G): Enhanced Data rates for GSM Evolution

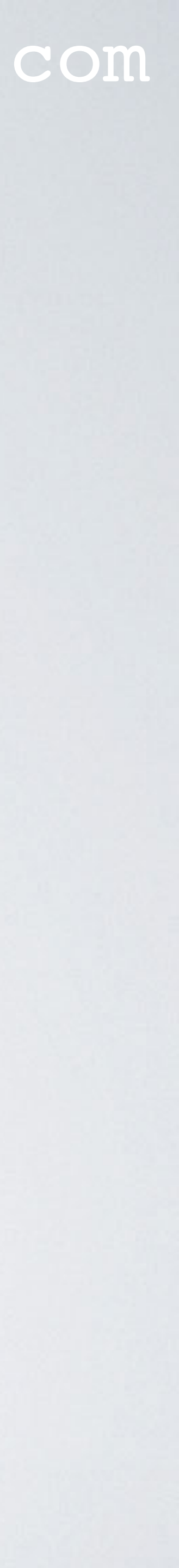

## 3GPP FREQUENCY BANDS

| Band | Freq. name | Uplink (MHz)  | Downlink (MHz) | Used in |
|------|------------|---------------|----------------|---------|
|      | 2100       | 1920-1980     | 2110-2170      | Europ   |
| 2    | 1900       | 1850-1910     | 1930-1990      |         |
| 3    | 1800       | 1710-1785     | 1805-1880      | Euro    |
| 4    | 1700       | 1710-1755     | 2110-2155      | Canada  |
| 5    | 850        | 824-849       | 869-894        | Middle  |
| 6    | 800        | 830-840       | 875-885        |         |
| 7    | 2600       | 2500-2570     | 2620-2690      | Euro    |
| 8    | 900        | 880-915       | 925-960        | Euro    |
| 9    | 1700       | 1749.9-1784.9 | 1844.9-1879.9  |         |
| 10   | 1700/2100  | 1710-1770     | 2110-2170      |         |
|      | 1500       | 427.9- 447.9  | 1475.9-195.9   |         |
| 12   | 700        | 699-716       | 729-746        | US (US  |
| 13   | 750        | 777-787       | 746-756        | US (Ve  |
| 14   | 700        | 788-798       | 758-768        |         |
| 17   | 700        | 704-716       | 734-746        | US (A   |
| 81   | 800        | 815-830       | 860-875        |         |
| 19   | 850        | 830-845       | 875-890        | Japan   |
| 20   | 800        | 832-862       | 791-821        | Euro    |

### mobilefish.com

### n region

pe, Asia, Israel, Japan, South Korea, Philippine

**pe**, Australia, Hong Kong, Japan, South Africa, Singapore, South Korea, New Zealand Ia, South America, US

e/South America, South Korea, Israel, US

pe, Australia, Canada, South America, Singapore, Hong Kong, Russia, Malaysia

pe, Australia, Japan

S Cellular)

erizon)

[&T)

pe, Russia

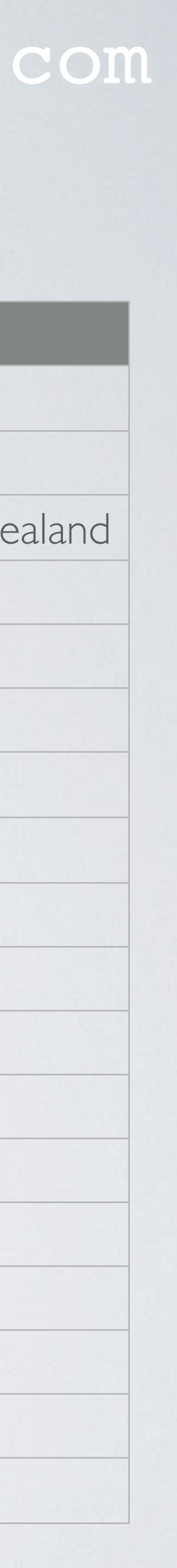
# 3GPP FREQUENCY BANDS

| Band | 3GPP name | Uplink (MHz)  | Downlink (MHz) |  |
|------|-----------|---------------|----------------|--|
| 21   | 1500      | 447.9- 462.9  | 495.9- 5 0.9   |  |
| 22   | 3500      | 3410-3490     | 3510-3590      |  |
| 23   | S-band    | 2000-2020     | 2180-2200      |  |
| 24   | L-Band    | 1626.5-1660.5 | 1525-1559      |  |
| 25   |           | 1850-1915     | 1930-1995      |  |
| 26   |           | 814-849       | 859-894        |  |
| 27   |           | 807-824       | 852-869        |  |
| 28   |           | 703-748       | 758-803        |  |
| 28A  |           | 703-718       | 758-773        |  |
| 28B  |           | 718-748       | 773-803        |  |

Frequencies, source: ETSITSI36 104VI3.5.0

Note:

Band I, 3, 7, 8 and 20 are used in the Netherlands.

Example: Network operator XYZ (2G) GSM: 900 (B8) (3G) UMTS: 900 / 2100 (B8/B1) (4G) LTE: 800 / 1800 / 2600 (B8 / B3 / B7)

## mobilefish.com

#### Used in region

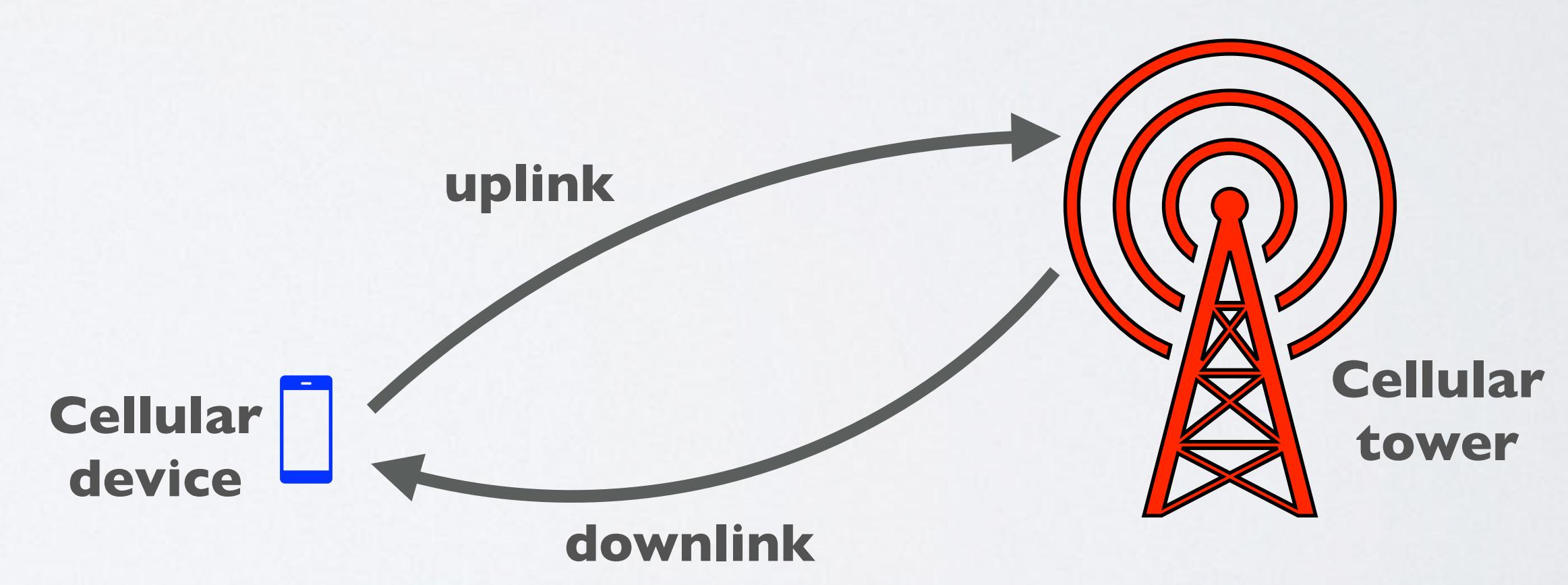

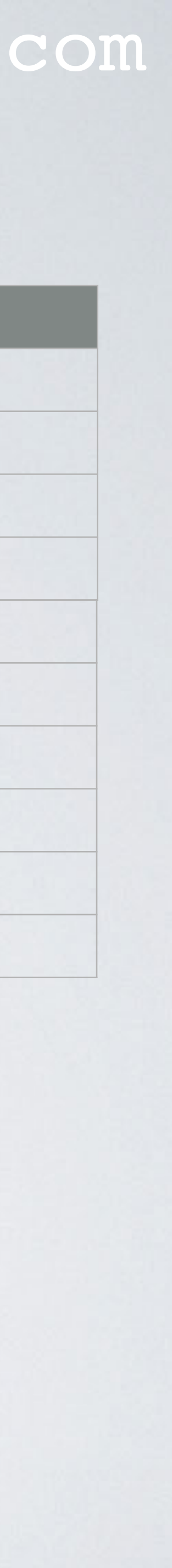

# SIM CARDS FORM FACTORS

thicker pin plate to safeguard the device from corrosion, vibrations and other environmental factors.

| SIM   | Form<br>Factor | Dimensions<br>(mm) |
|-------|----------------|--------------------|
| Mini  | 2FF            | 25×15×0.76         |
| Micro | 3FF            | 15×12×0.76         |
| Nano  | 4FF            | 12.3×8.8×0.67      |

• SIM (Subscriber Identity Module) cards are available in the form factors 2FF – 4FF. Industrial grade SIM card are also available in the form factors 2FF – 4FF but they have

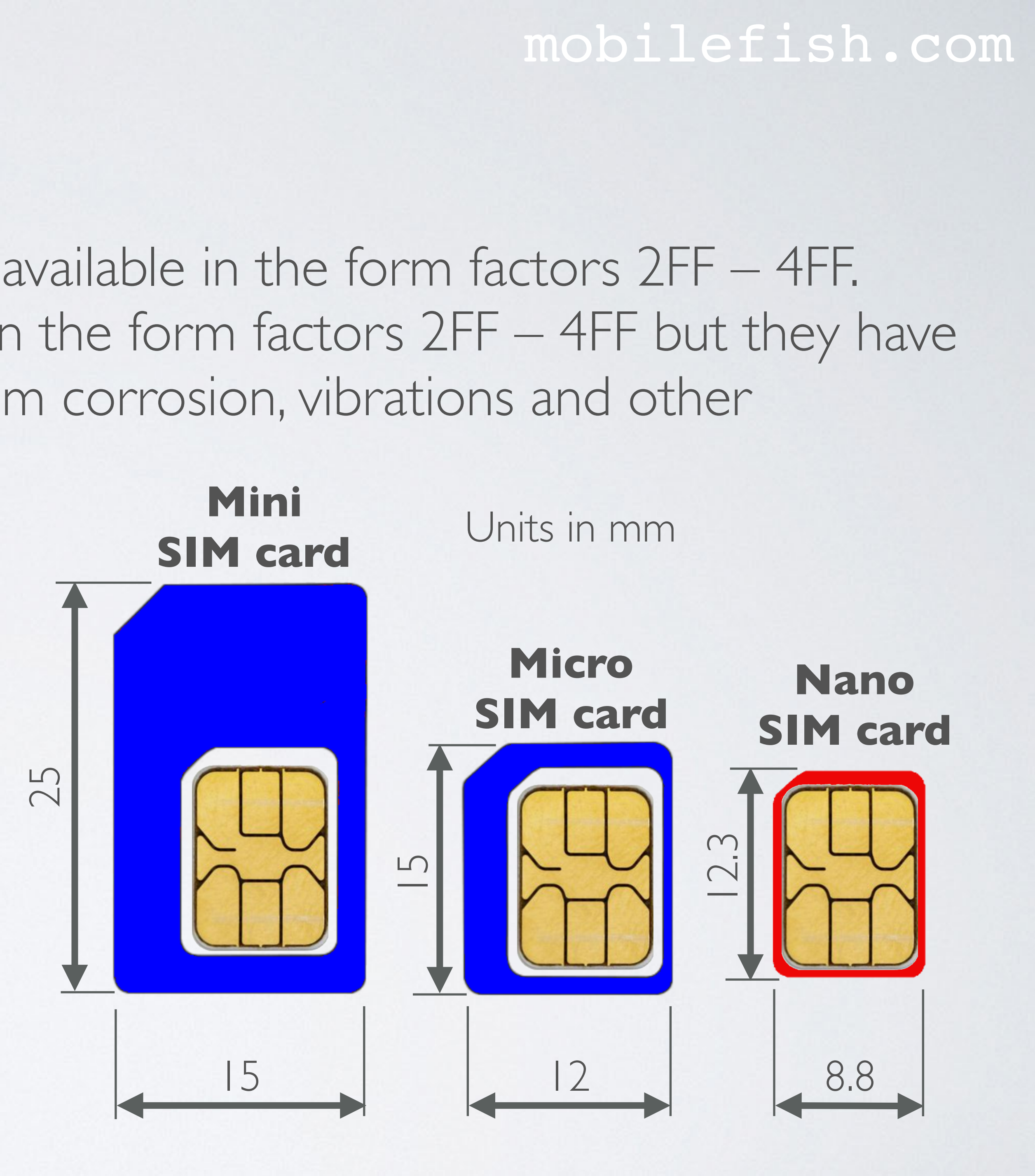

# RAK7244C SIM CARD USE

- The RAK7244C LoRaWAN Developer gateway uses the nano SIM card.
- card slot.
- This gateway has no anti theft features for stealing or replacing the SIM card.
- the highest possible speed, which in this case is 4G LTE.

#### mobilefish.com

Make sure that the card's gold contact face upwards when inserting it into the SIM

 If the chosen cellular network supports, for example GSM, UMTS and 4G LTE and in all three cases the signal strength is sufficient, the Quectel modem will by default use

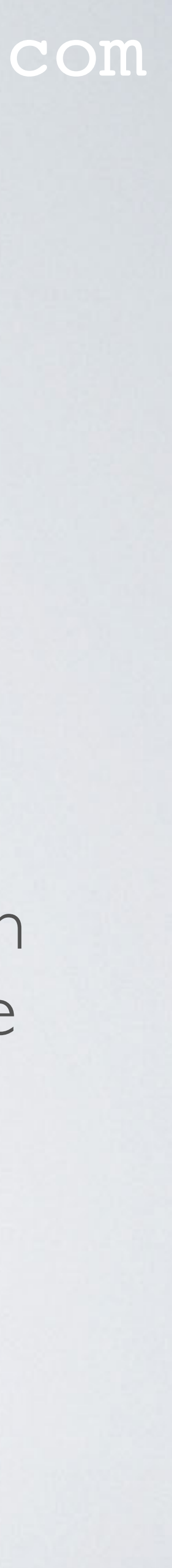

# SIM CARD

- For demonstration purpose I bought a 4G data bundle with 500 MB. The SIM card is free and the 4G data bundle costs €5.00. The bundle is only valid for 28 days and can only be used in the Netherlands. See: https://mobile.lebara.com/nl/en/data/c/prepaid-mobiel-internet-data Notes:
  - The costs is €0.01 per I MB
  - Lebara is a telecommunications company operating in many countries.
  - I am not paid/sponsored by lebara.com
- and 4G LTE.
- and the public internet. Lebara APN (Access Point Name): internet

mobilefish.com

• Lebara Netherlands uses the KPN network which supports GSM(2G), UMTS (3G)

• An Access Point Name (APN) is the name of a gateway between a cellular network

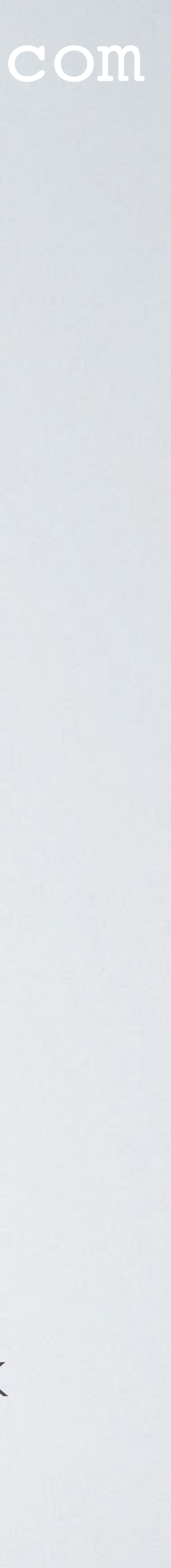

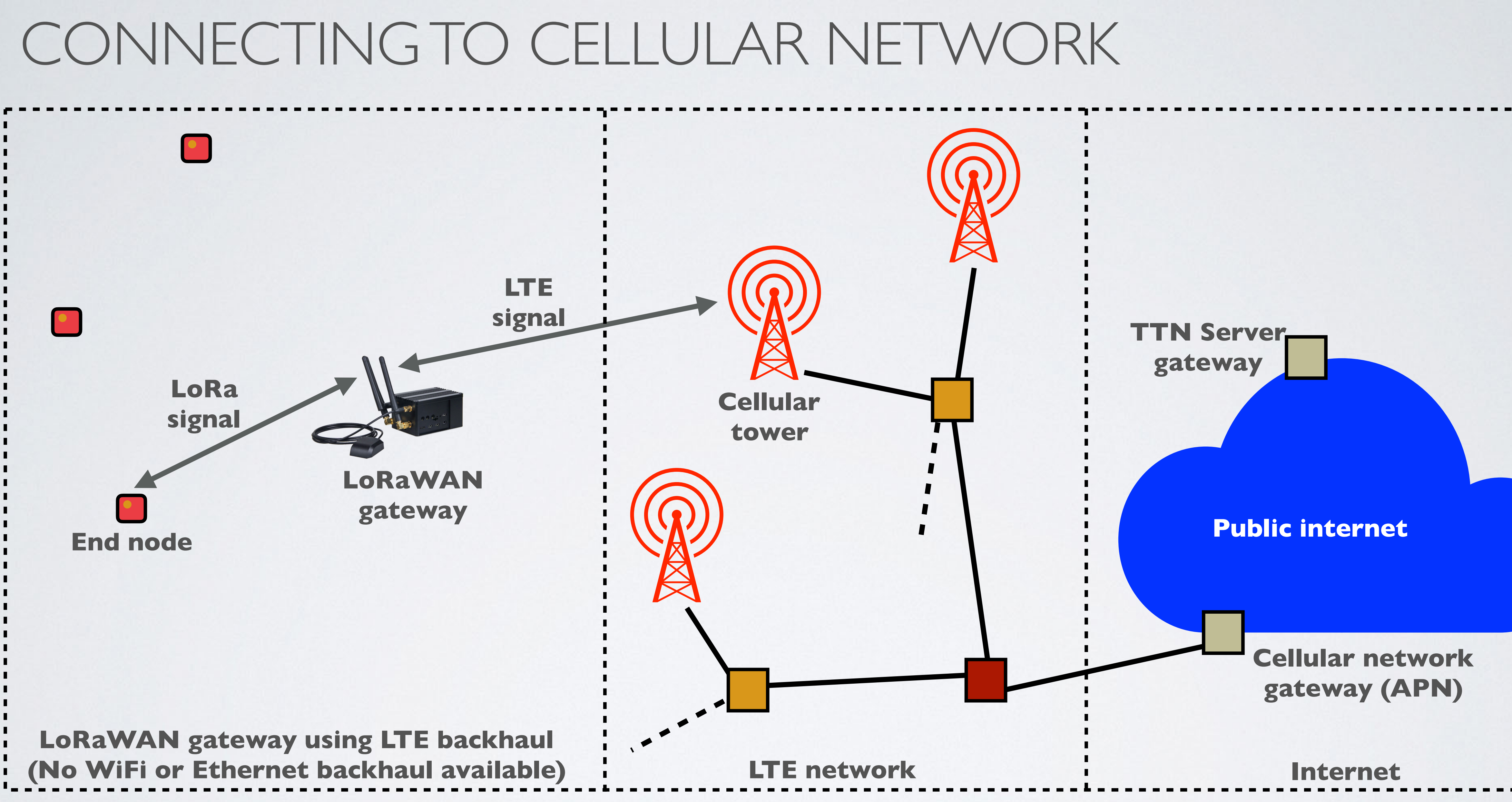

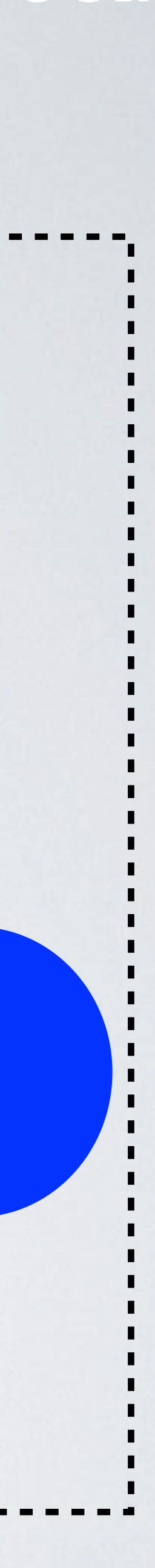

- Cellular communication systems uses two antennas: - The primary antenna aka main antenna - The diversity antenna aka div antenna
- The primary antenna is used to transmit and receive. The diversity antenna is used to receive only.
- which increases the quality and reliability of the cellular system.
- The RAK7244C LoRaWAN gateway also has two cellular antennas.

## mobilefish.com

• The diversity antenna is used to filter out the usable signal from the background noise

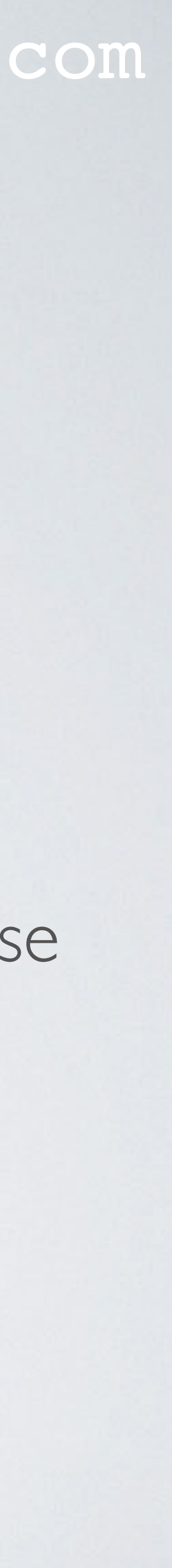

• RAK7244C cellular antenna parameters:

Antenna Parameters

| ltems                              | Specific  |
|------------------------------------|-----------|
| Frequency (MHz)                    | 700 / 80  |
| Voltage Standard Wave Radio (VSWR) | 9.3 / 4.6 |
| Gain (dBi)                         | 1.63 / 1. |
| Working Temperature & Humidity     | T:-35 °C  |
| Storage Temperature & Humidity     | T:-40 °C  |

Source: <u>https://doc.rakwireless.com/datasheet/rakproducts/antenna-specifications---</u> <u>rak7244</u>

#### mobilefish.com

#### ations

0 / 880 / 960 / 1710 / 1880 / 2170

/ 3.6 / 4.9 / 9.3 / 4.4 / 15

.84 / 1.96 / 2.23 / 0.03 / 0.01 / 1.97

~ +80 °C, H: 0% ~ 95%

~ +85 °C, H: 0% ~ 95%

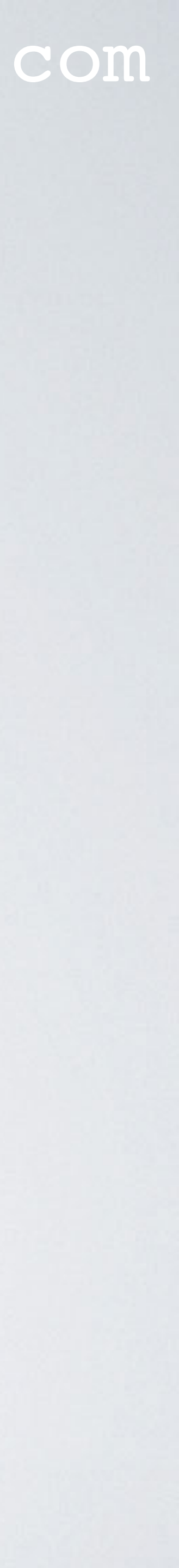

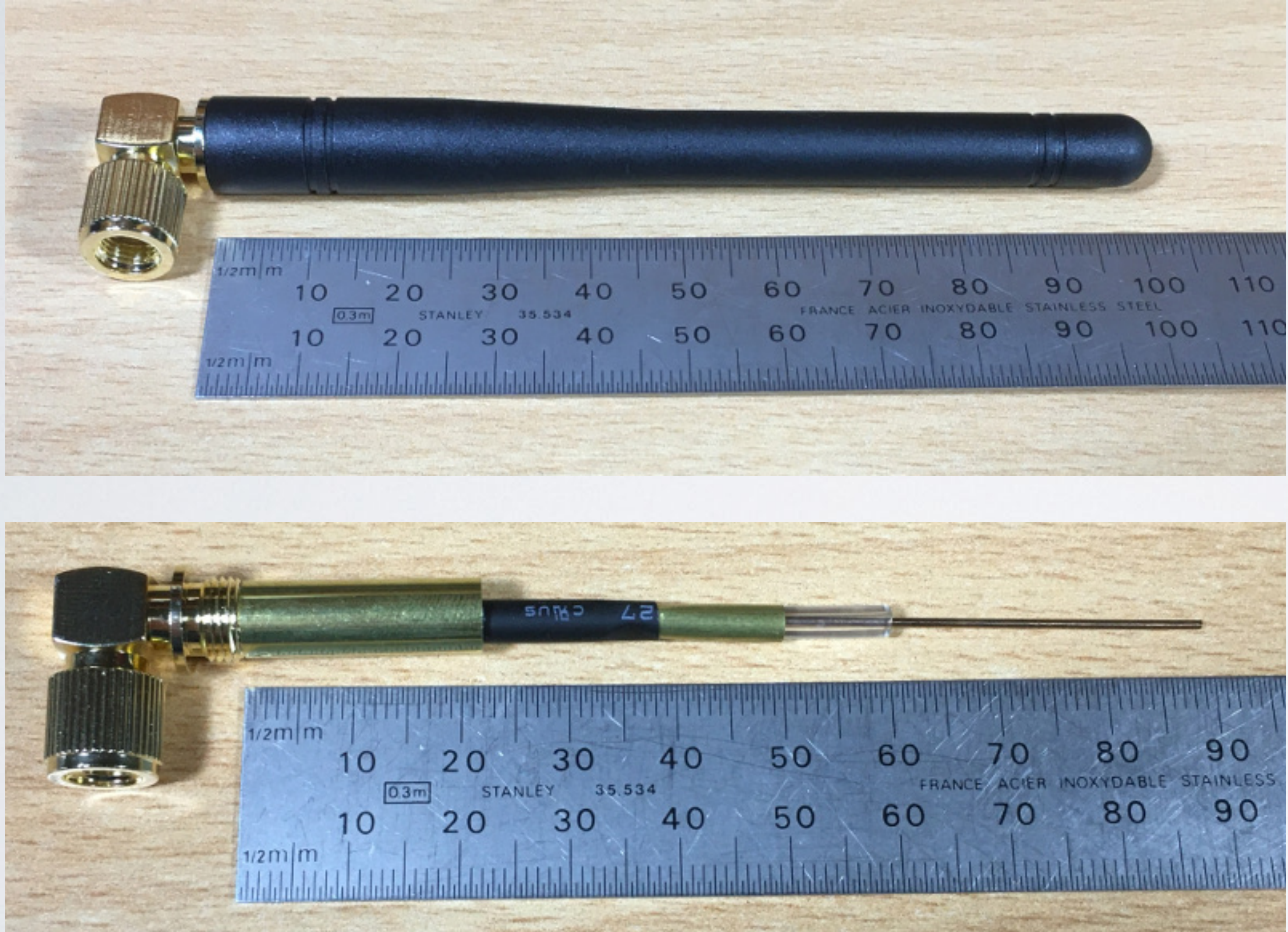

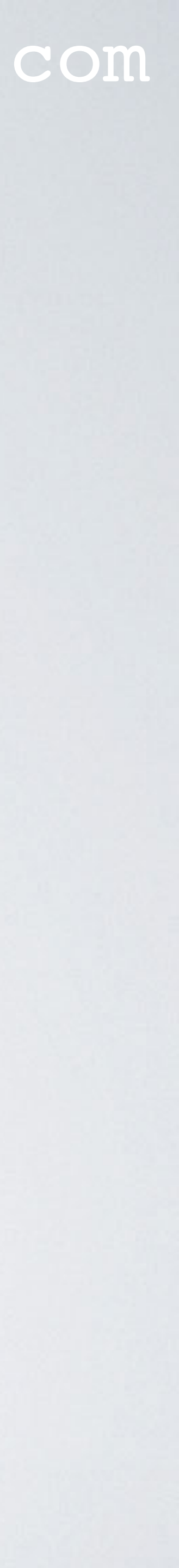

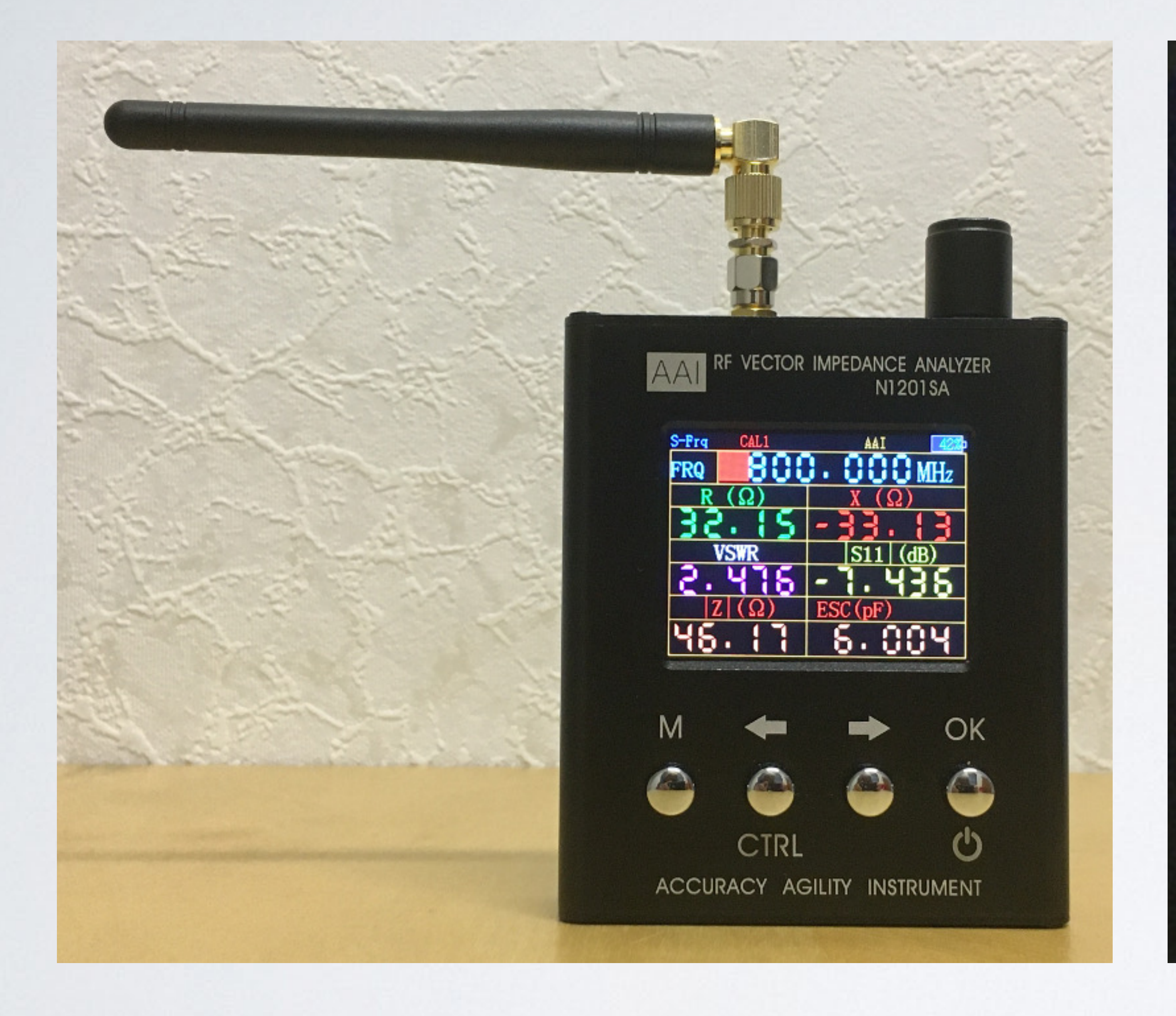

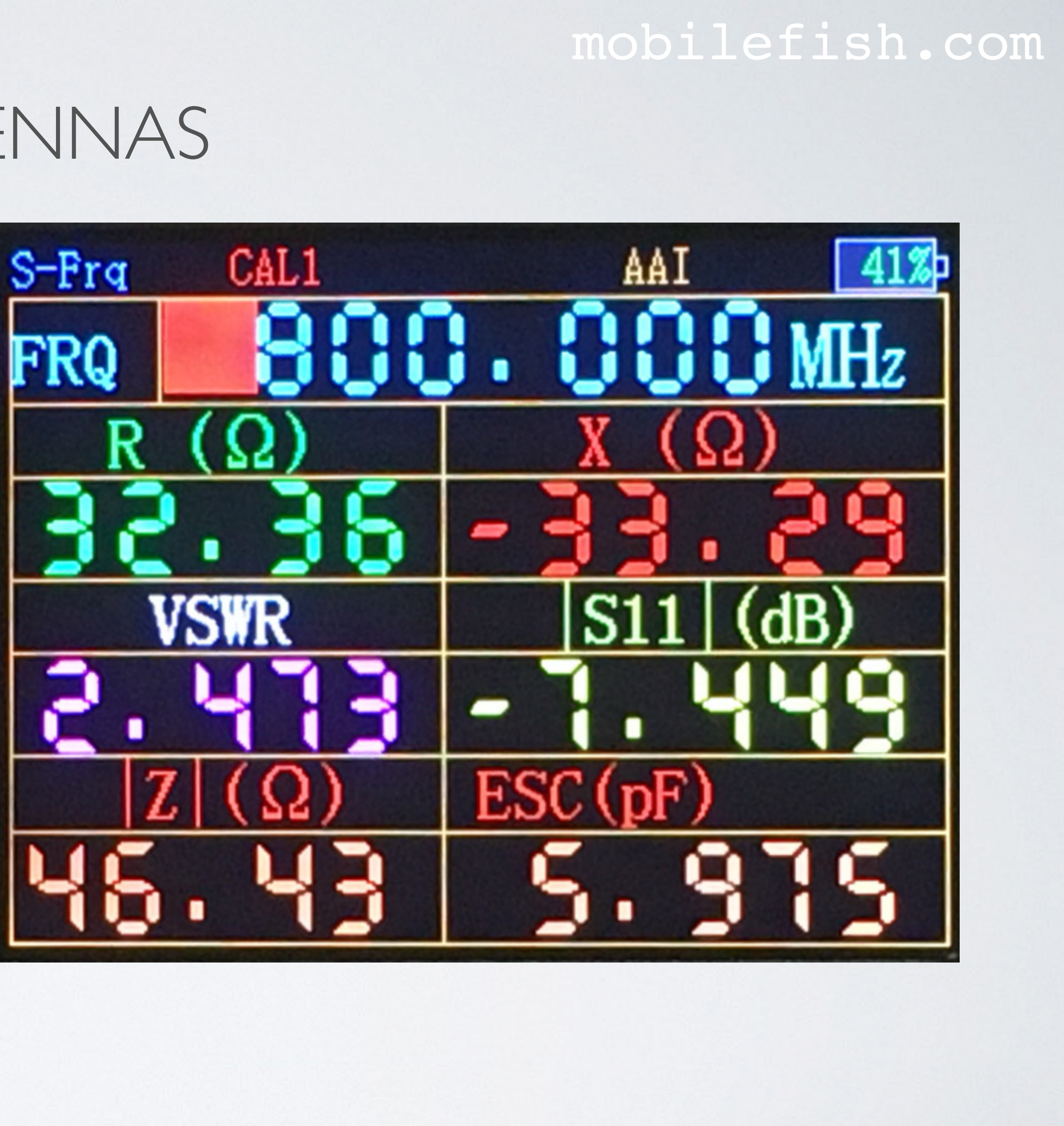

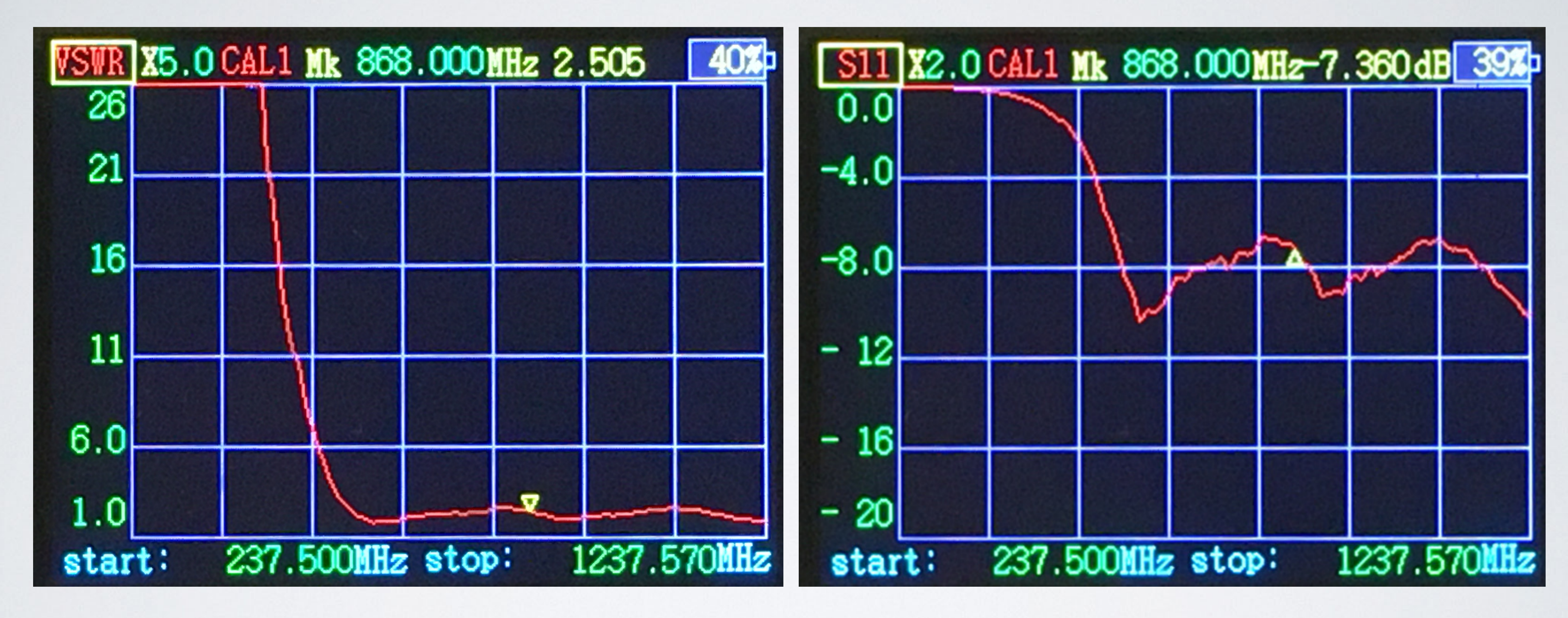

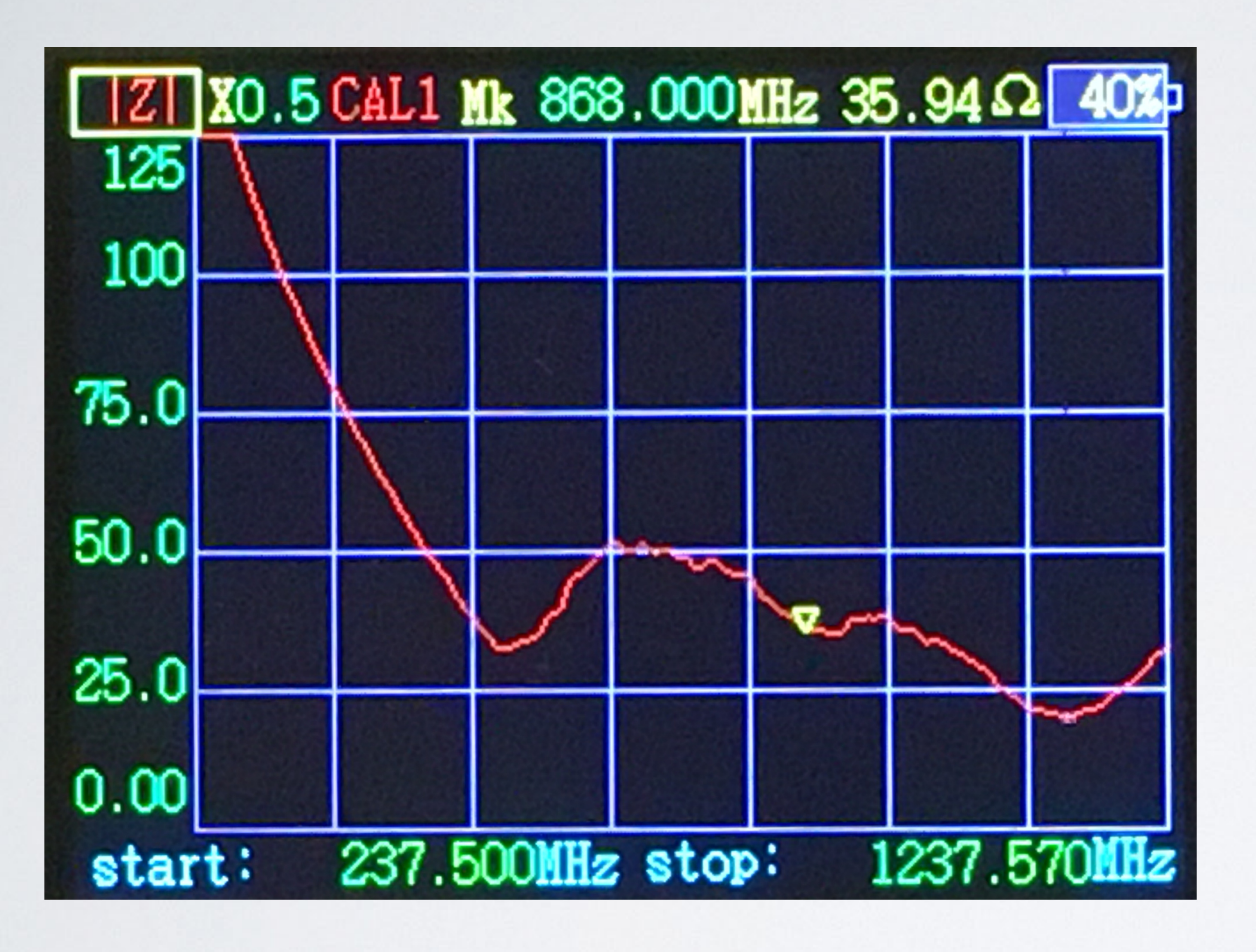

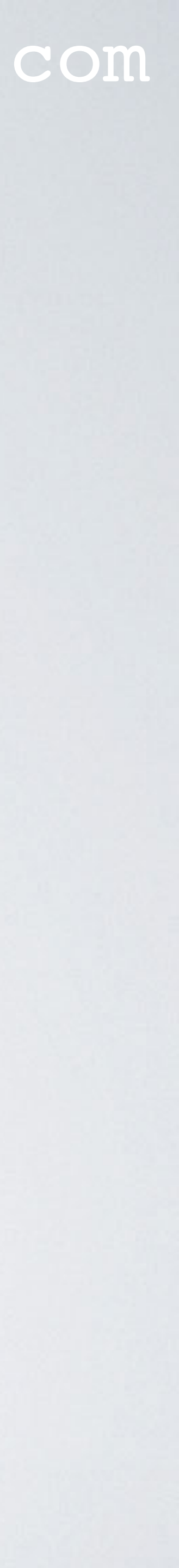

## RAK7244C LORA ANTENNA

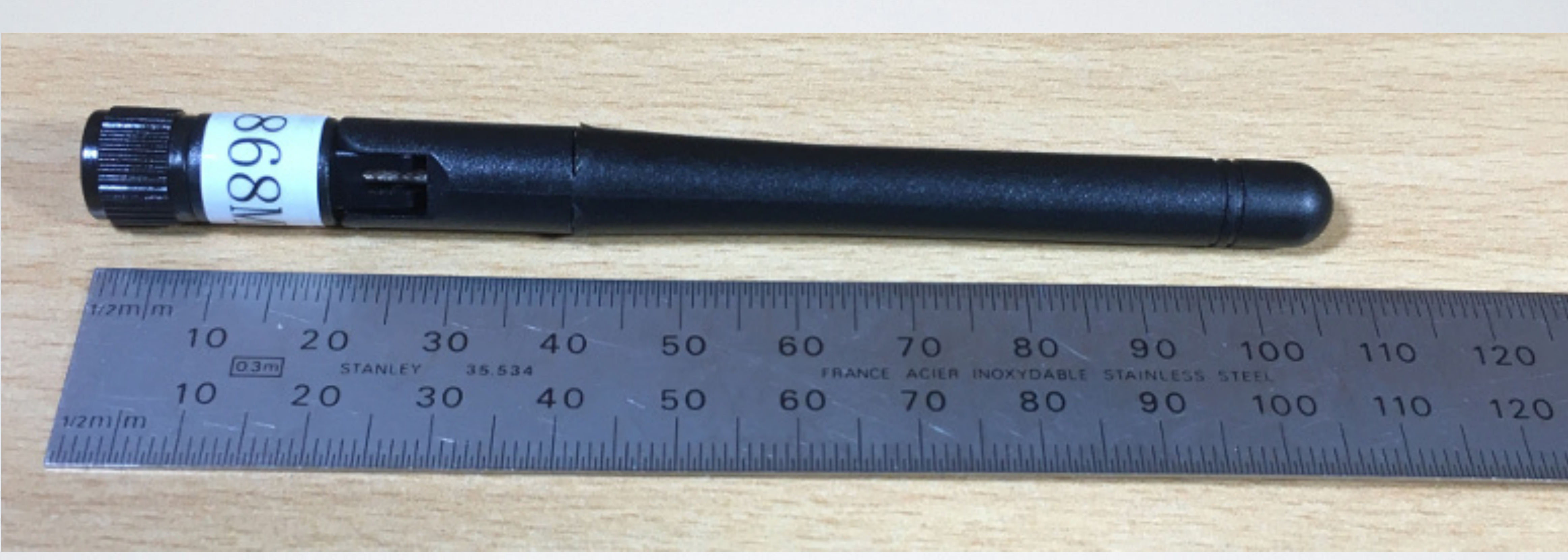

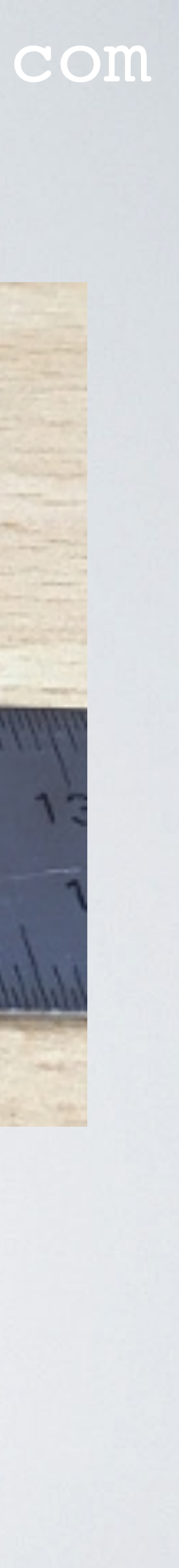

# RAK7244C LORA ANTENNA

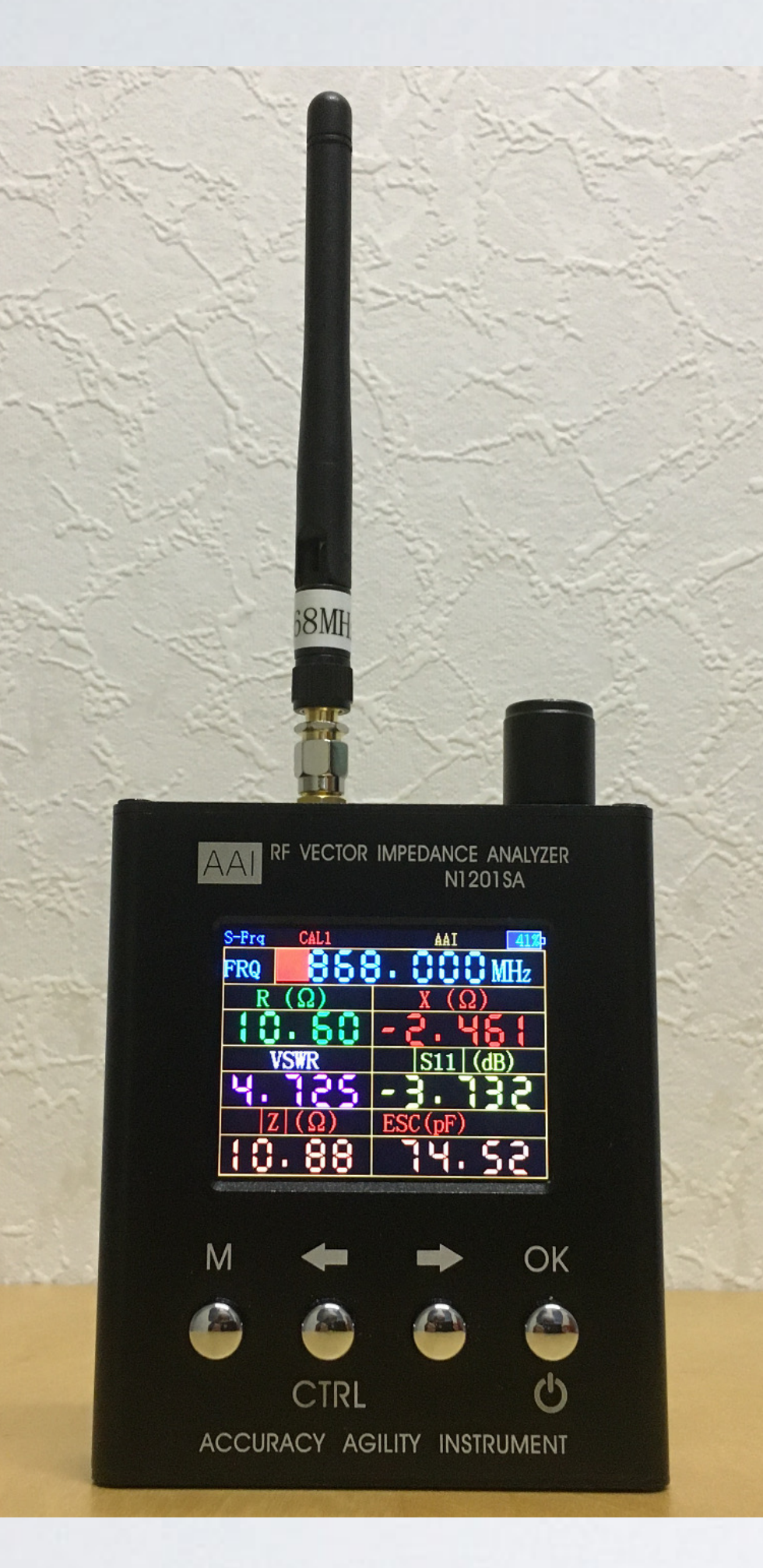

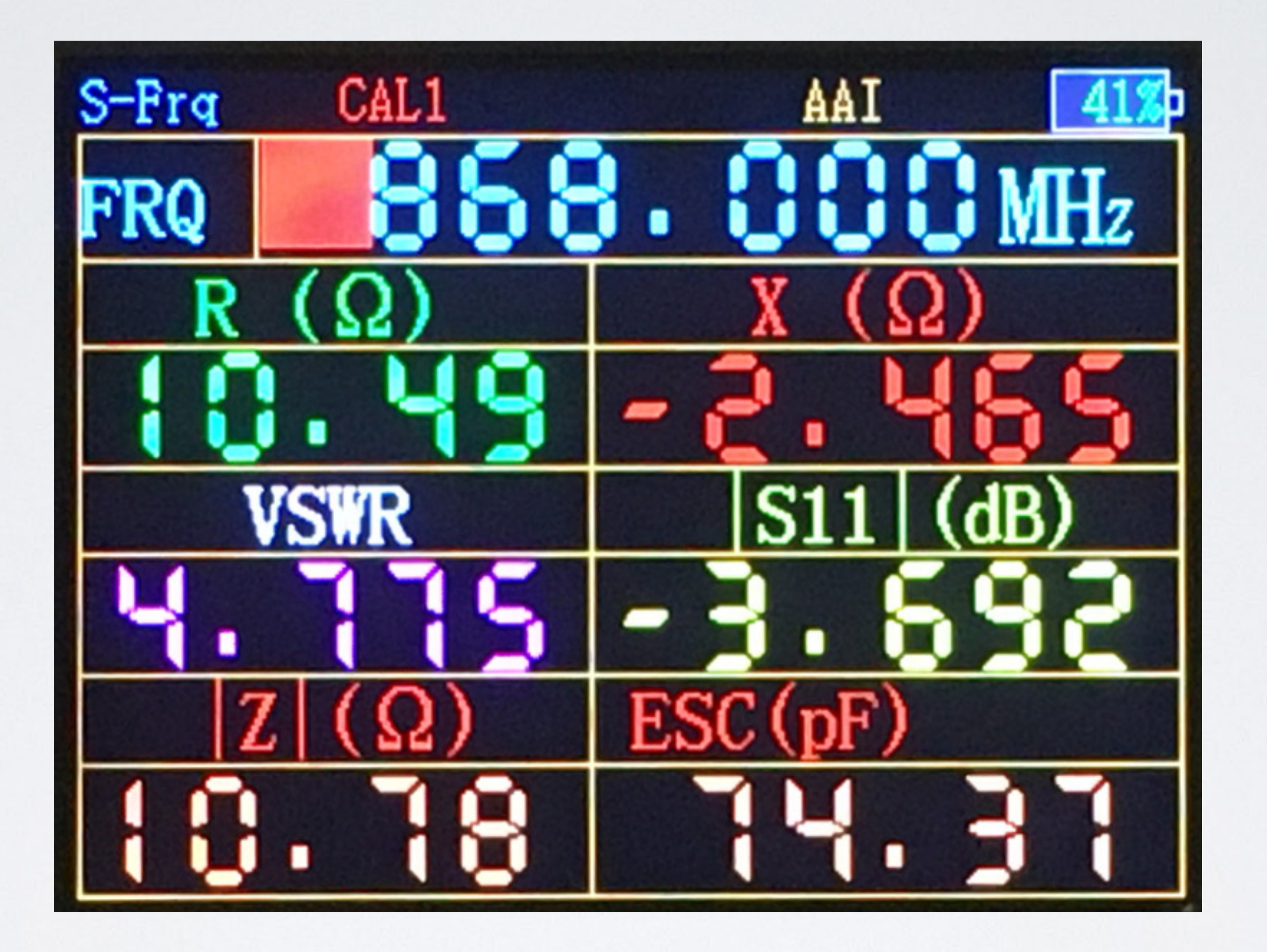

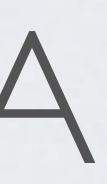

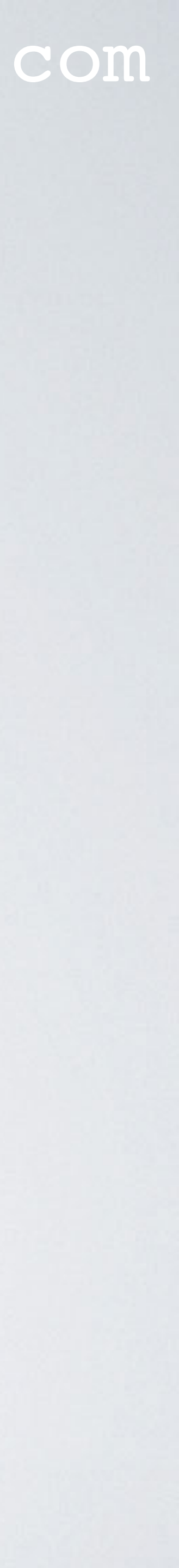

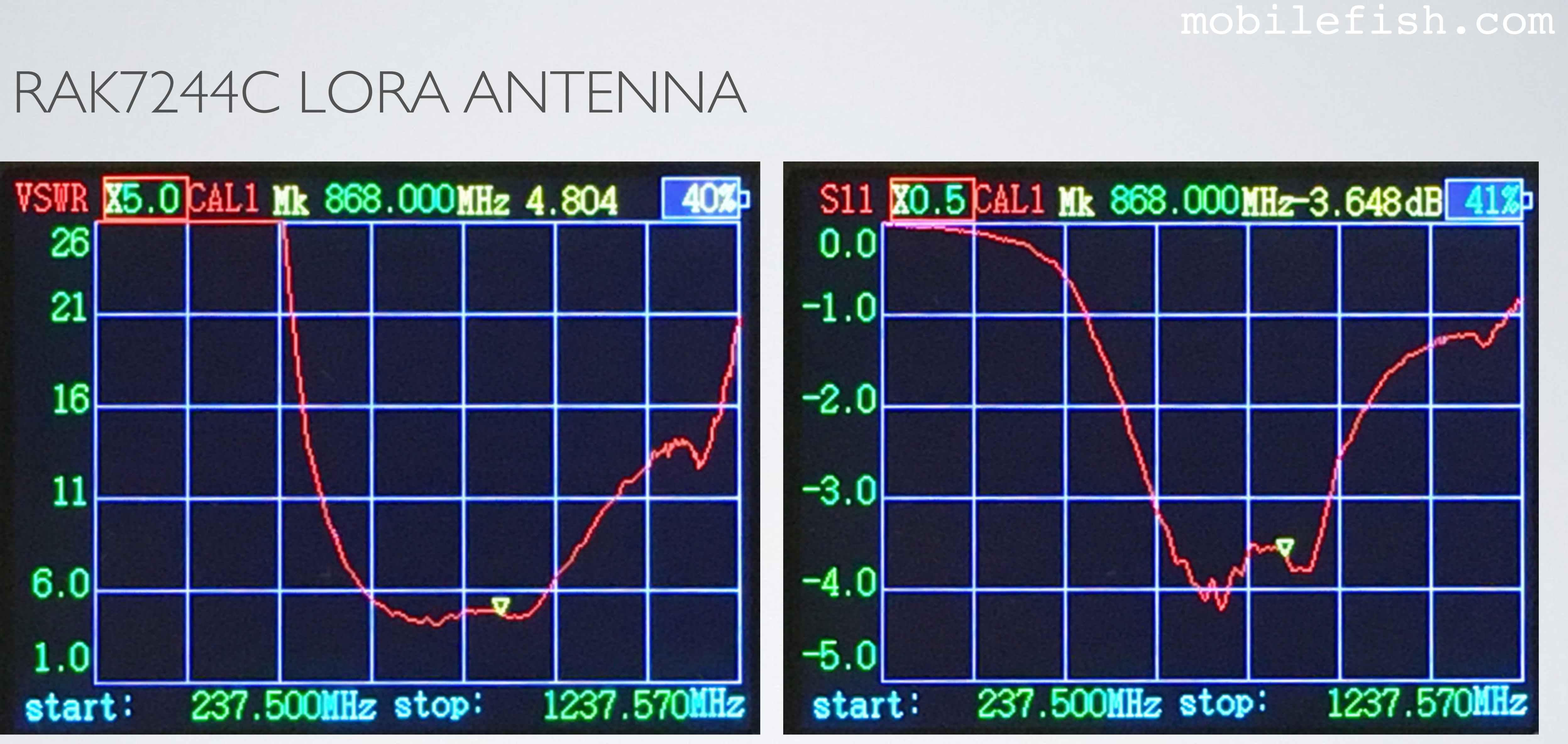

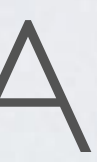

# RAK7244C LORA ANTENNA

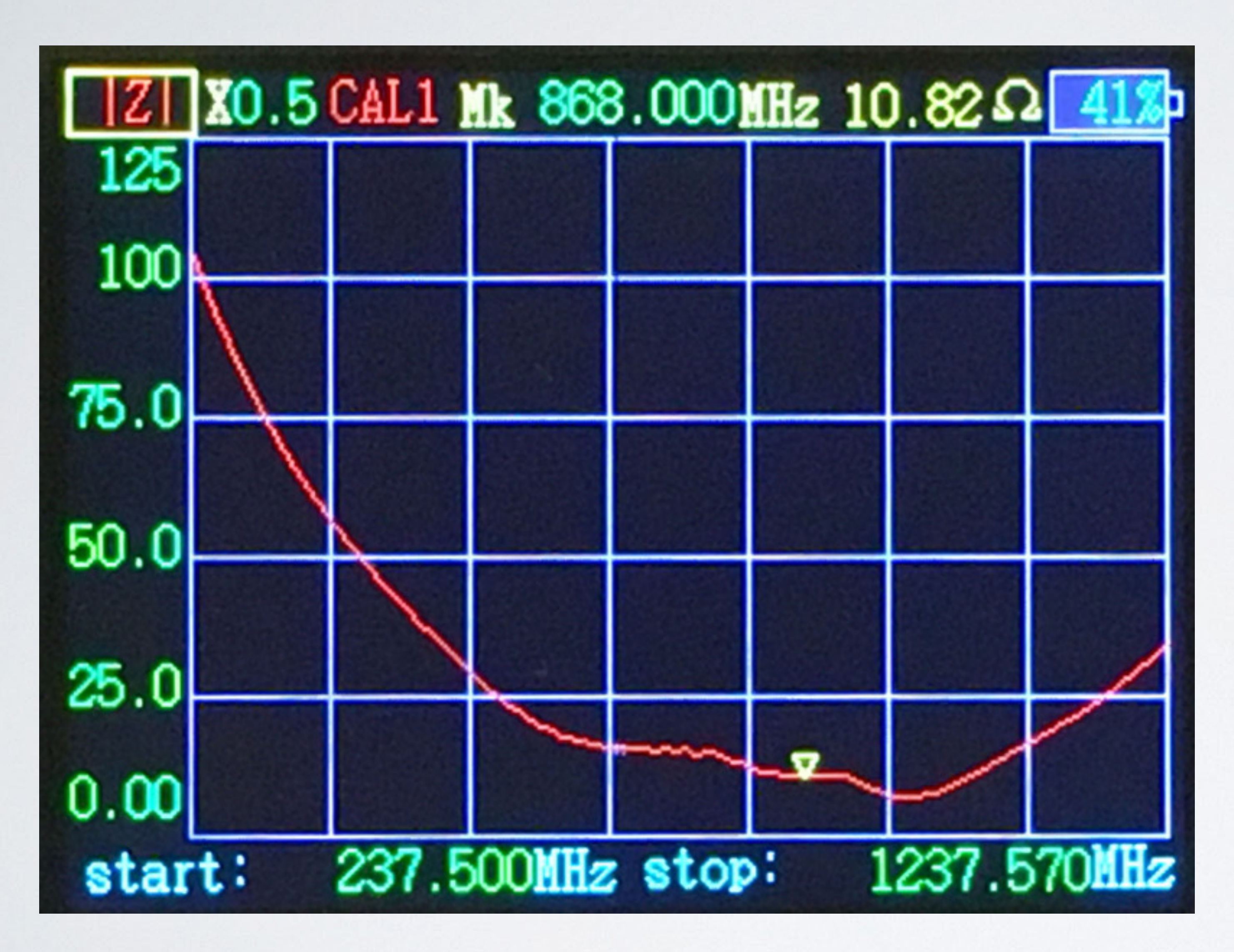

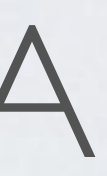

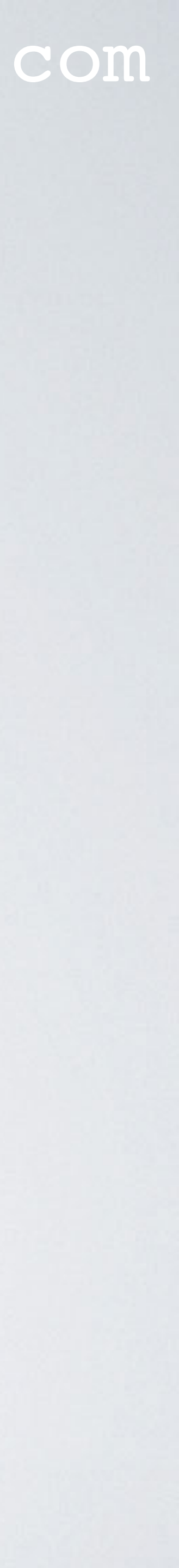

# LORA AND CELLULAR ANTENNA ORIENTATION

cellular antennas and LoRa antenna vertically.

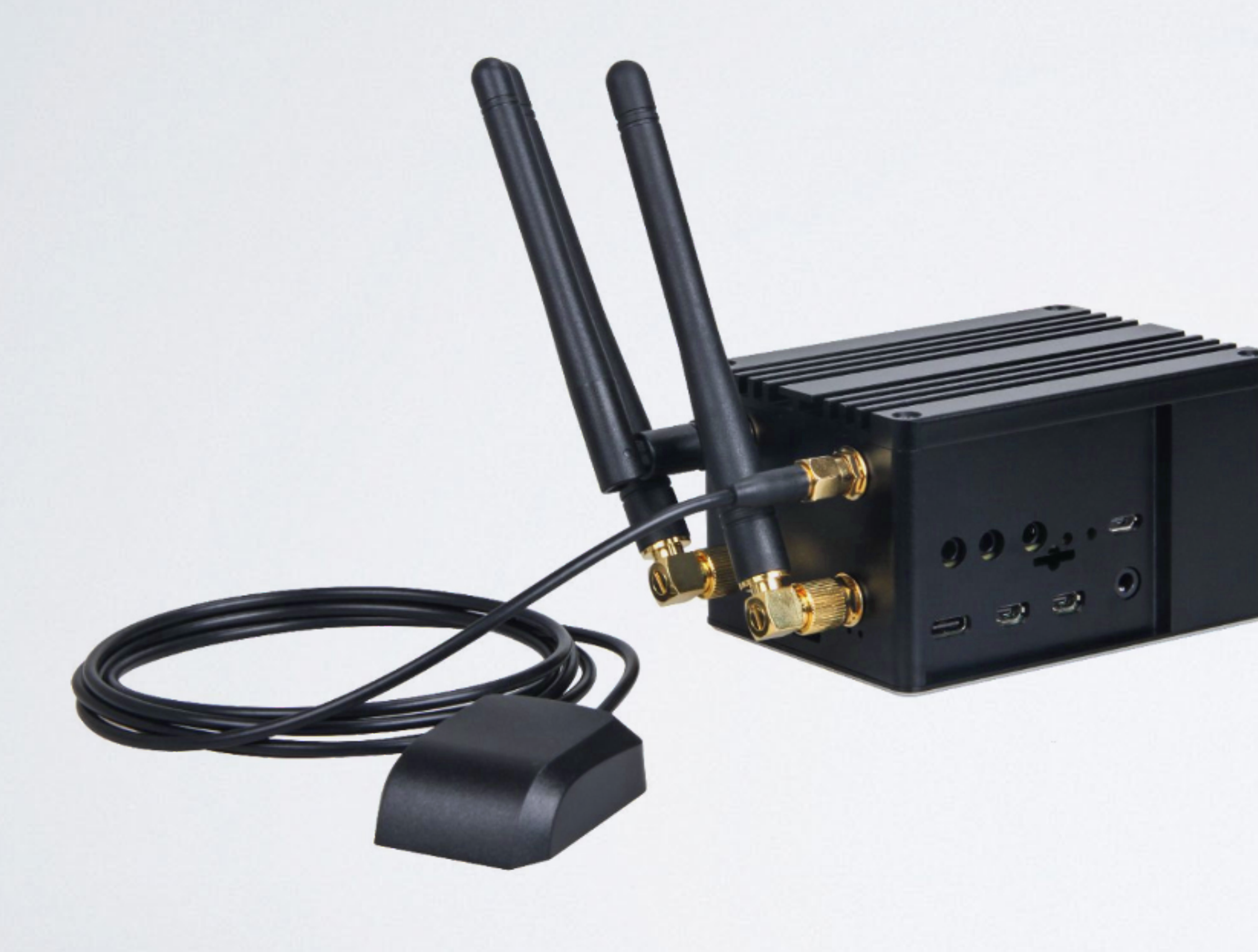

#### mobilefish.com

• For the best wireless communication performance, it recommended to align both the

The LoRa and cellular antennas are not vertically polarised. Don't do this!

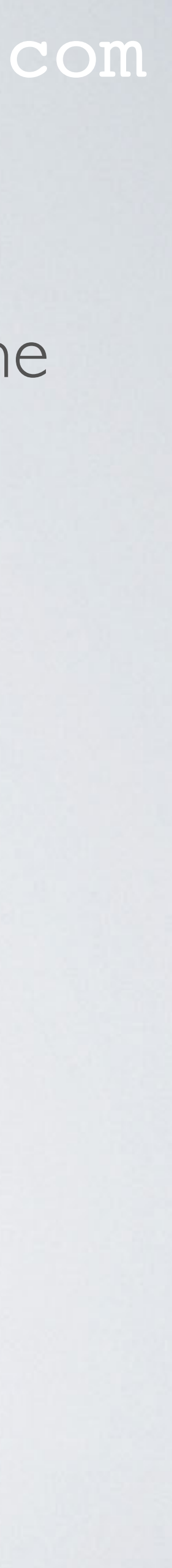

# LORA AND CELLULAR ANTENNA ORIENTATION

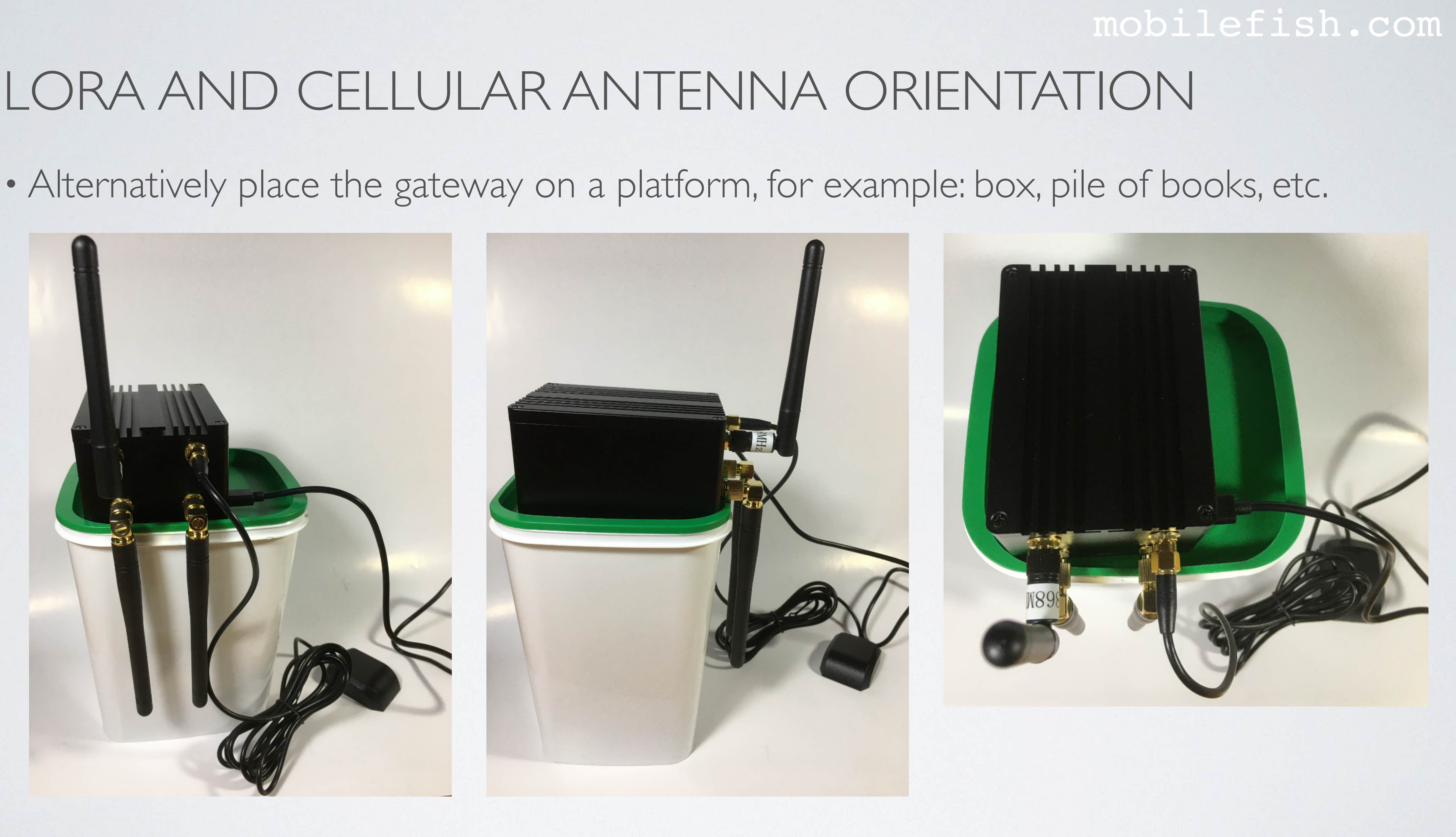

# RAK7244C LORA & CELLULAR ANTENNAS

- The RakWireless shop offers different antennas with better gains, see: https://store.rakwireless.com/collections/antennas
- can fry the cellular modem. Note: Unconnected ports can also gather dust.

## mobilefish.com

Or you can build your own LoRa antenna with a better gain, see tutorial 41, 44 or 46.

• If the RAK7244C gateway is using the Ethernet or WiFi backhaul it is recommended to leave the cellular antennas connected. Unconnected ports can cause reflections which

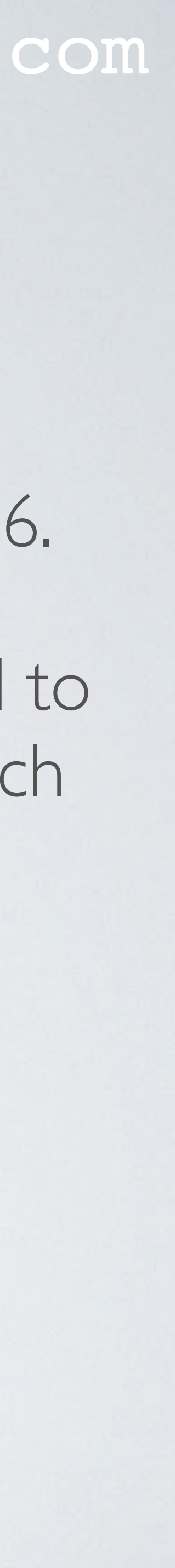

# **RAK7244C Connecting to cellular network**

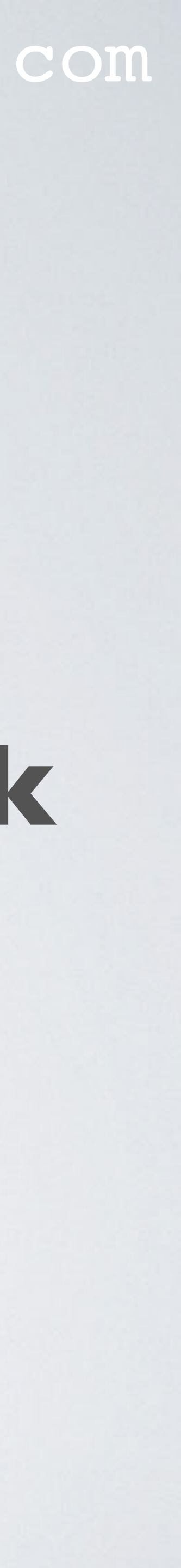

# RAK7244C QUICK START GUIDE

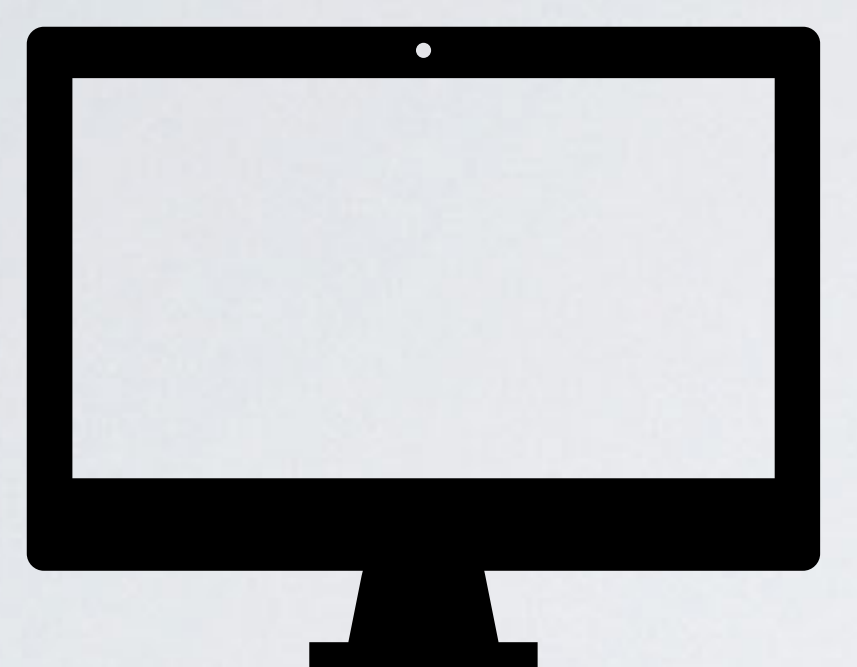

Gateway in WiFi AP mode Gateway IP = 192.168.230.1 **SSID = Rakwireless\_XXXX Password = xxxxx** 

#### Login to the gateway via SSH ssh pi@192.168.230.1 password: xxxxx

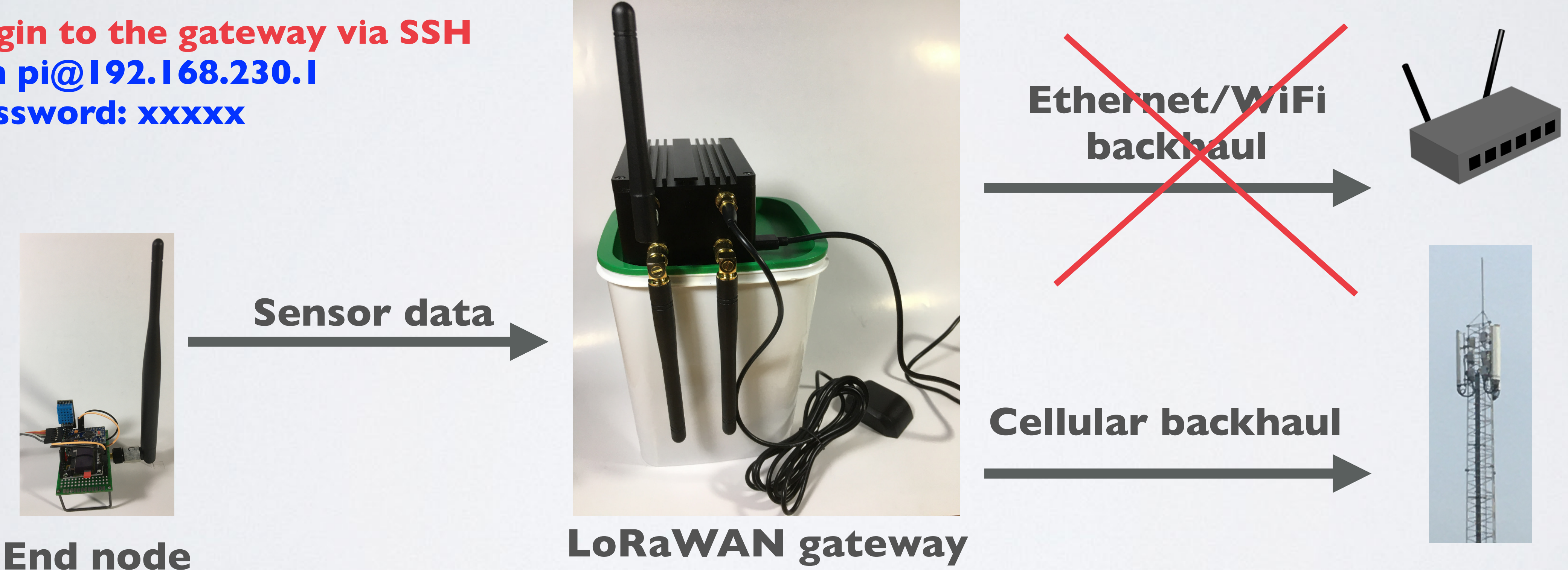

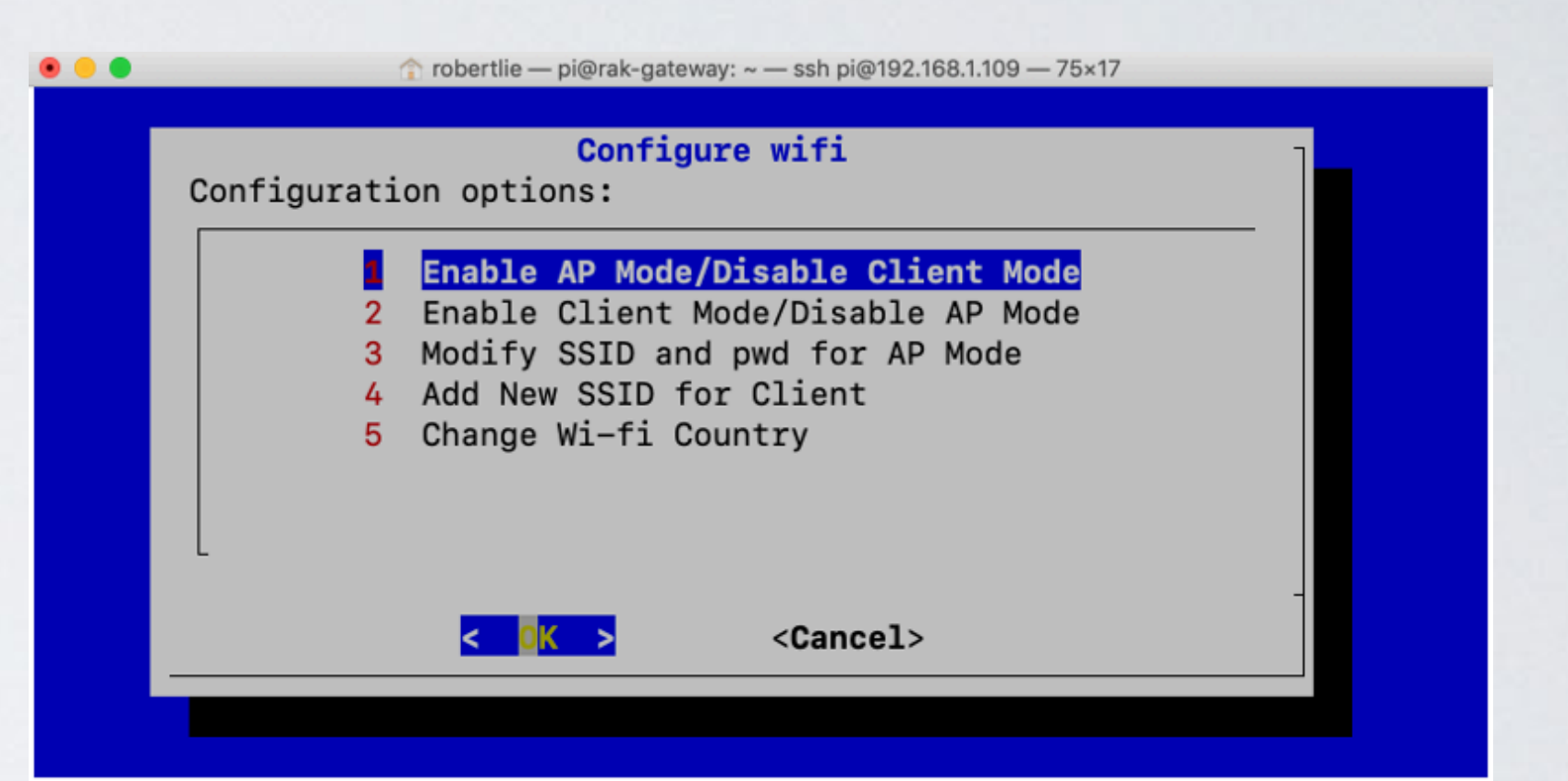

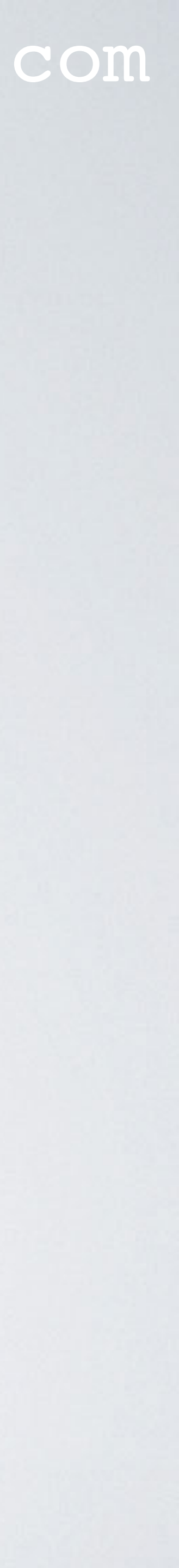

# CONTROL QUECTEL E95 WITH MINICOM

- The Quectel E95 modem can be controlled with the minicom program.
- operating systems.
- Open Minicom: sudo minicom -D /dev/ttyAMAO -b 115200 Port is: /dev/ttyAMA0 To find the port: **dmesg** grep tty
- Show Minicom command summary: CTRL+A Z

#### mobilefish.com

Minicom is a text-based modem control and terminal emulator program for Unix-like

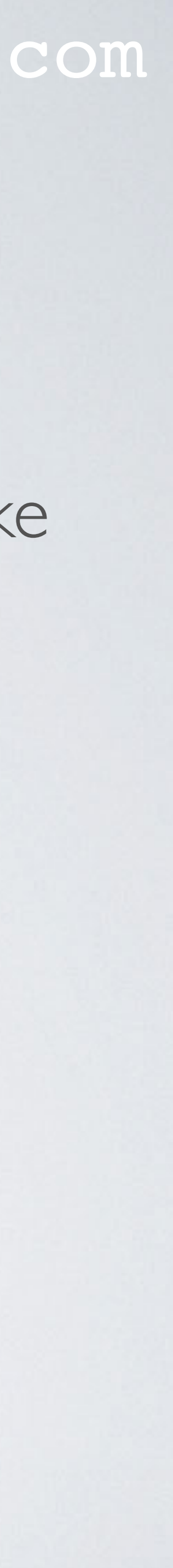

# CONTROL QUECTEL E95 WITH MINICOM

- Show Quectel EG95 model and revision: ATI Output: Quectel EG95 Revision: EG95EFBR06A05M4G
- Exit Minicom: CTRL+A Z Q

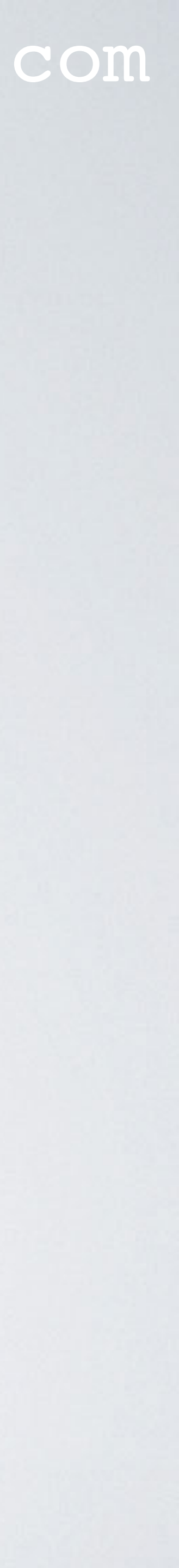

# CONTROL QUECTEL E95 WITH MINICOM

Minicom command summary:

. . .

Welco+ Minicom Command Summary OPTIO Compi Commands can be called by CTRL-A <key> Port Main Functions Other Functions Press Dialing directory..D run script (Go)....G | Clear Screen.....C Send files......S Receive files.....R | cOnfigure Minicom..O comm Parameters....P Add linefeed.....A | Suspend minicom....J send break.....F initialize Modem...M | Quit with no reset.Q Terminal settings...T run Kermit......K | Cursor key mode....I lineWrap on/off....W local Echo on/off..E | Help screen.....Z Paste file.....Y Timestamp toggle...N | scroll Back.....B Add Carriage Ret...U Select function or press Enter for none.

CTRL-A Z for help | 115200 8N1 | NOR | Minicom 2.7.1 | VT102 | Offline | tyAMA0

## mobilefish.com

robertlie — pi@rak-gateway: ~ — ssh pi@192.168.1.109 — 80×24

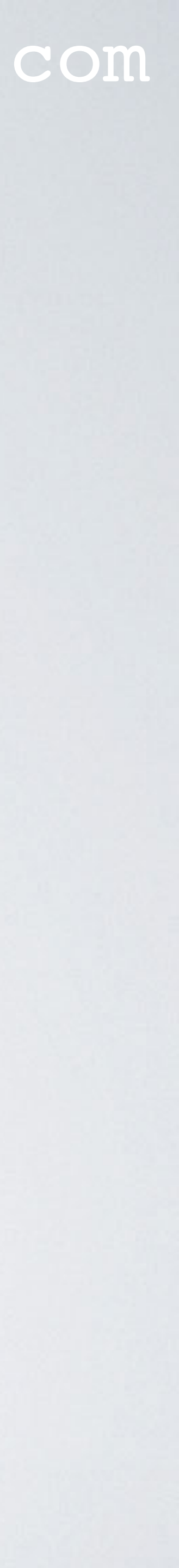

# AT COMMANDS

- AT commands are instructions which are used to control modems.
- AT is the abbreviation for Attention.
- There are two types of AT commands: - Basic AT commands: These commands do not start with + - Extended AT commands: These commands starts with +
- More information about the Quectel EG9x AT commands: https://www.quectel.com/UploadImage/Downlad/ <u>Quectel EG9x AT Commands Manual VI.I.pdf</u>

mobilefish.com

• Each command starts with the prefix "AT" or "at" followed by the command itself.

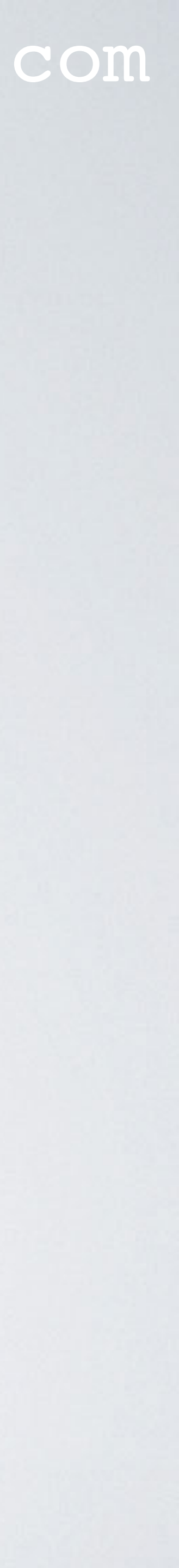

# CELLULAR DATA USAGE

- Besides the sensor data the LoRaWAN gateway also: - transmits at regular time interval (stat\_interval) the gateway status to the LoRaWAN network server (See tutorial 29). - transmits at regular time interval (keepalive\_interval) a keep alive message to the LoRaWAN network server (See tutorial 29). Both intervals are set in the global\_conf.json or local\_conf.json file.
- server to the LoRaWAN gateway.

• When an end device transmits sensor data, the LoRaWAN gateway does not only transmit this data to the cellular network it also adds meta data to the sensor data.

In both cases acknowledge messages are send back from the LoRaWAN network

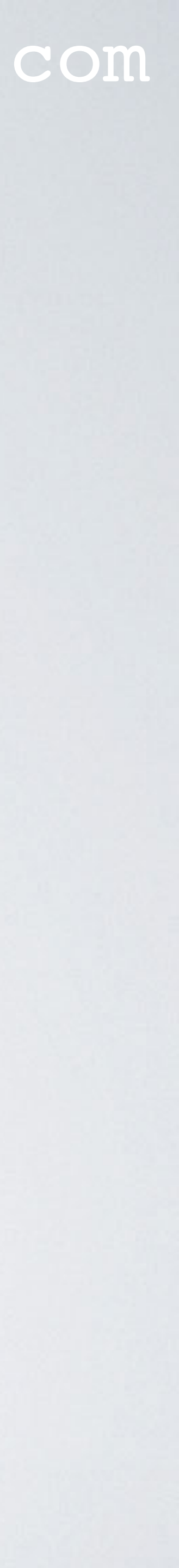

# CELLULAR DATA USAGE

- The LoRaWAN network server can also send downlink (DL) responses back to LoRaWAN gateway.
- course how often sensor data and responses are transmitted.

• The cellular data usage not only depends on the actual sensor data size and response data size but it also depends on the stat\_interval, keepalive\_interval settings and of

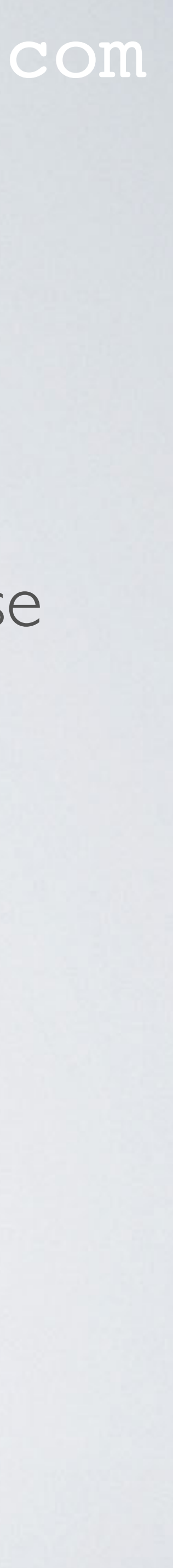

# CELLULAR DATA USAGE

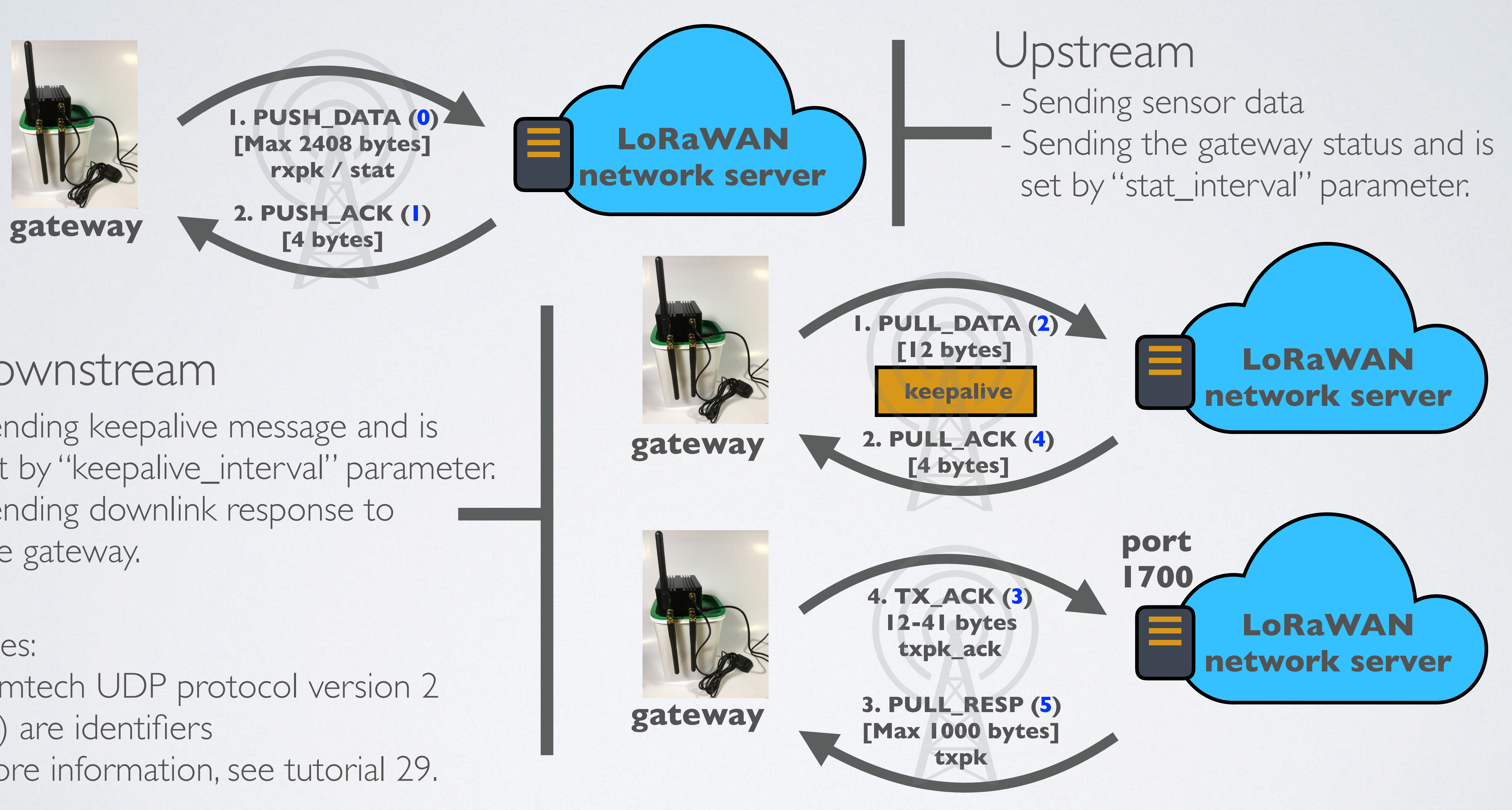

## Downstream

- Sending keepalive message and is set by "keepalive\_interval" parameter.
- Sending downlink response to the gateway.

#### Notes:

- Semtech UDP protocol version 2
- (x) are identifiers
- More information, see tutorial 29.

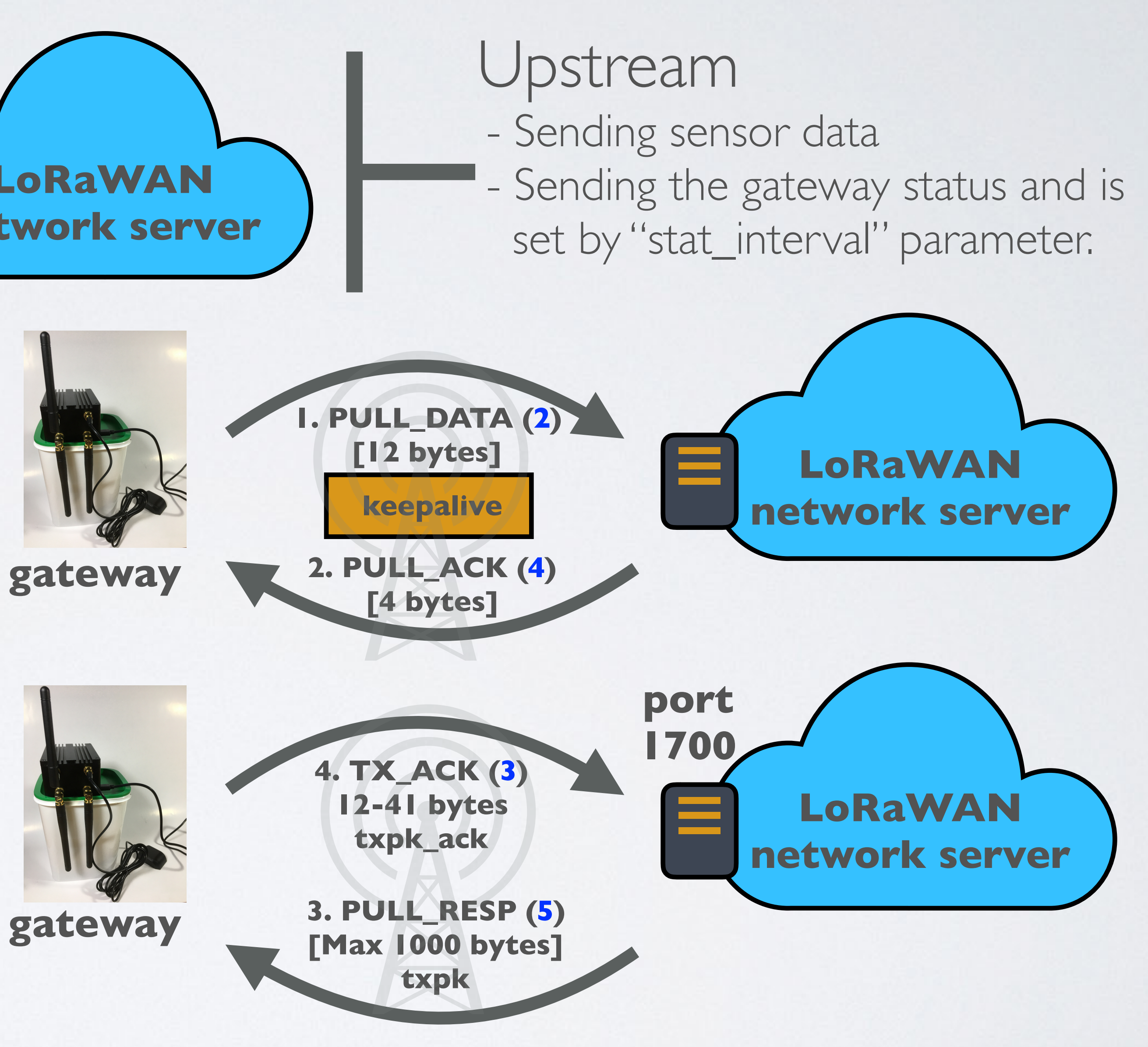

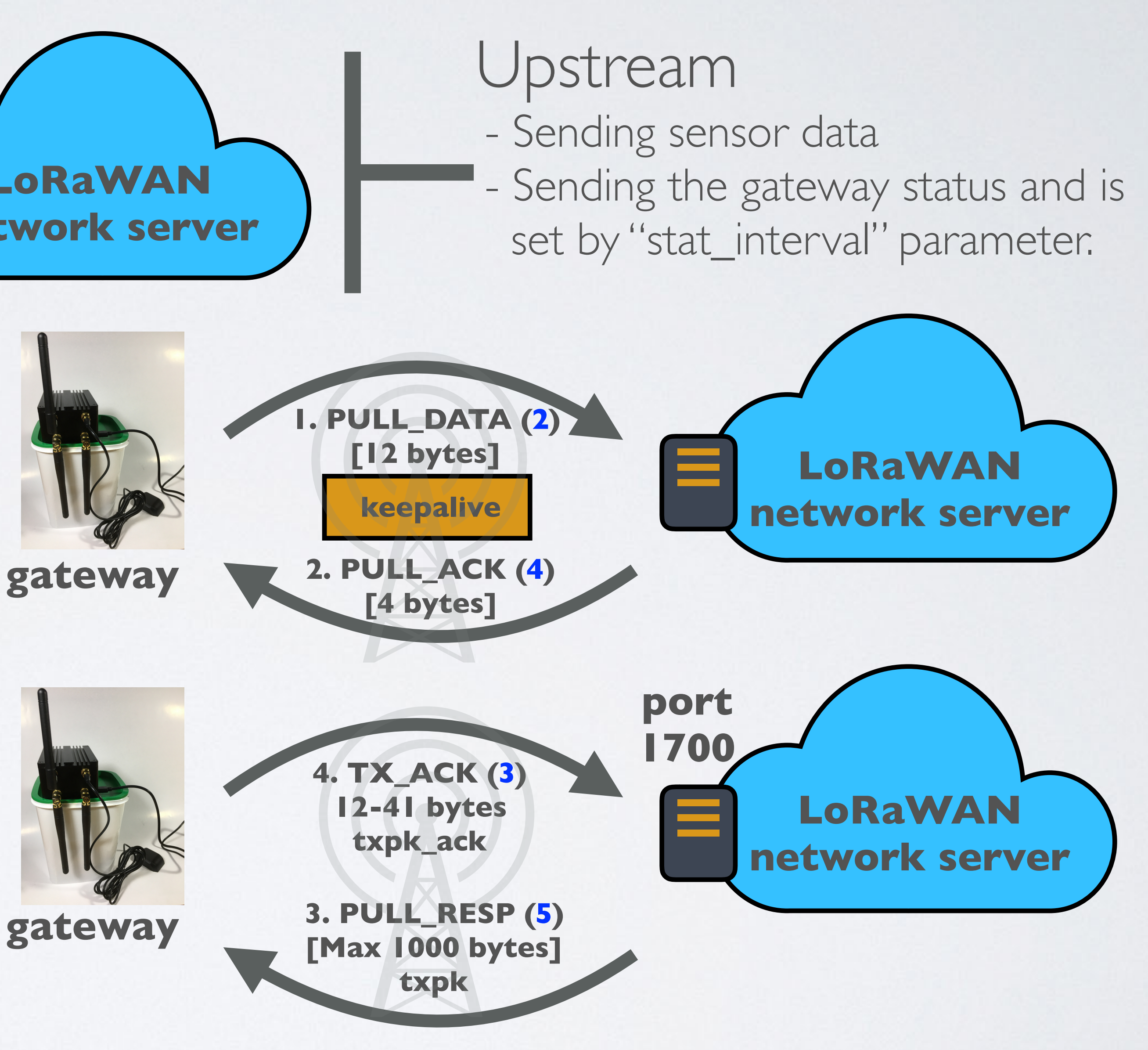

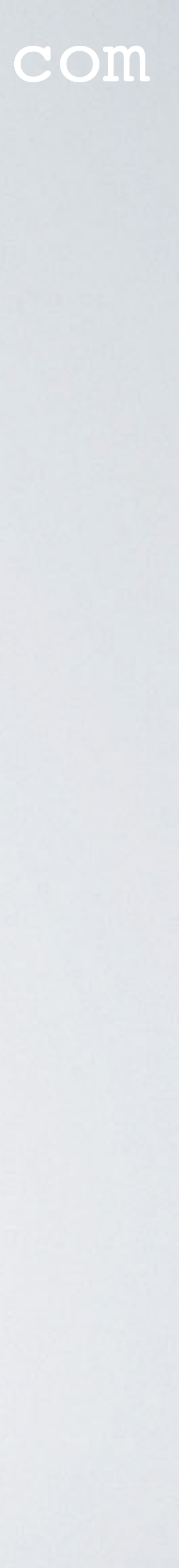

# WHITELISTING NODES NOT POSSIBLE

- This means when using the cellular backhaul, you will also pay for cellular data packages from other end nodes not owned by you.

#### mobilefish.com

• The RAK7243C and RAK7244C LoRaWAN gateway can not whitelist end nodes.

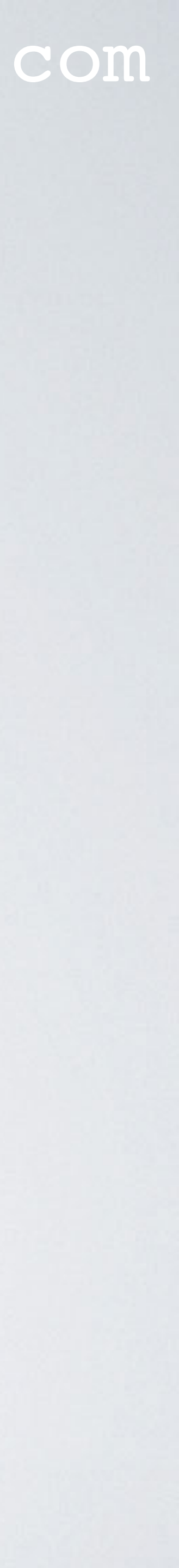